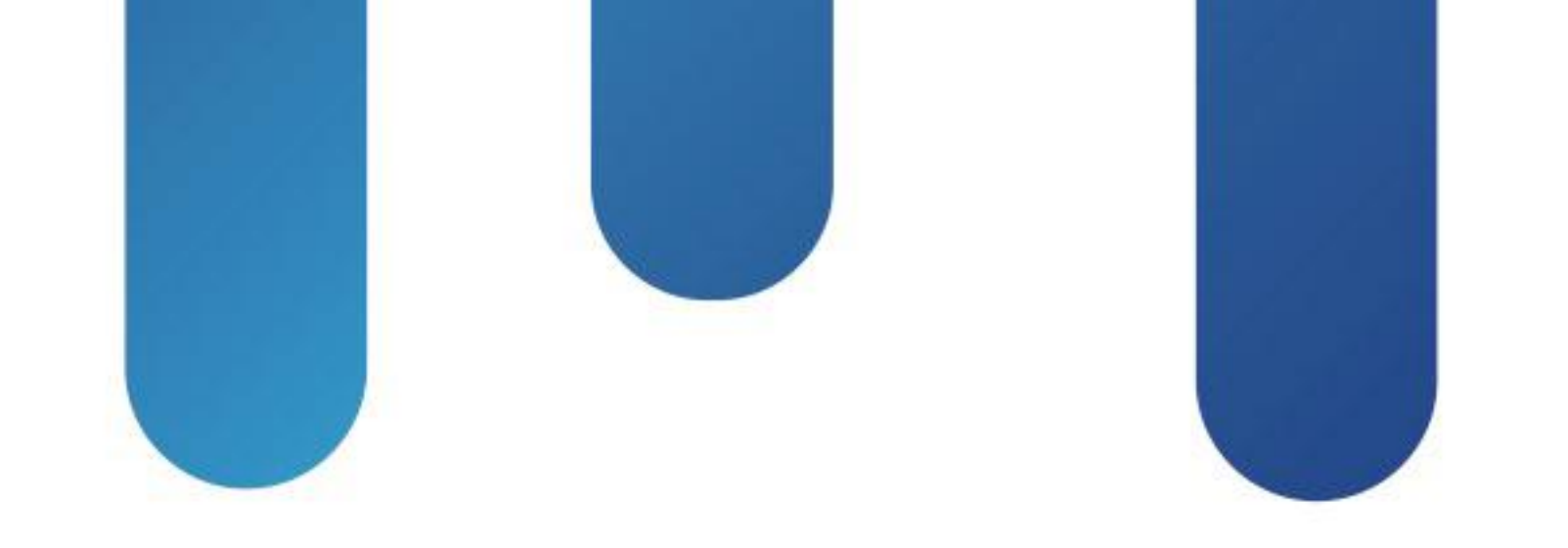

# What You Make Possible

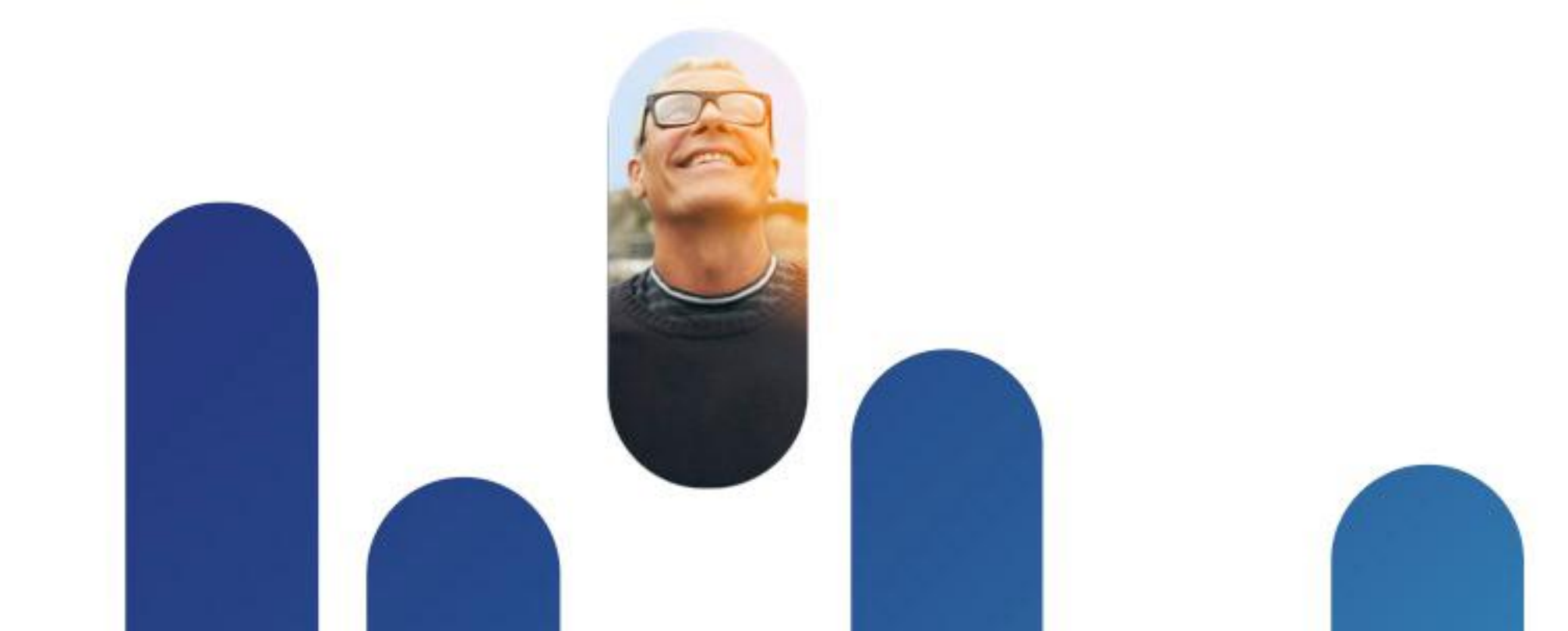

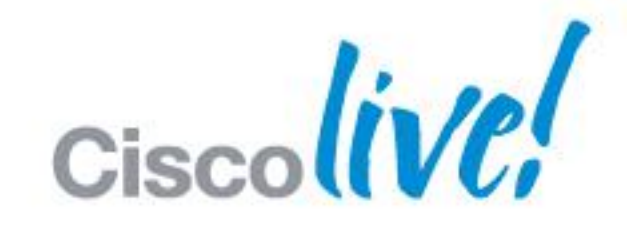

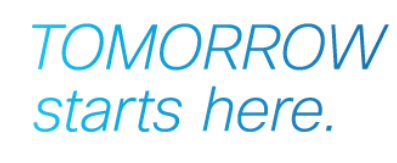

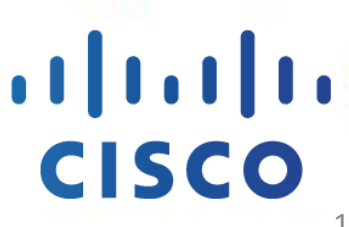

1

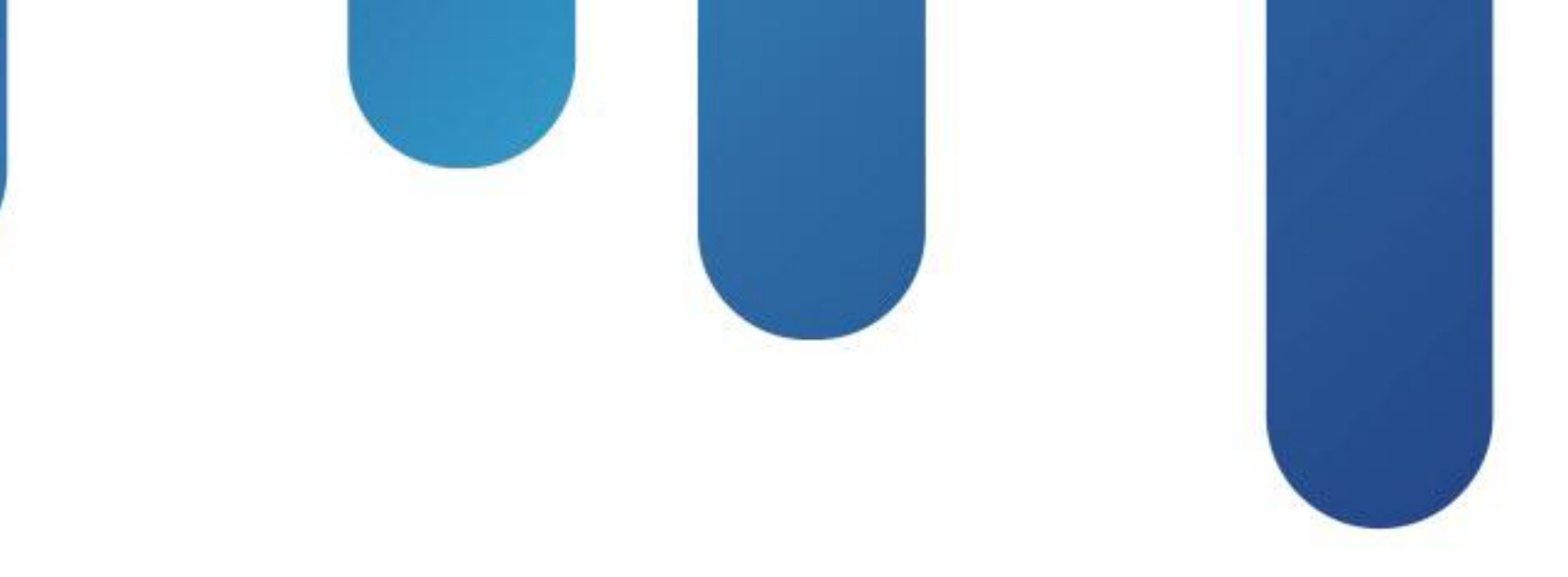

## Deploying Cisco Jabber Mobility Solutions BRKUCC-2661

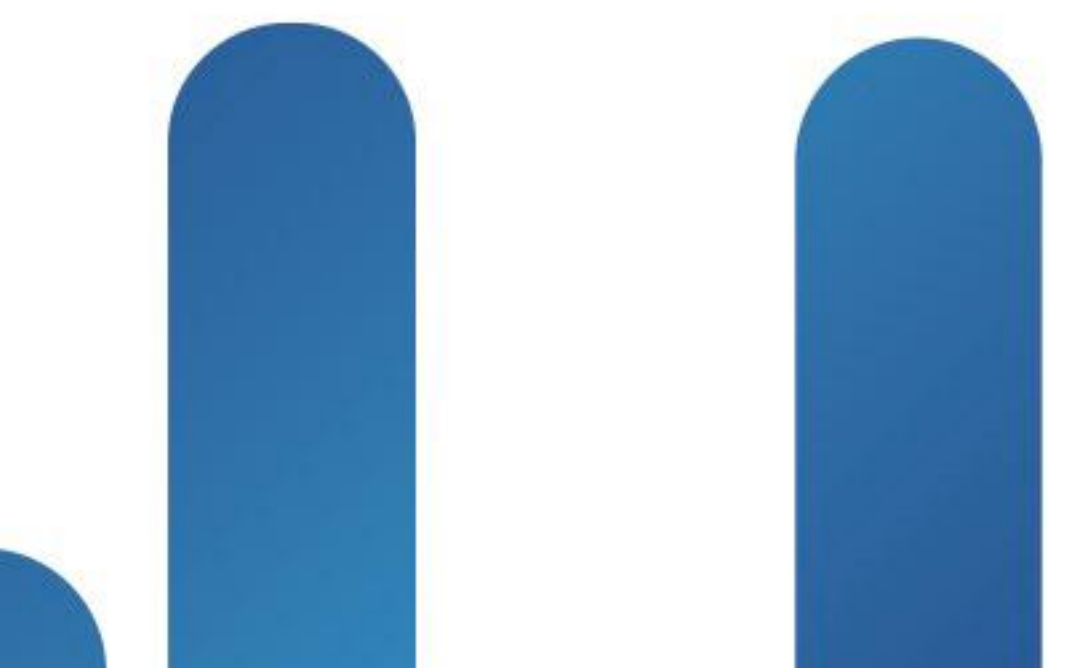

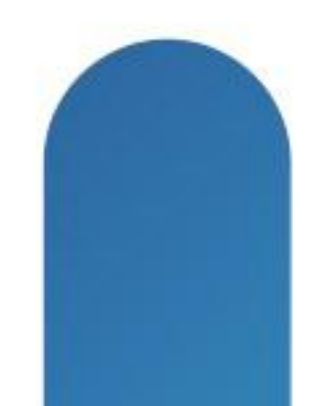

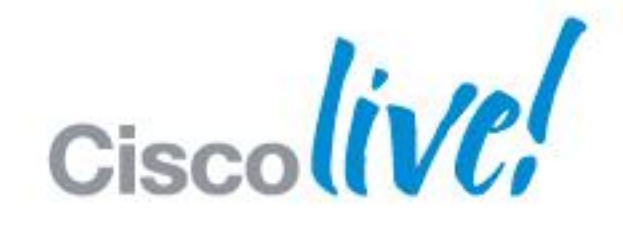

## TOMORROW starts here.

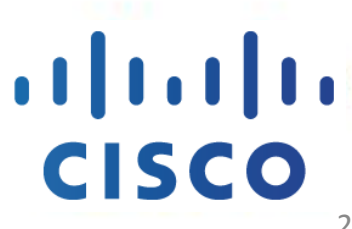

### **BRKUCC-2661** Abstract

- This session explores how to plan and deploy Cisco Jabber mobility solution.
- This session will start with a brief overview of the solution and then cover the various core feature categories that Cisco Jabber mobility clients support followed with how to deploy and configure each of the feature category and then move on to the mobile clients provisioning. We will cover the following jabber mobile clients:
  - Cisco Jabber IM for iPhone;
  - Cisco Jabber for iPhone
  - Cisco Jabber for iPad
  - Cisco Jabber IM for Android
  - Cisco Jabber for Android

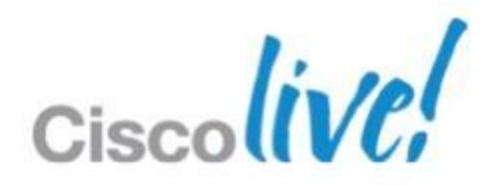

### **BRKUCC-2661 Session Objectives**

### At the end of the session, attendees should be able to:

- Understand how Cisco Jabber mobility fits into the Cisco collaboration architecture
- Understand core feature functionalities of Cisco Jabber mobility solution
- Understand the considerations for a successful deployment of Cisco Jabber mobility solution
- Where Cisco Jabber mobility evolves going forward

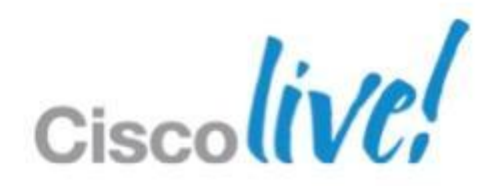

## **BRKUCC-2661 Session Logistics**

Please consult the latest applicable product documentation for specific feature, software version, and hardware version support requirements

- While we will have an brief overview of the Cisco Jabber mobility solution, to gain a better understanding of the material presented, attendees should have some familiarity with Cisco Jabber mobile client applications. Attendees is also expected to have a good understanding of IP Telephony and familiarity with Cisco Unified Communications features and functions.
- Session time: 90 mins
- Please ask questions as we go 3 types of questions:
  - ✓ Questions I'll answer
  - ✓ Questions I'll defer to later in the session
  - ✓ Questions I don't know the answer to, outside the scope of our session, or those that consume too much time

Come talk to me after session to chat and/or leave your name, email and question(s) so I can get back to you.

BRKUCC-2661

© 2013 Cisco and/or its affiliates. All rights reserved.

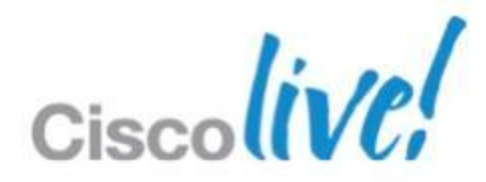

### **BRKUCC-2661** Agenda

- Jabber Mobile Solution Architecture
- Jabber Mobile Clients
- Deployment Considerations & Guidance
- The future of Jabber Mobility

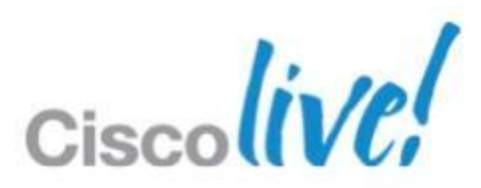

## Jabber Mobile Solution Architecture

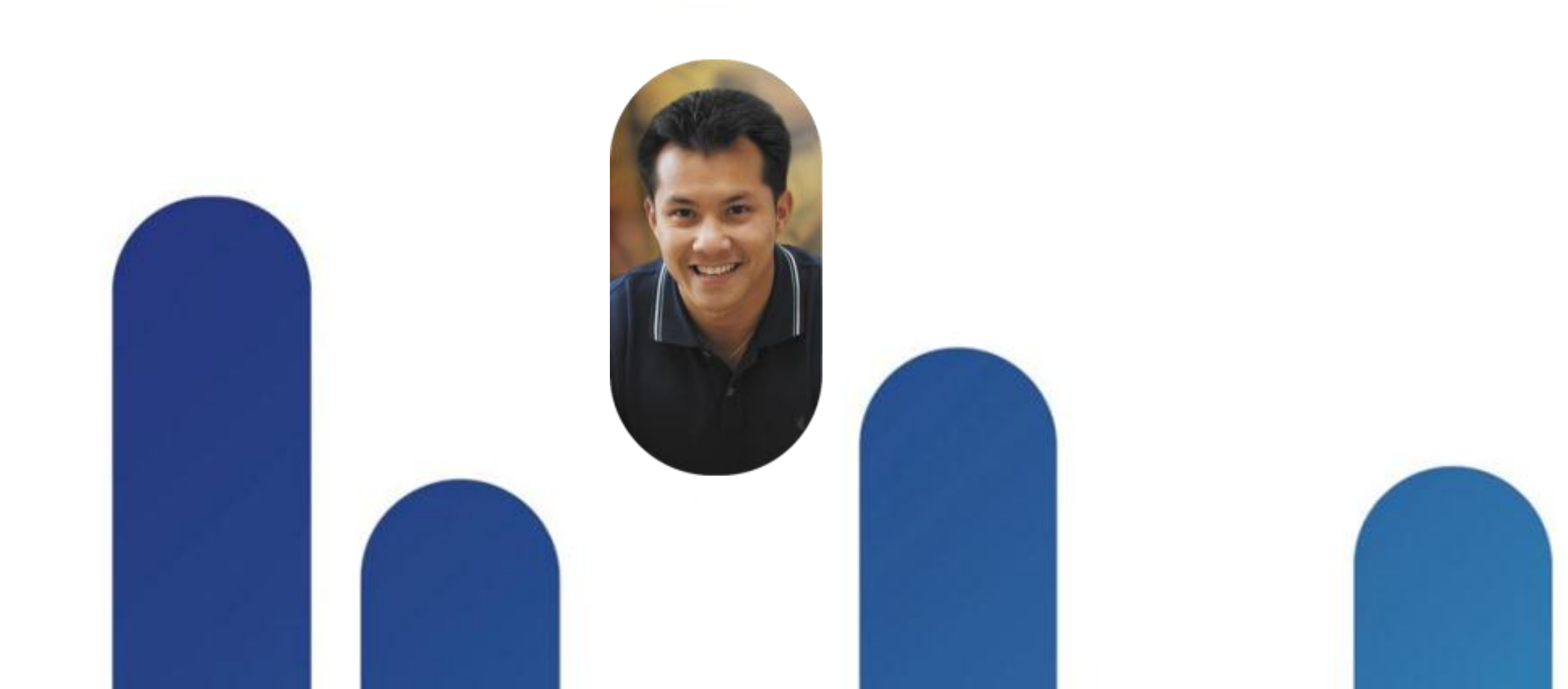

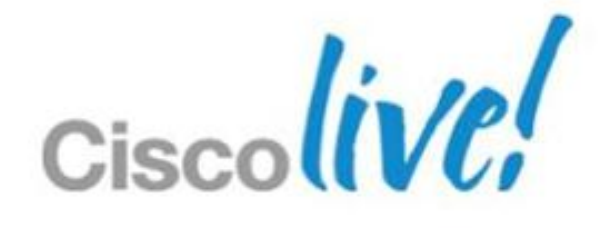

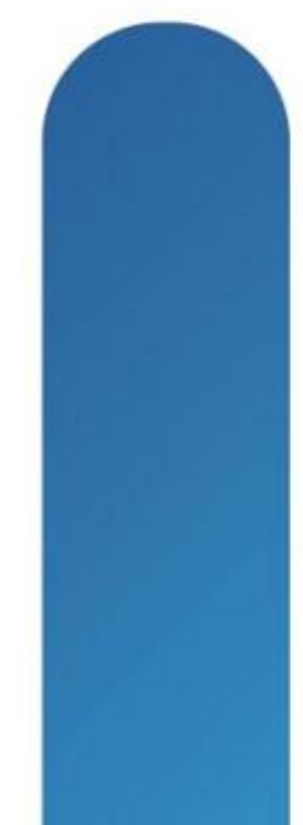

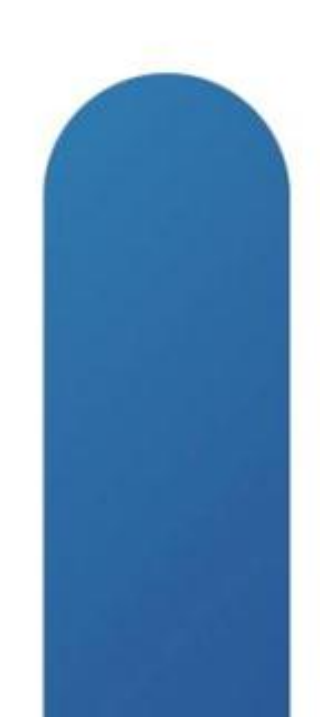

## **Jabber Mobile Solution Architecture Section Agenda**

- Jabber Mobile Portfolio Introduction
- Jabber Mobile Solution Overview
- Core Feature Functionalities

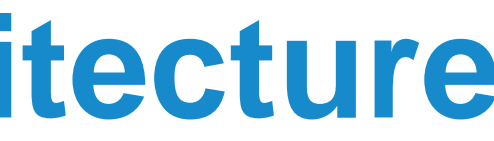

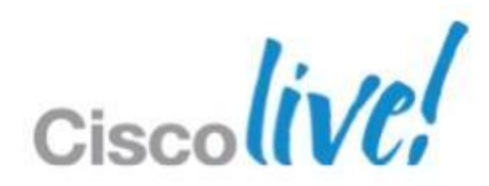

## **Jabber Mobile Solution Architecture**

Jabber Mobile Portfolio Introduction

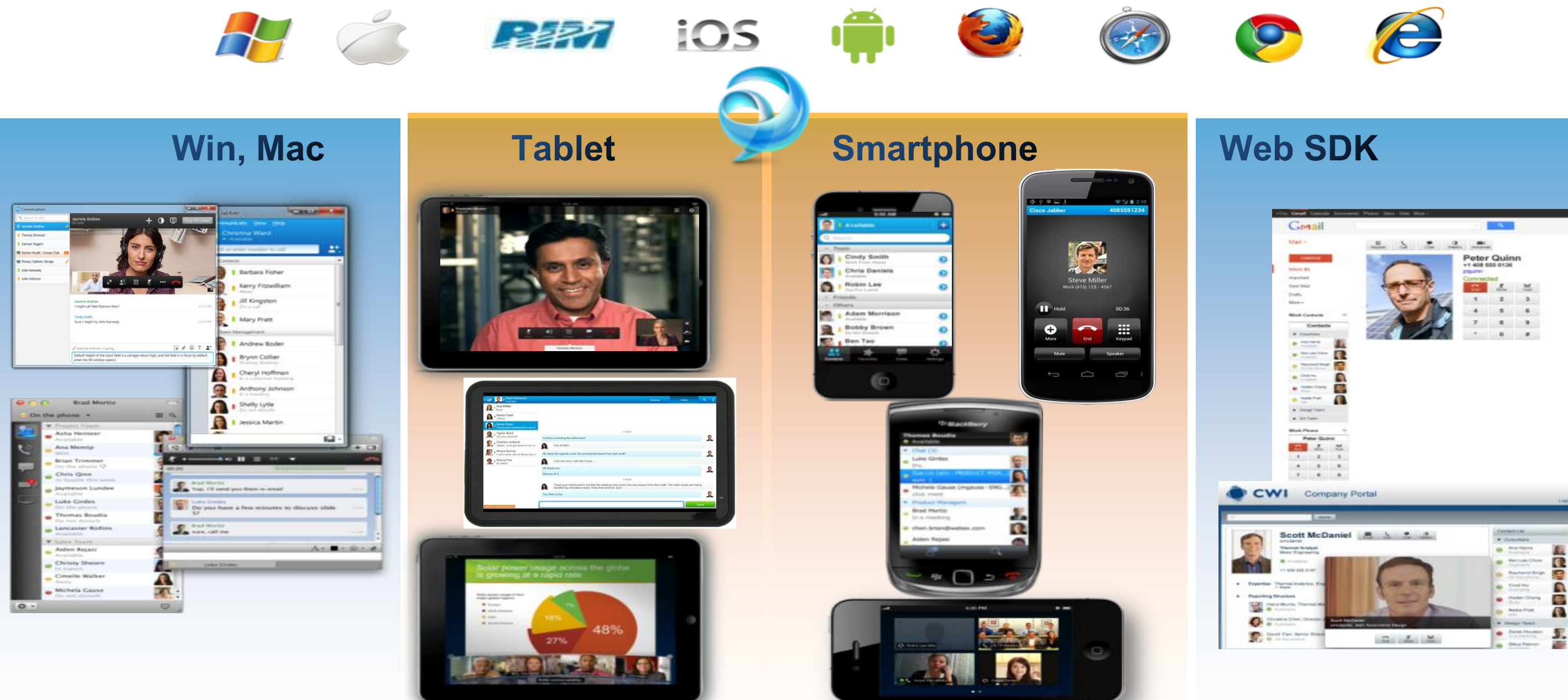

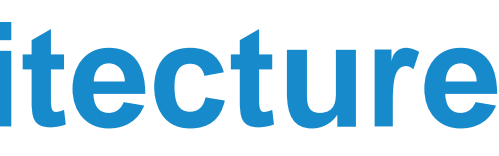

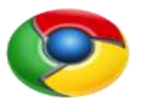

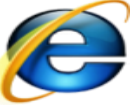

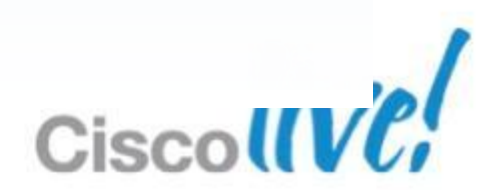

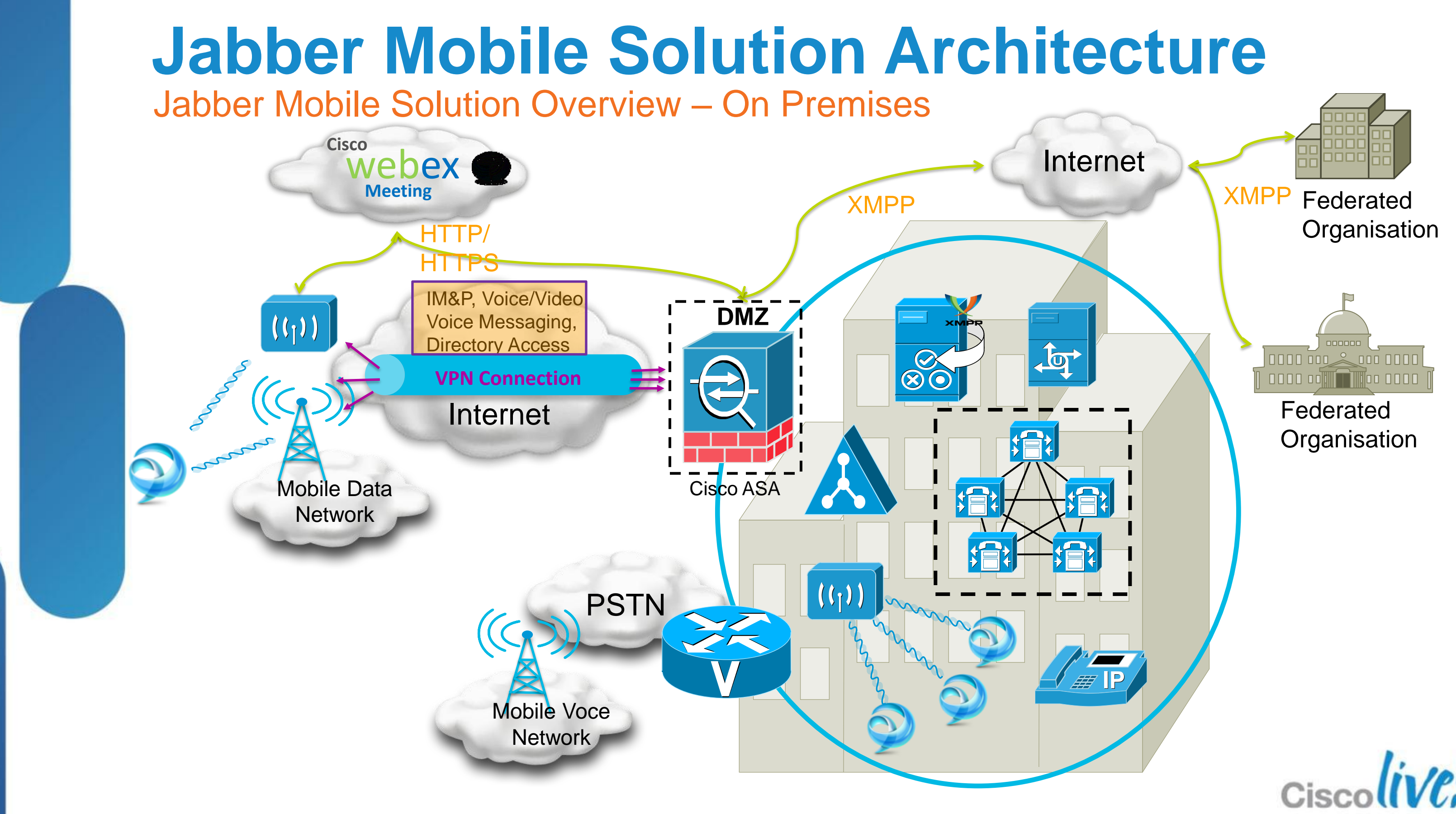

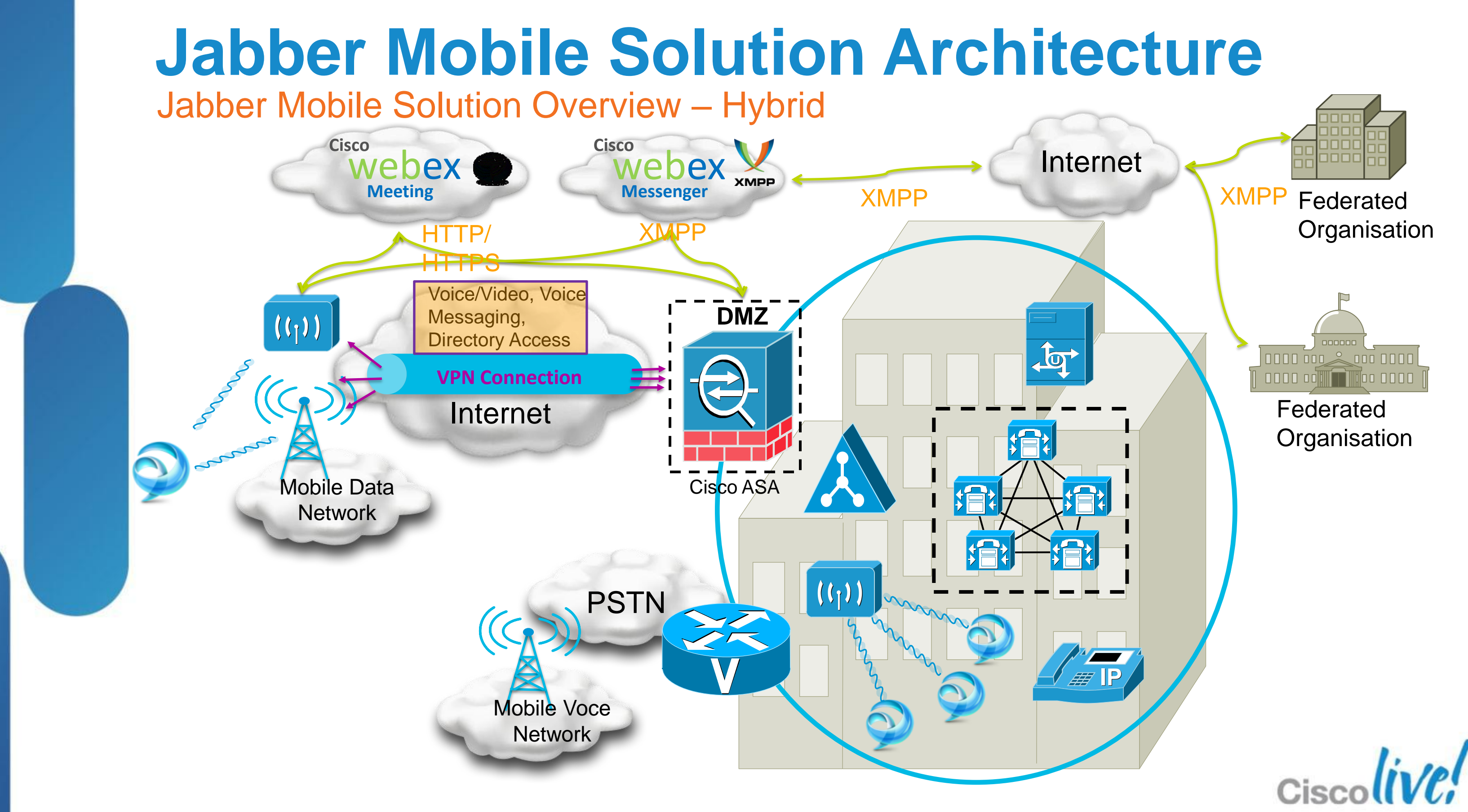

# **Jabber Mobile Solution Architecture**

**Core Feature Functionalities** 

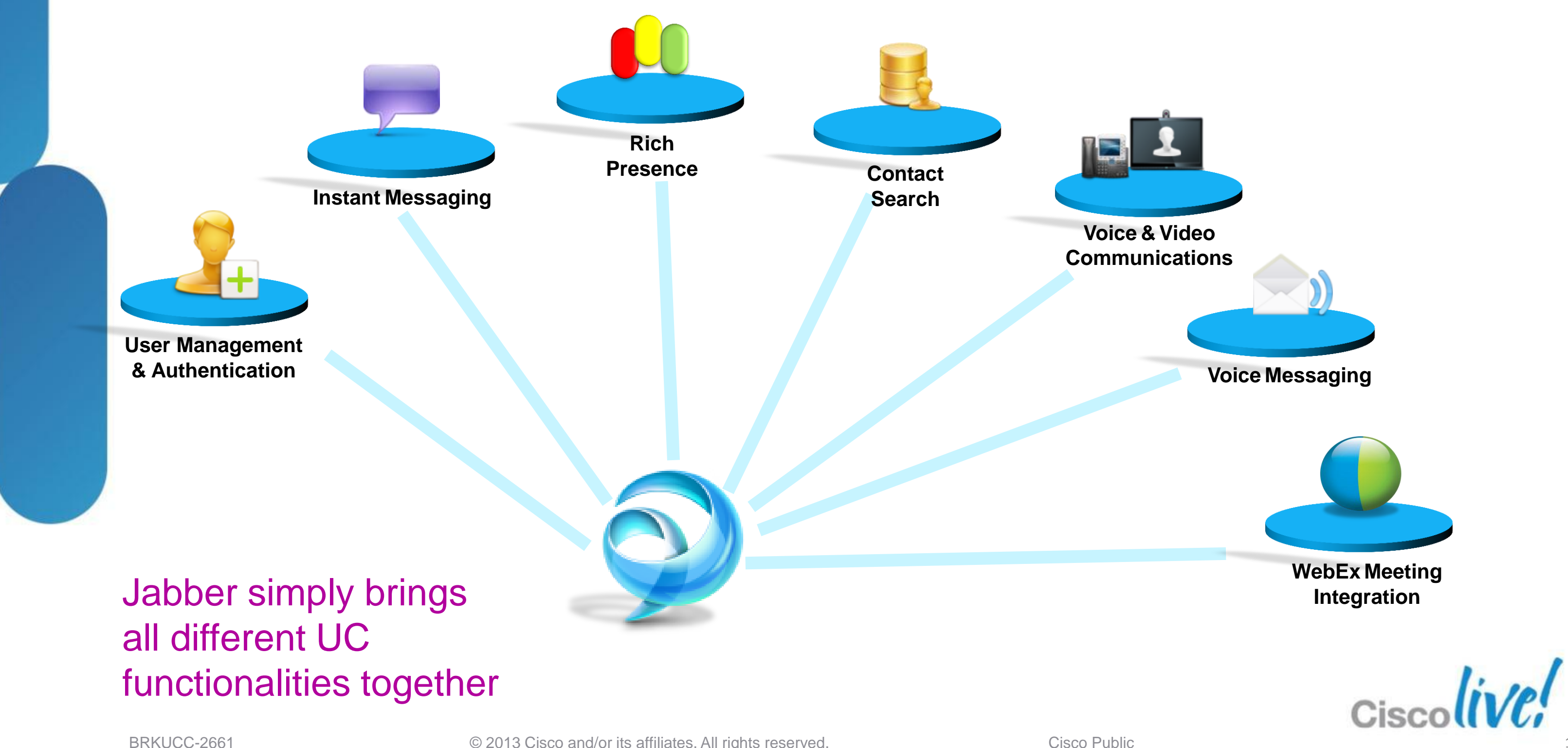

BRKUCC-2661

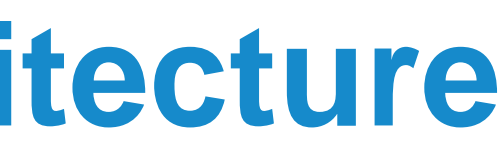

## **Jabber Mobile Solution Architecture** Core Feature Functionalities – **Presence & Contact Management**

- User Authentication
- Presence States
  - Available/Busy/DND
  - Automated States (On the Phone/Calendar/WebEx)
  - Custom States
- Search/Add Contacts from Corporate Directory
- Add Federated Contacts

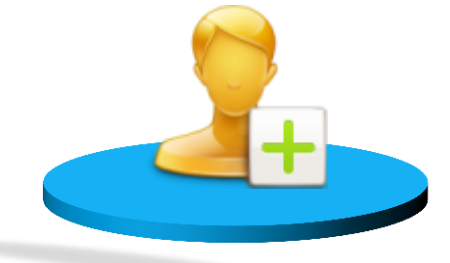

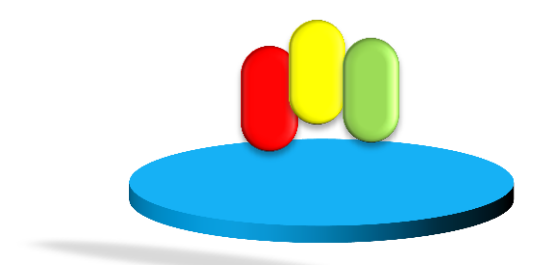

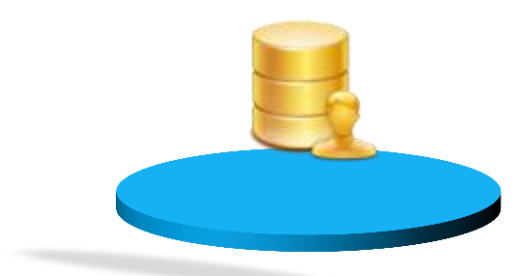

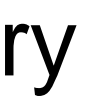

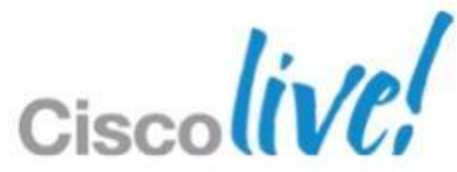

## **Jabber Mobile Solution Architecture**

Core Feature Functionalities – Instant Messaging

- 1:1 Rich Chat
- Emoticon
- Participating Group Chat
- IM Logging <sup>1</sup>

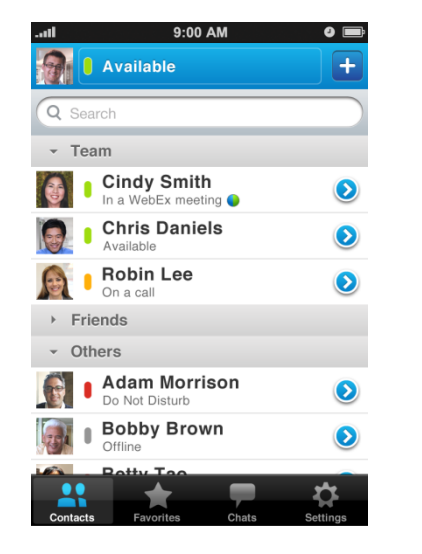

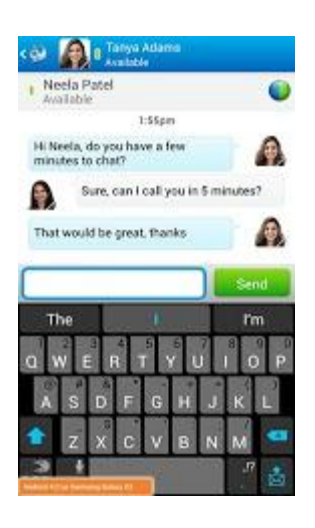

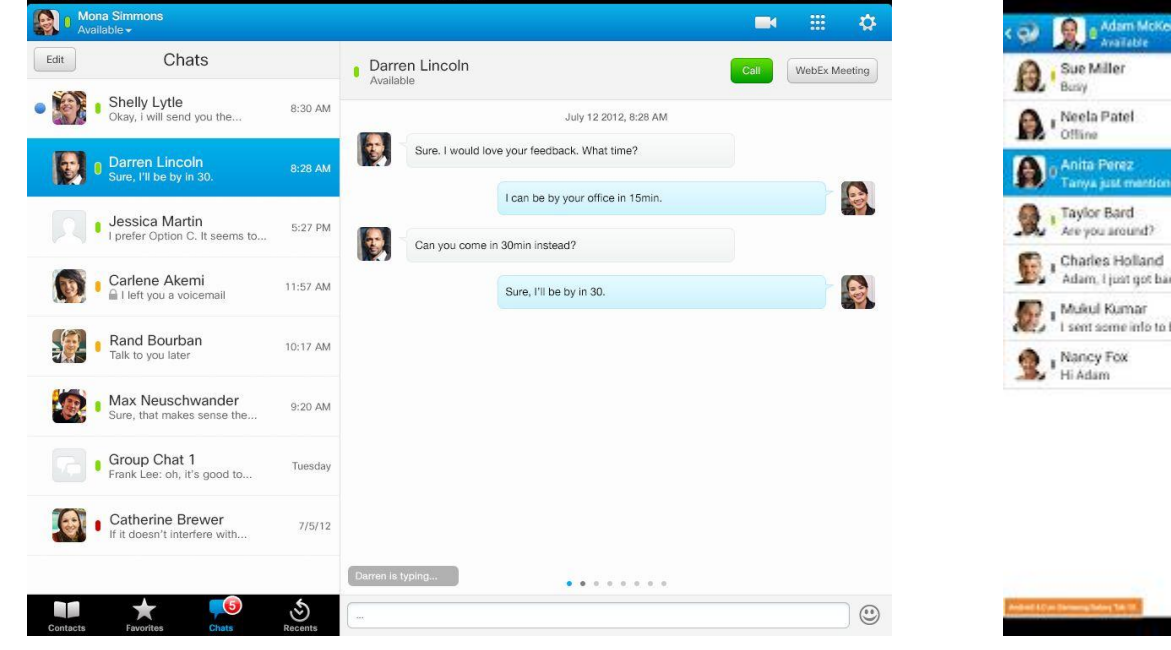

### <sup>1</sup> Server IM logging. Mobile Clients doesn't support client side chat history

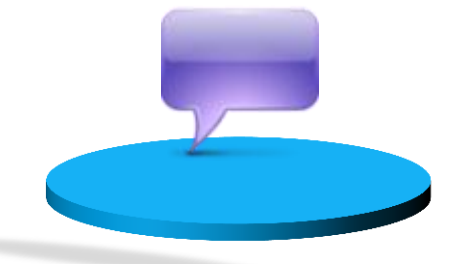

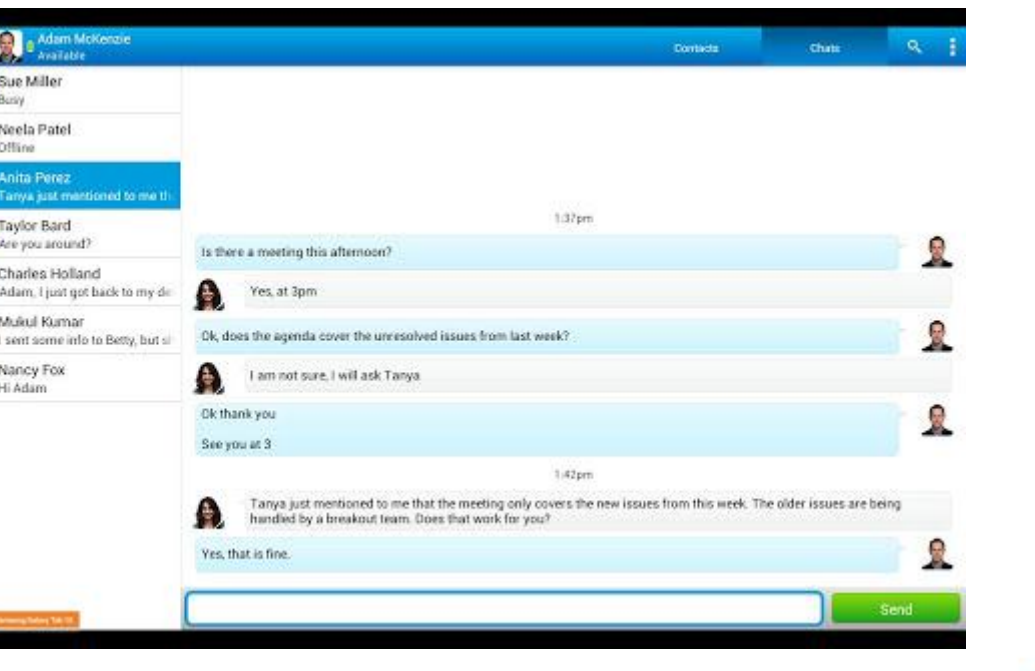

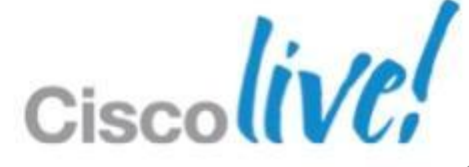

## **Jabber Mobile Solution Architecture** Core Feature Functionalities – Voice & Video Communication

- Standards based Voice/Video Calling with mid-call features (Hold, Transfer, Conference)
- Video Conferencing through MCU
- Dial via Office Calling
- WebEx Peer to Peer (P2P) Calling

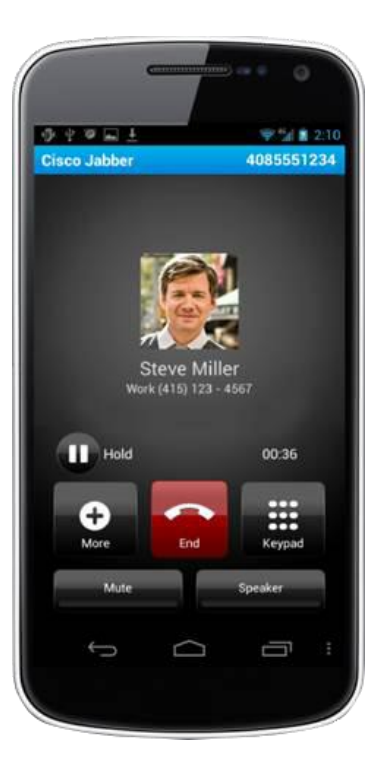

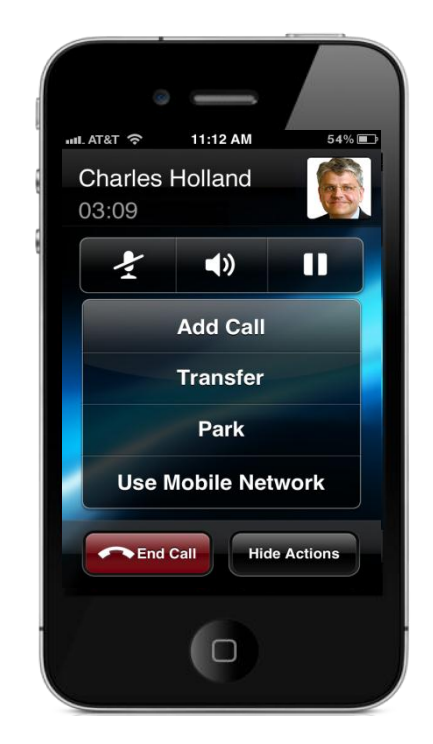

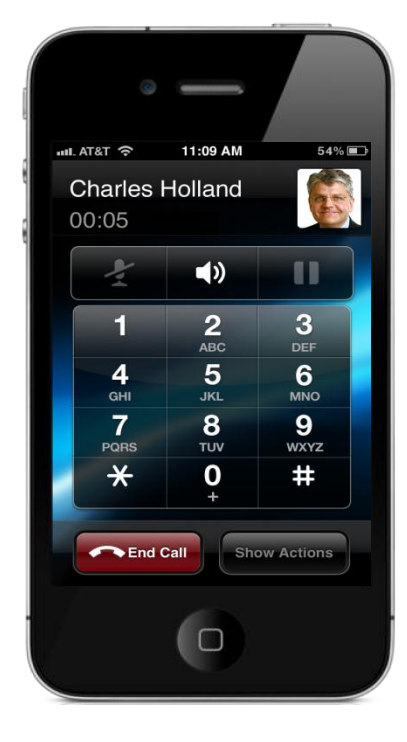

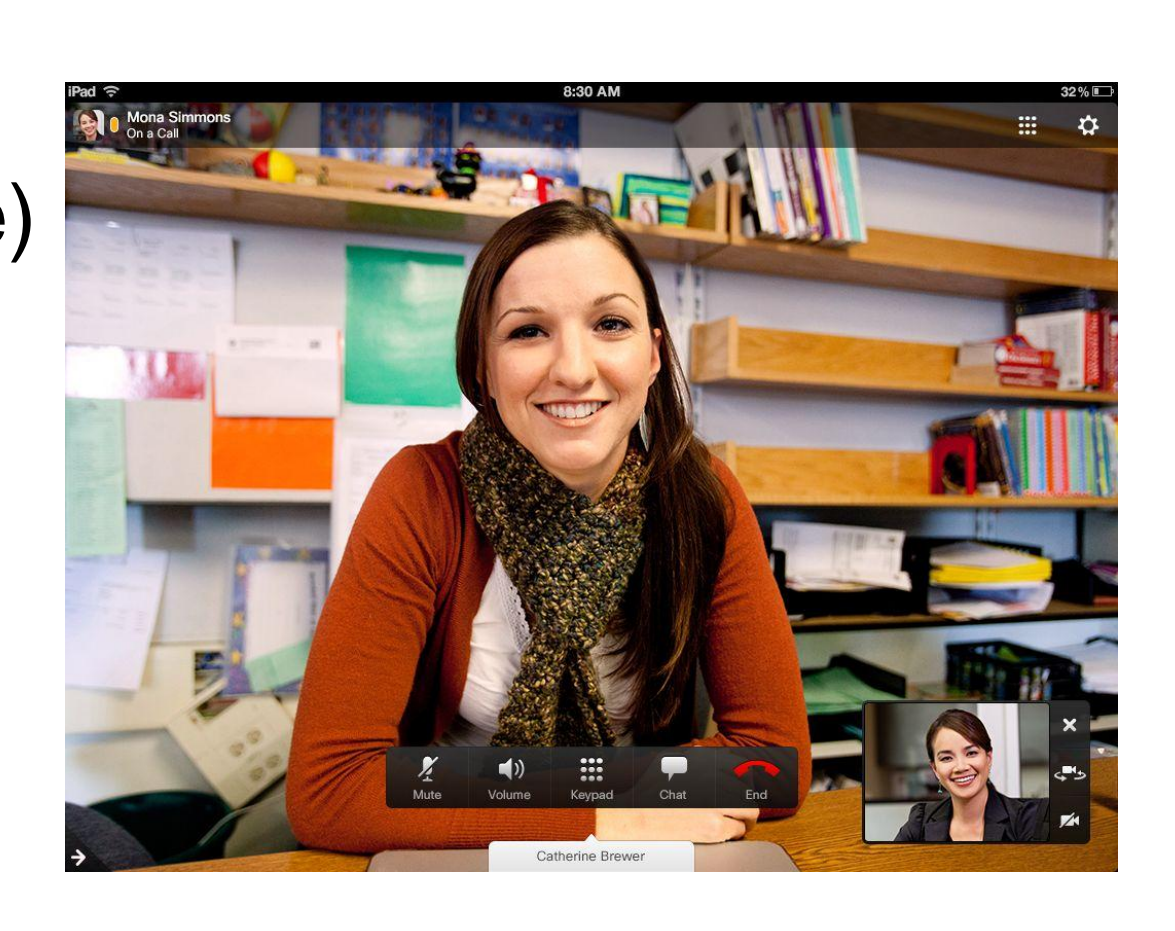

BRKUCC-2661

© 2013 Cisco and/or its affiliates. All rights reserved.

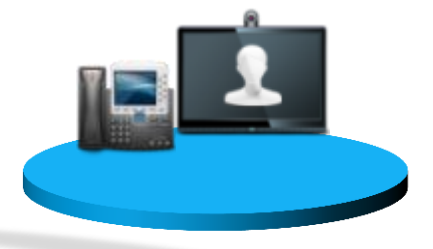

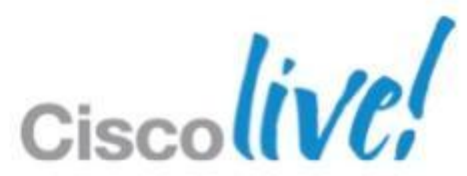

### **Jabber Mobile Solution Architecture** Core Feature Functionalities – Visual Voicemail

- Display Voicemails
- Listen to Voicemails
- Call Back Voicemail Sender
- Display Voicemail Transcript <sup>1</sup>

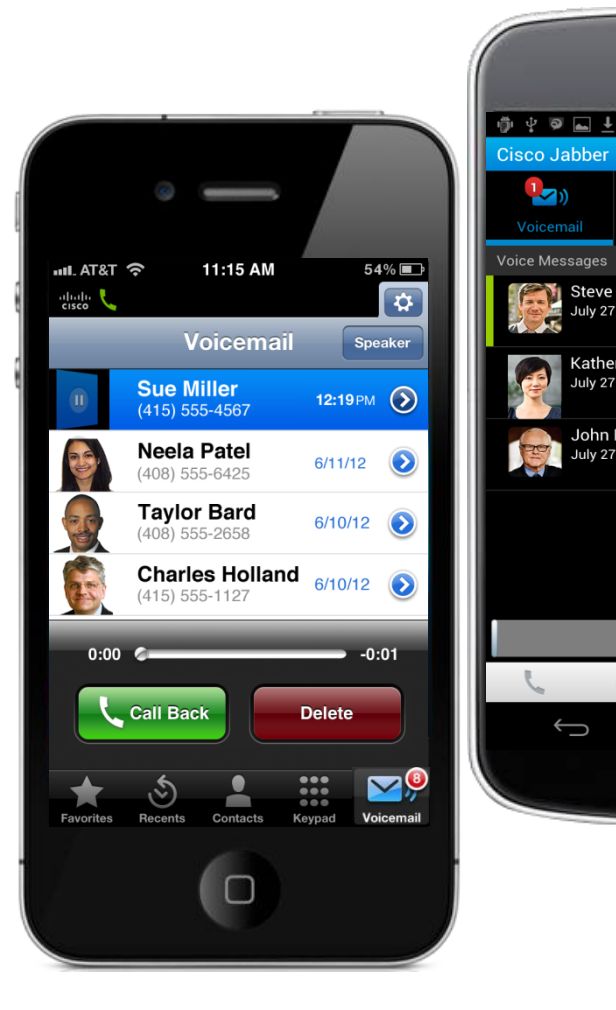

<sup>1</sup> Currently only available on Cisco Jabber for Android client

BRKUCC-2661

© 2013 Cisco and/or its affiliates. All rights reserved.

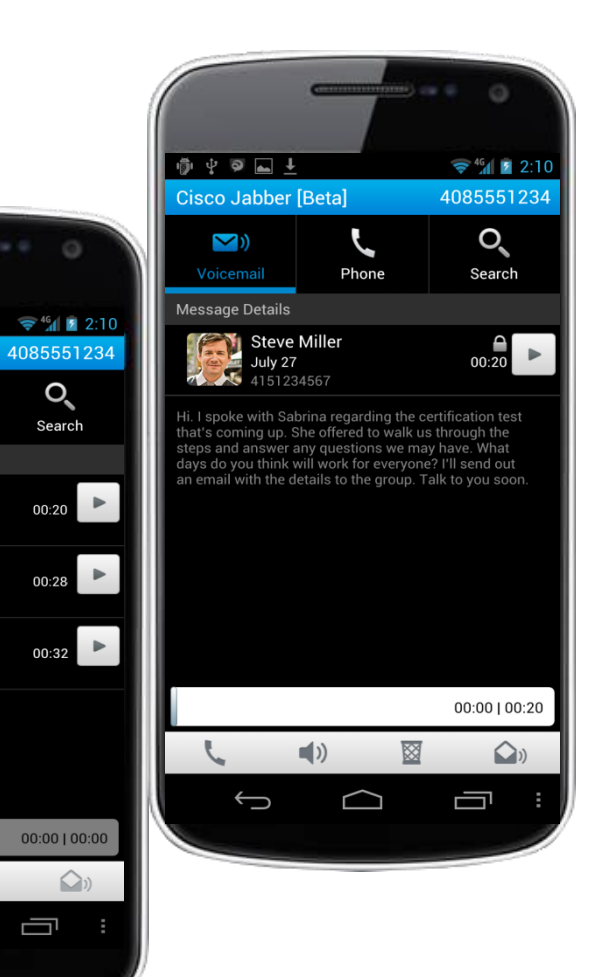

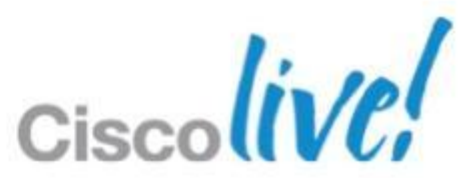

### **Jabber Mobile Solution Architecture** Core Feature Functionalities – Instant WebEx Meeting Escalation

- Start instant WebEx Meeting from within Jabber
- Join WebEx Meeting from within Jabber

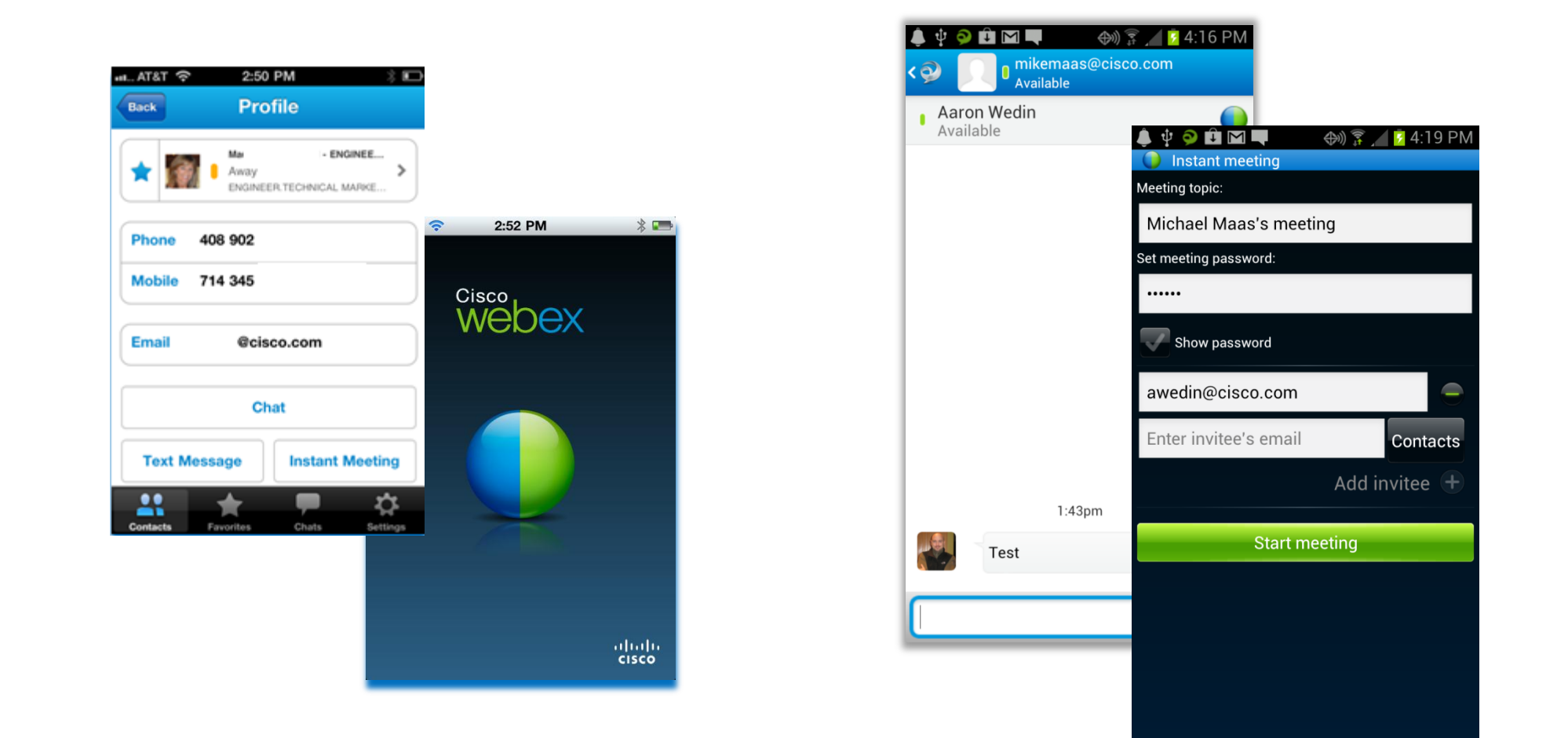

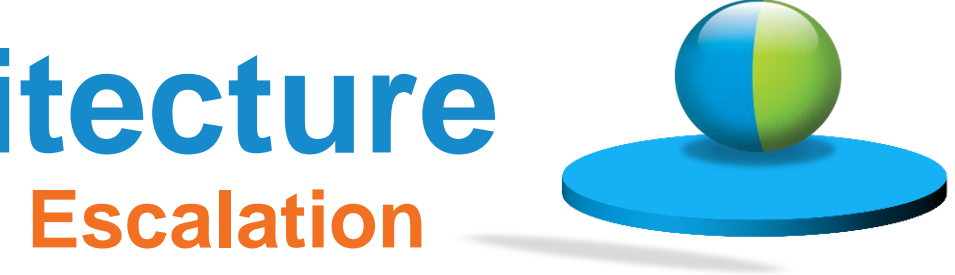

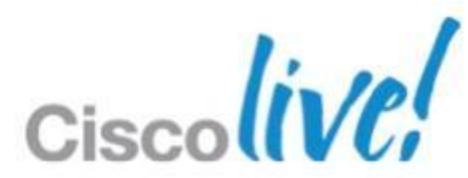

## **Jabber Mobile Solution Architecture**

Core Feature Functionalities – Application Integration

- Click to Chat
- Click to Call
- Click to SMS
- Click to Email
- Click to Instant Meeting

| Back Profile       Mai     - ENGINEEL       Array     - ENGINEEL       Phone     408 902       Mobile     714 345       Email     @cisco.com       Chat       Text Message     Instant Meeting | AT&T 穼  | 2:50                  | PM            | 3 🗉     |
|----------------------------------------------------------------------------------------------------|---------|-----------------------|---------------|---------|
| Maray ENGINEER TECHNICAL MARKE Phone 408 902 Mobile 714 345 Email @cisco.com Chat Text Message Instant Meeting                                                                                 | Back    | Pro                   | file          |         |
| Phone 408 902<br>Mobile 714 345<br>Email @cisco.com<br>Chat<br>Text Message Instant Meeting                                                                                                    | *       | Ma<br>Away<br>ENGINEE | R.TECHNICAL M | GINEE > |
| Mobile 714 345<br>Email @cisco.com<br>Chat<br>Text Message Instant Meeting                                                                                                    | Phone   | 408 902               |               |         |
| Email @cisco.com<br>Chat<br>Text Message Instant Meeting                                                                                                    | Mobile  | 714 345               |               |         |
| Chat<br>Text Message Instant Meeting                                                                                                    | Email   | Gciso                 | co.com        |         |
| Text Message Instant Meeting                                                                                                    |         | Ch                    | at            |         |
| 🚢 🌟 💻 🌣                                                                                                    | Text Me | essage                | Instant       | Meeting |
| Restante Rolling Rolling                                                                                                    |         | *                     |               | \$      |

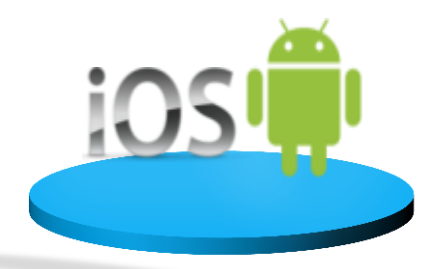

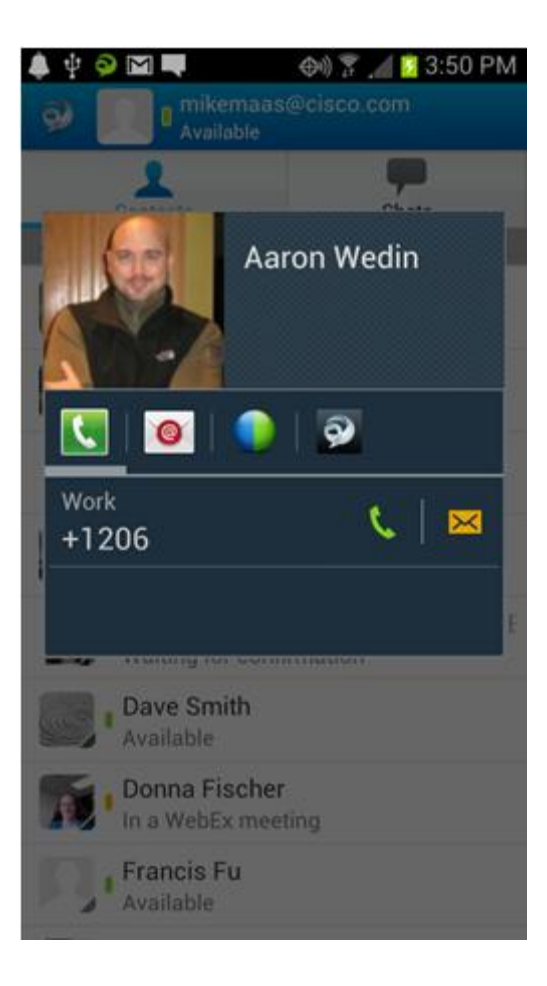

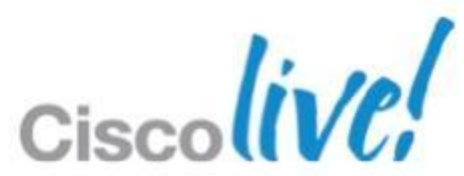

## Jabber Mobile Clients

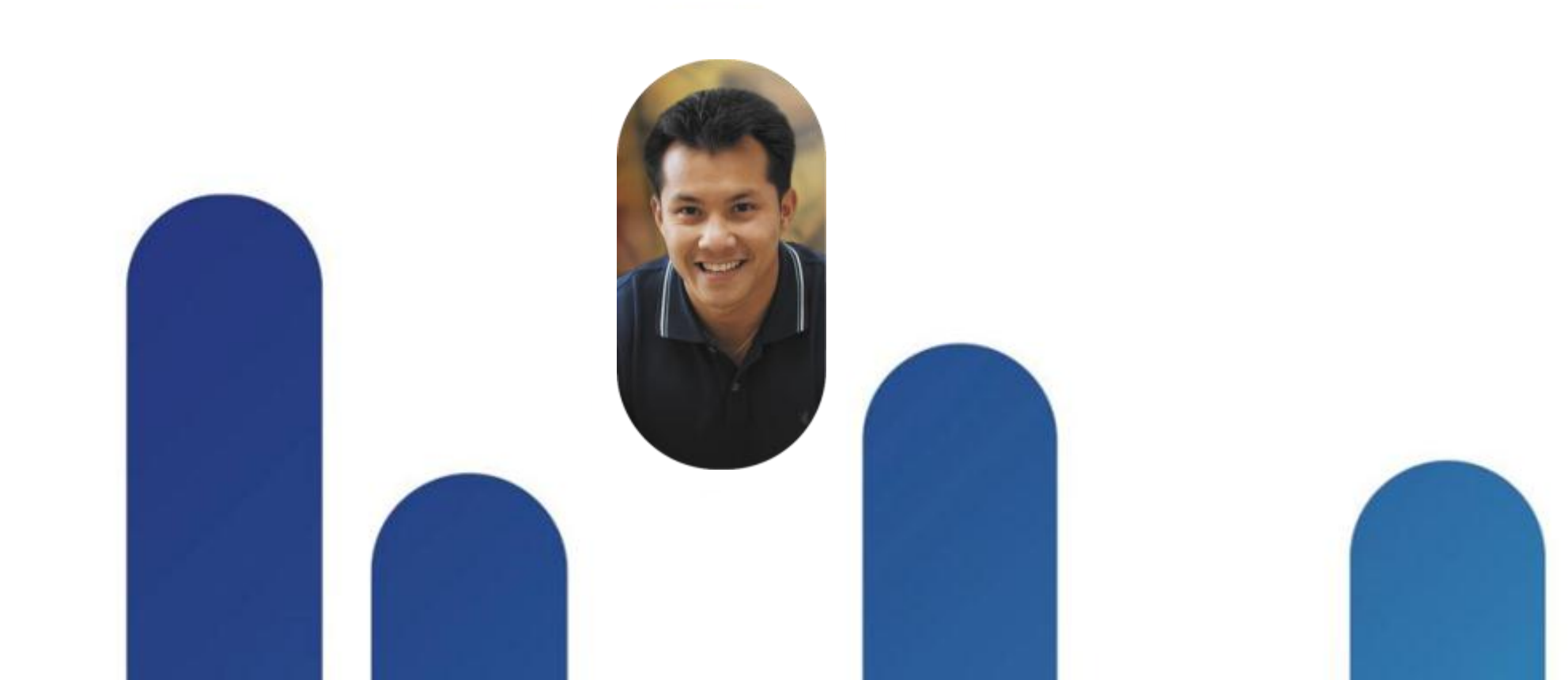

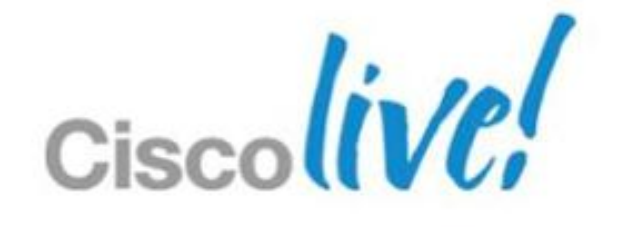

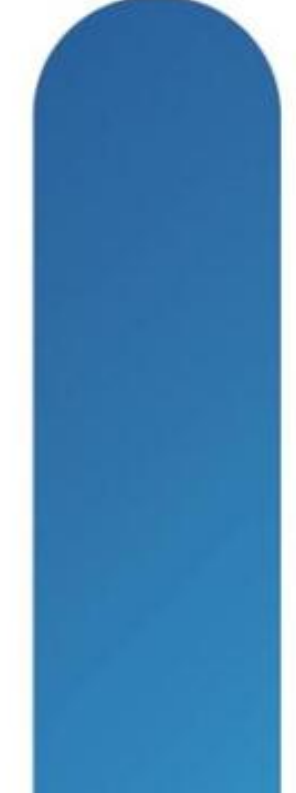

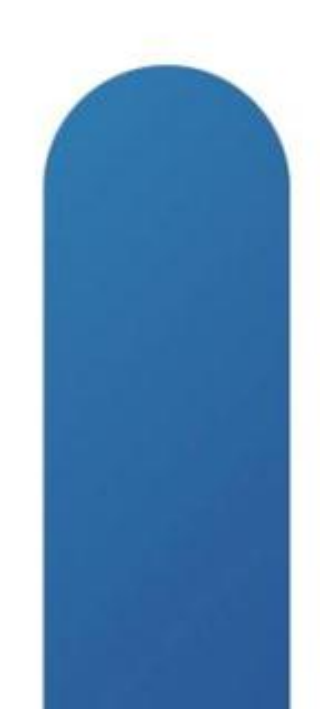

## **Jabber Mobile Clients**

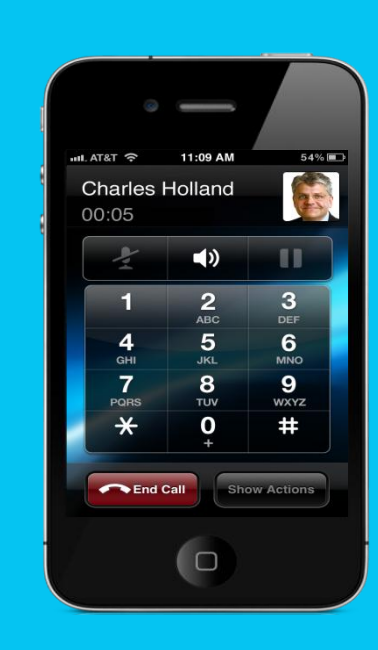

Jabber for iPhone

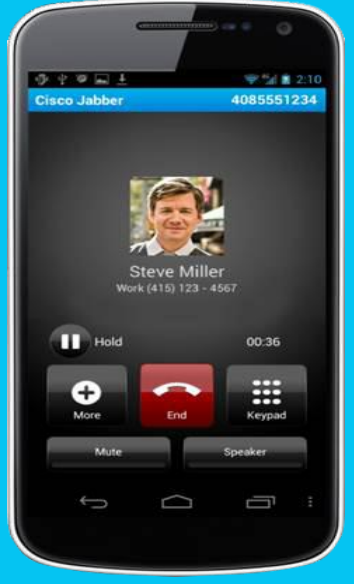

Jabber for Android

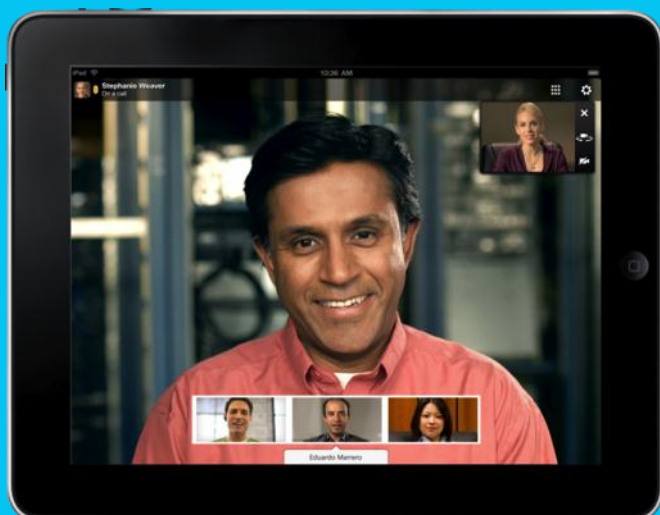

Jabber for iPad

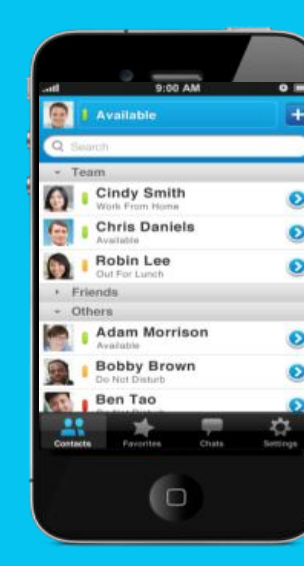

**Jabber IM** for iPhone

| 2          | Taylor B<br>Available           | ard                     |
|------------|---------------------------------|-------------------------|
| c          | Contacts                        | Chats 2                 |
| Sales      | Team                            |                         |
|            | Adam McKer<br>Offline           | nzie                    |
| 6          | Charles Holla<br>Offline        | and                     |
| 9.         | Jim Li<br>Offline               |                         |
| <u>()</u>  | Monica Cher<br>Available (I'm i | n<br>the Shared Office) |
| <b>S</b> . | Mukul Kuma<br>Offline           | r                       |
|            | Neela Patel<br>Away             |                         |
|            | Sue Miller<br>Offline           |                         |
| •          | Tanya Adam                      | c                       |

### Jabber IM for Android

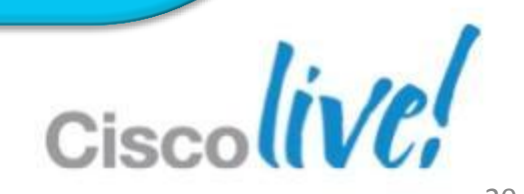

## **Jabber Mobile Clients Section Agenda**

- Cisco Jabber for iPad
- Cisco Jabber IM for iPhone
- Cisco Jabber for iPhone
- Cisco Jabber IM for Android
- Cisco Jabber for Android

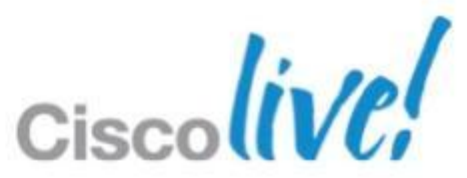

### **Jabber Mobile Clients Cisco Jabber for iPad**

- Integrated IM & presence, voice, video and voice messaging client
- Presence & Contact Management
- Instant Messaging
- Voice/Video Communication
- Visual Voicemail
- Application integration
  - Enable 3<sup>rd</sup> party clients to cross-launch jabber

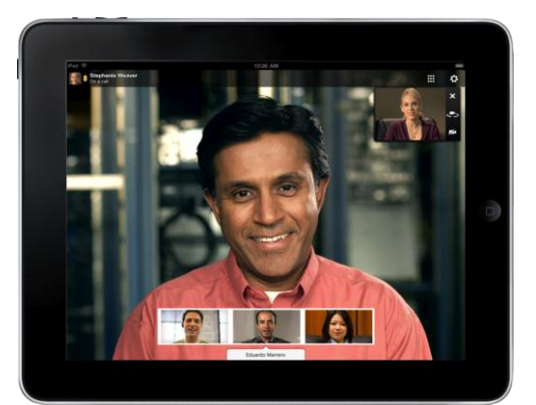

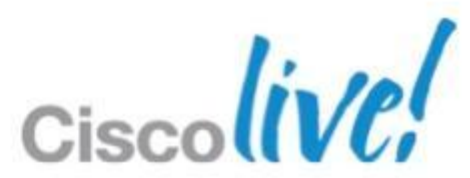

## **Jabber Mobile Clients**

Cisco Jabber IM for iPhone & Cisco Jabber for iPhone

- Cisco Jabber IM for iPhone
  - Search / Add Contacts from Corporate Directory
  - Presence Status
  - 1:1 Chat / Participating Group Chat
  - View Contact Profile
  - Click to IM, SMS, Email or Call
  - Start / Join instant WebEx Meeting
  - Multiple Resource Login

- Cisco Jabber for iPhone
  - Network
    - Mid-call features
    - Move from / to Cisco IP Phone
    - Handoff call to mobile voice network
  - Corporate Directory Search
  - Visual Voicemail
  - Application integration: Enable 3<sup>rd</sup> party clients to cross-launch jabber

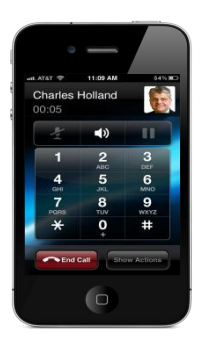

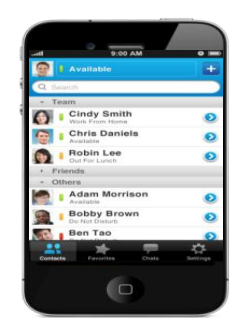

# – VoIP over Wi-Fi / Mobile Data

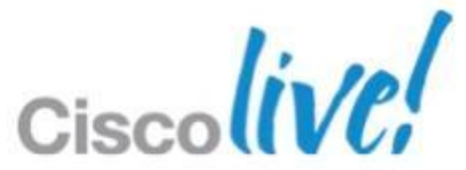

## **Jabber Mobile Clients**

Cisco Jabber IM for Android & Cisco Jabber for Android

- Cisco Jabber IM for Android
  - Search / Add Contacts from **Corporate Directory**
  - Presence Status
  - 1:1 Chat / Participating Group Chat
  - View Contact Profile
  - Click to IM, SMS, Email or Call
  - Start / Join instant WebEx Meeting
  - Multiple Resource Login

- Cisco Jabber for Android
  - Network
    - **Mid-call Features**

  - Visual Voicemail

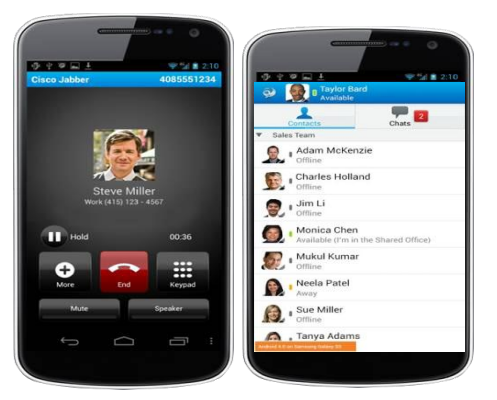

# – VoIP over Wi-Fi / Mobile Data

Handoff Call to Mobile Voice Network

– Corporate Directory Access

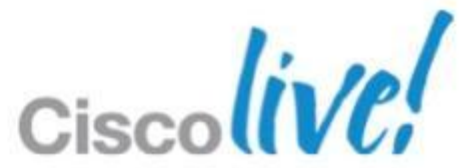

## **Deployment Considerations &** Guidance

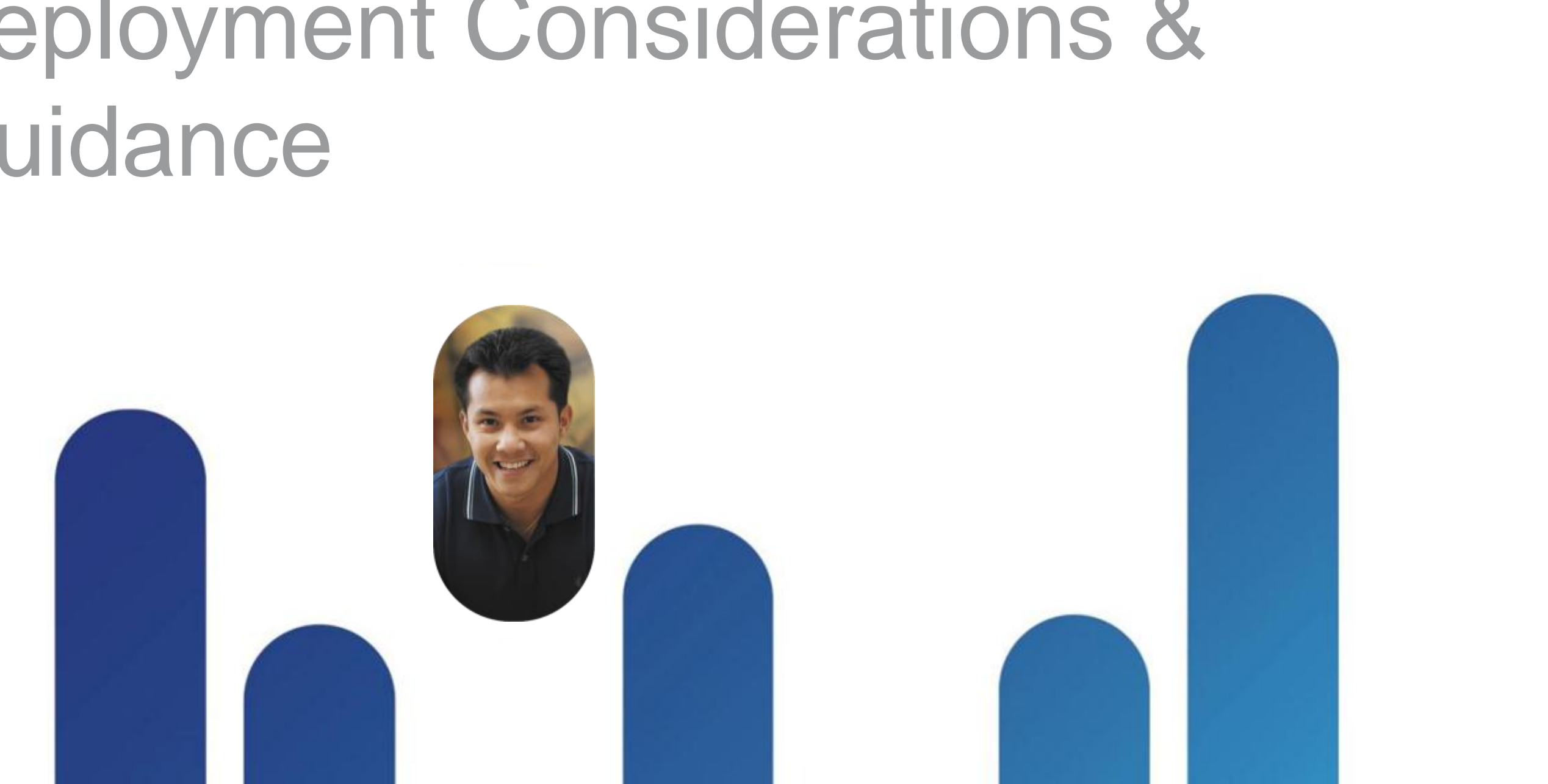

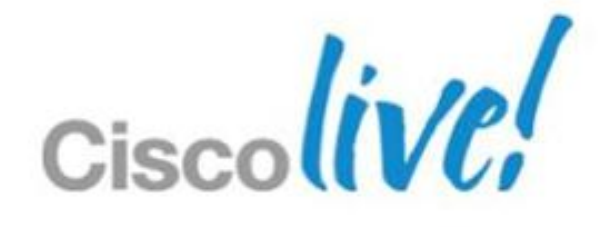

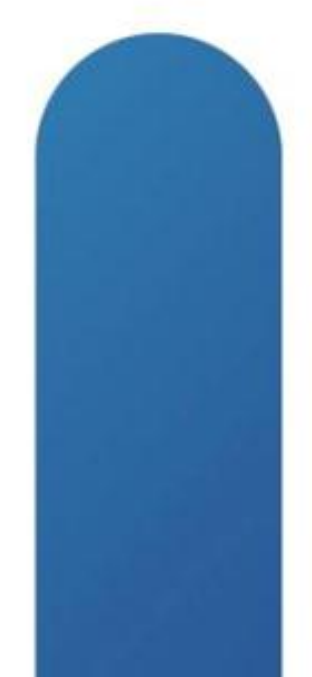

## **Deployment Considerations & Guidance** Section Agenda

- Architecture Recap
- Prerequisites
  - Wireless network connectivity
  - Secure remote access
  - System and Network Requirements
- Deployment: the Right Approach
  - Backend Environment Configuration
    - ✓ IM & presence, contact management
    - ✓ Voice/video communications
    - ✓ Voice messaging
    - ✓ WebEx meeting integration
    - ✓ Simple Configuration
  - Client Provisioning

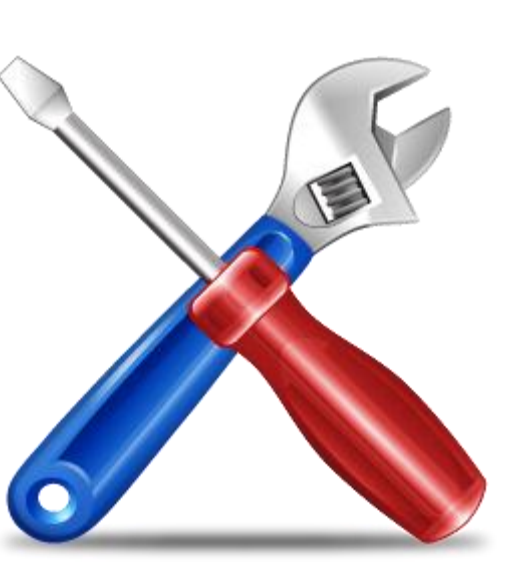

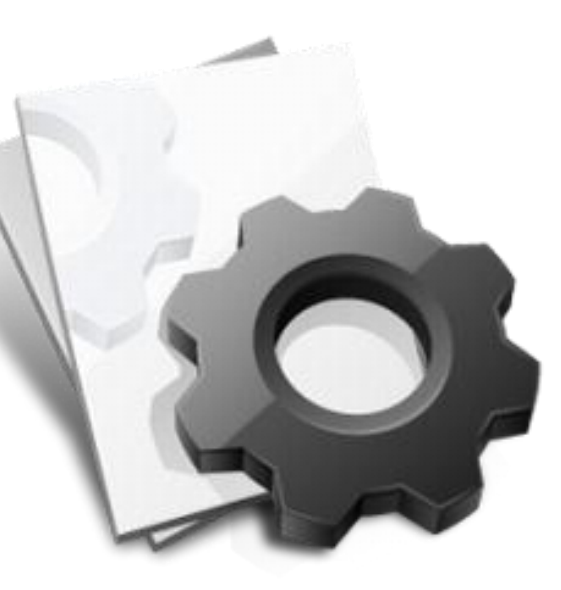

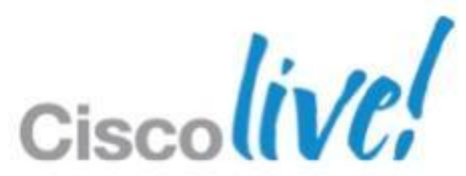

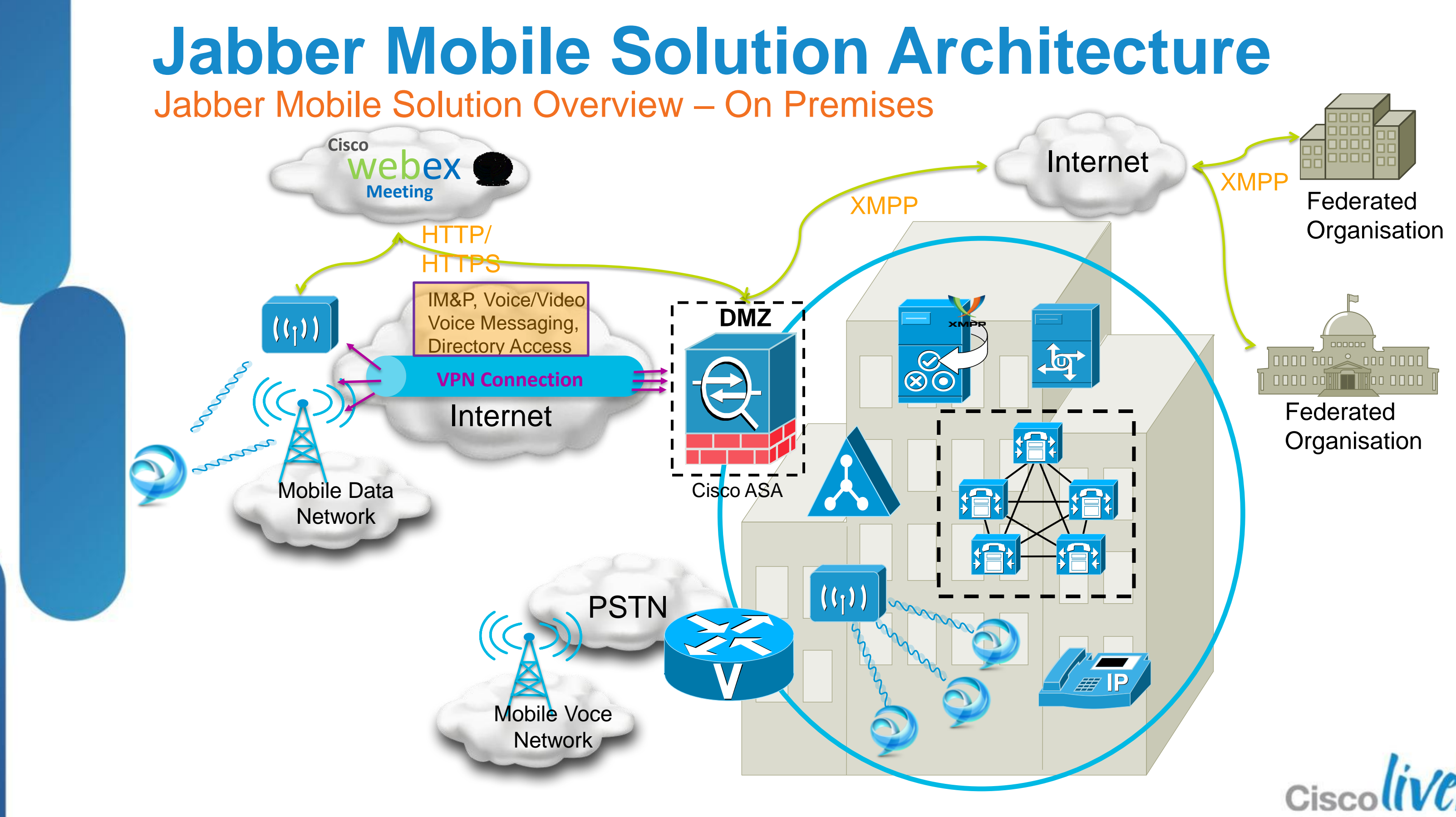

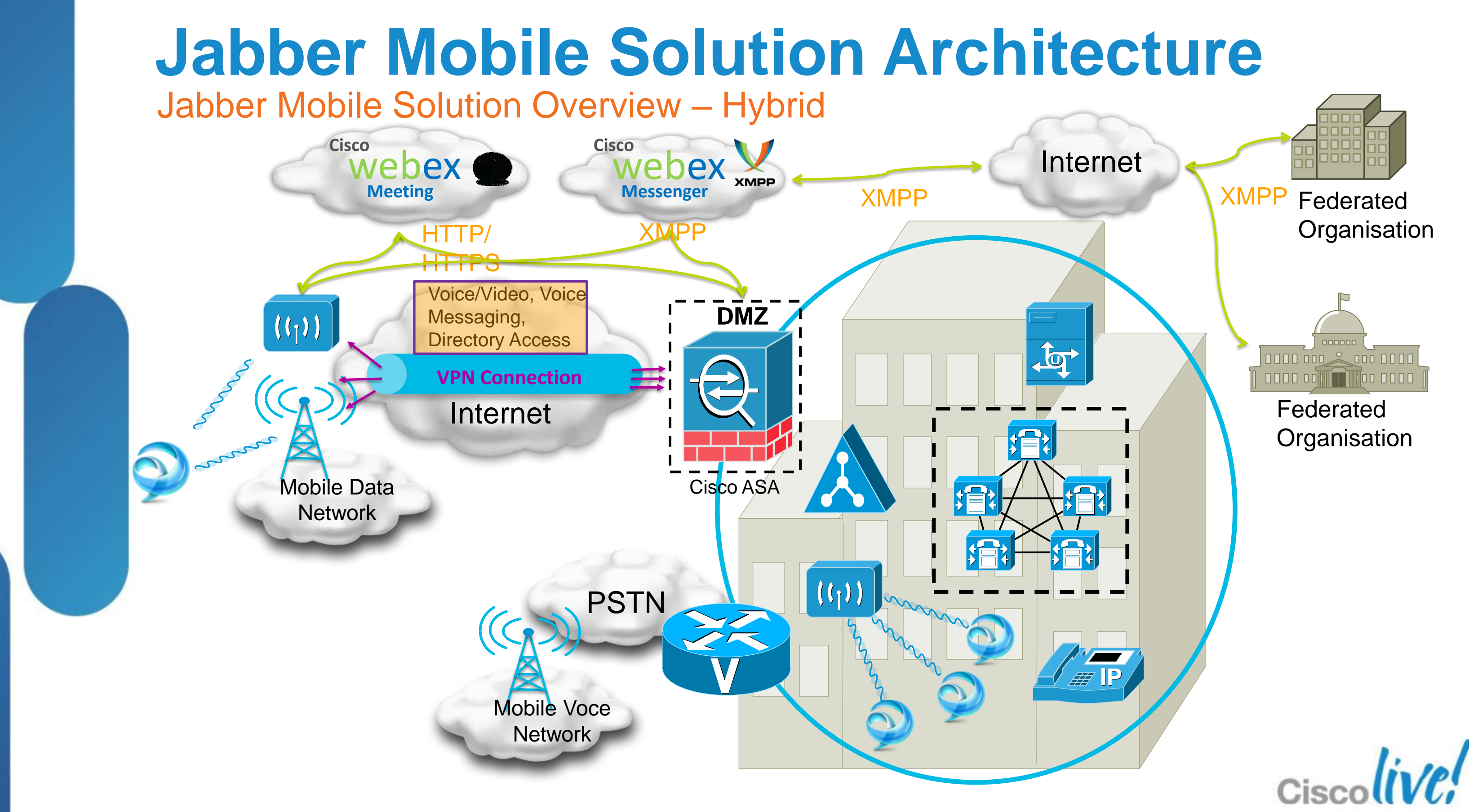

**Design Considerations: Voice over WLAN** 

- Basic VoWLAN network design requirements:
  - Cell radius or power-level boundary of approximately -67 dBm (or less) is recommended in order to minimise packet loss.
  - ✓ Same channel cell separation of 19 dBm is recommended to minimise co-channel interference
  - ✓ Channel cell overlap (on non-adjacent channels) should be minimum of 20% to ensure seamless roaming between APs.
- Bluetooth headsets are not recommended with mobile client handsets due to potential interference on the 2.4 GHz band. Consider using 5 GHz band for wireless attachment.

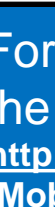

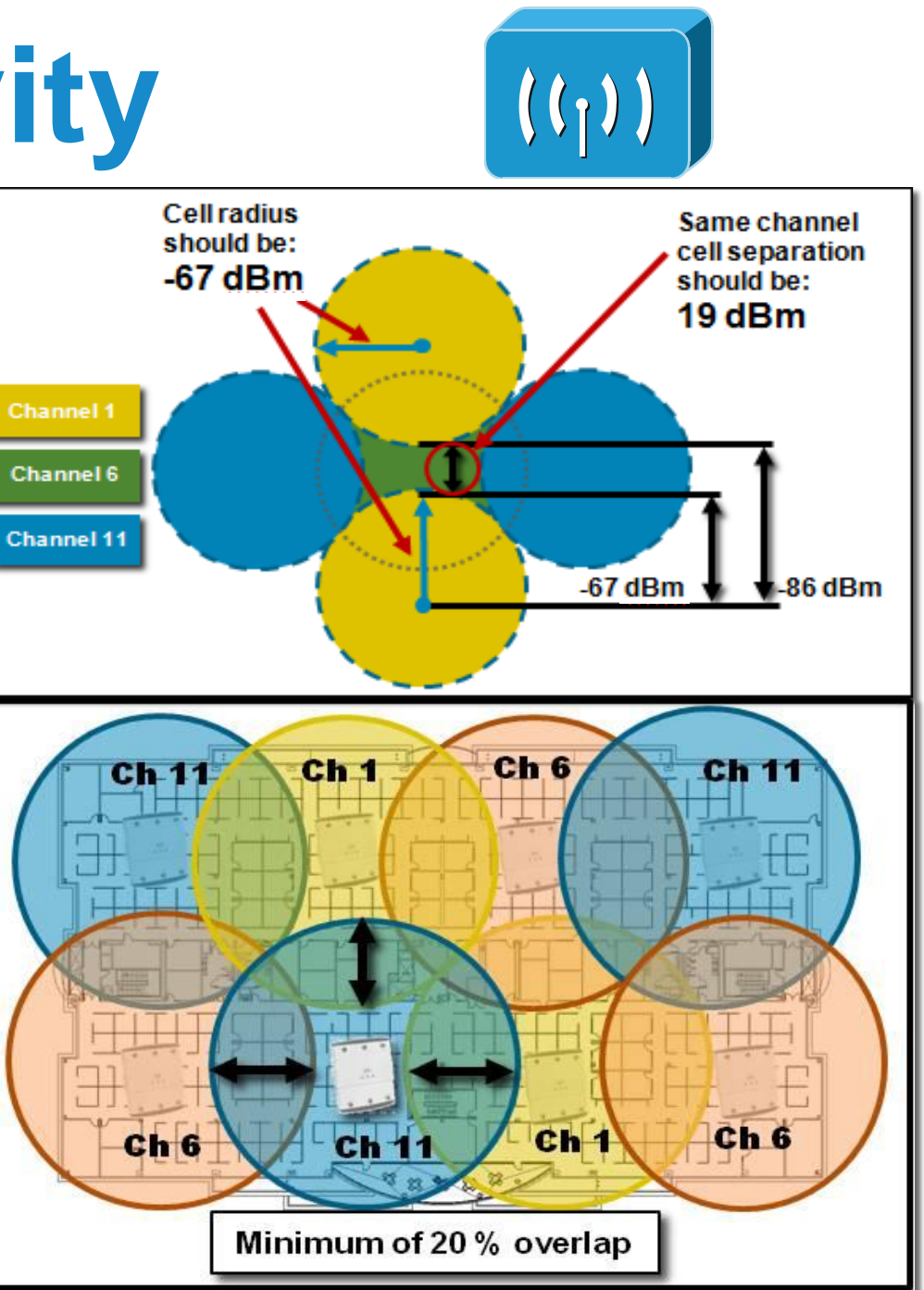

For more information on VoWLAN Design, see the Voice over Wireless LAN 4.1 Design Guide at: http://www.cisco.com/en/US/docs/solutions/Enterprise /Mobility/vowlan/41dg/vowlan41dg-book.html

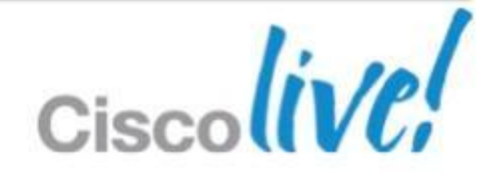

## Wireless Network Connectivity

Design Considerations: Voice over WLAN (cont.)

- WLAN Infrastructure must be deployed or already in place.
- Site-survey required prior to adding voice over WLAN devices.
- Even if existing voice over WLAN devices are already deployed, new device/client types must be tested prior to production rollout.

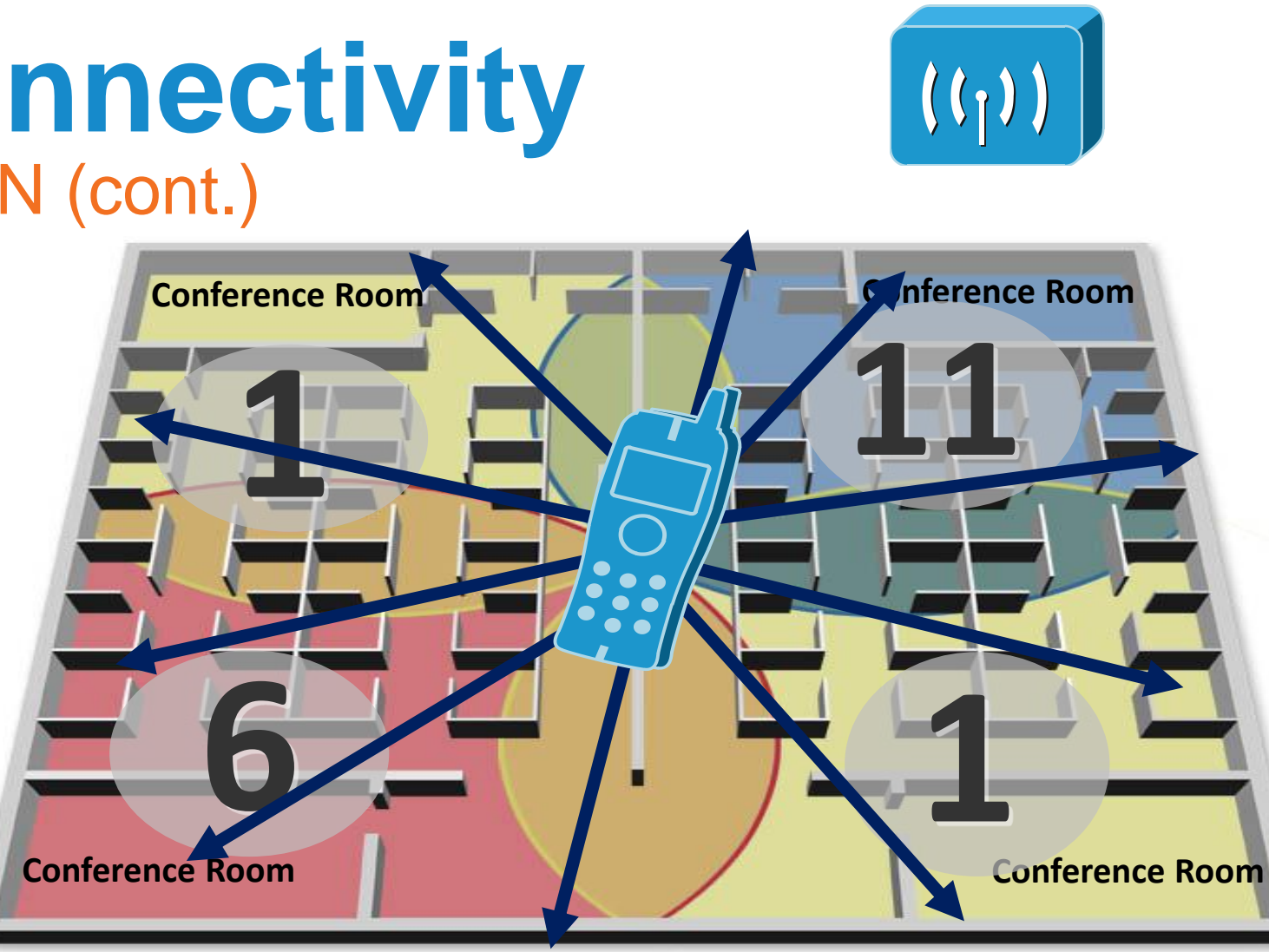

### WLAN Roaming with Cisco Jabber:

- Ensure Cisco Jabber clients only roam at layer 2 such that the same IP address can be used on the WLAN interface of the mobile device. Roaming at layer 3 will result in dropped calls due to change in IP address.
- Deploy mobile client devices on a WLAN network where the same SSID is used across APs. Roaming between APs is much slower if SSIDs are different.
- Ensure all APs in the WLAN broadcast their SSID(s). If SSID is not broadcast by AP, user may be prompted by device to join other WiFi networks which will interrupt the call

### Wireless Network Connectivity Design Considerations: Quality of Service (QoS)

- Cisco Jabber mobile clients appropriately provide layer 3 QoS marking:
  - ✓ Voice media (RTP) DSCP 0x46 / PHB EF
  - ✓ Voice signaling (SIP) DSCP 0x24 / PHB CS3
- While Cisco Jabber on mobile devices that are WMM capable will mark layer 2 802.11 QoS User Priorities (UP) on call media and signaling packets, mobile devices with Wi-Fi drivers not supporting WMM will transmit and receive all packets at best effort:
  - Consider use of SIP Media Snooping on the WLAN infrastructure to detect SIP call setup and termination and to provide improved throughput including wireless call admission control
- In all cases ensure that layer 3 DSCP mapping (wireless to wired QoS) on the first hop switch port is configured such that traffic is given priority queuing for voice media and dedicated bandwidth for call signaling on the wired network

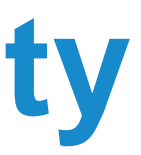

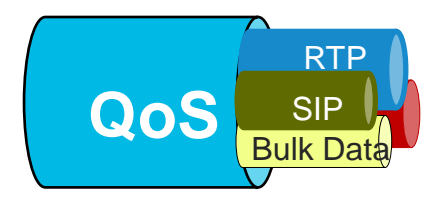

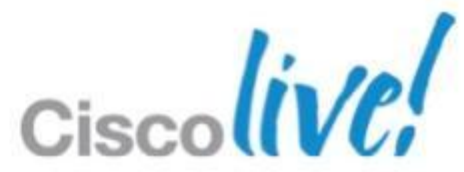

## Wireless Network Connectivity

**Design Considerations: Public and Private Wi-Fi Hotspots** 

- Enterprise-class WLAN connectivity is recommended to ensure acceptable voice quality and reliability for voice over WLAN calls.
- WLAN is everywhere, but...not all WLANs are equal
- Public and private Wi-Fi hotspots (home, hotel, airport, coffee shop, etc.) Calls are traversing the Internet!!
  - Not enterprise-class WLAN Х
  - Not optimised for voice including no end-to-end QoS Х
  - Best-effort traffic based on network capacity Х
  - Х Usually unmanaged
  - Poor throughput, jitter, delay, and packet-loss can occur before traffic Х even leaves Wi-Fi hotspot

Cisco cannot guarantee acceptable voice quality or troubleshoot connectivity issues for calls traversing public or private WLANs.

BRKUCC-2661

© 2013 Cisco and/or its affiliates. All rights reserved.

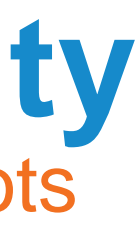

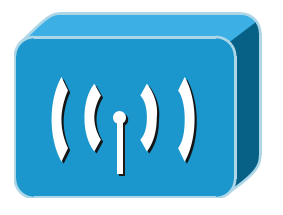

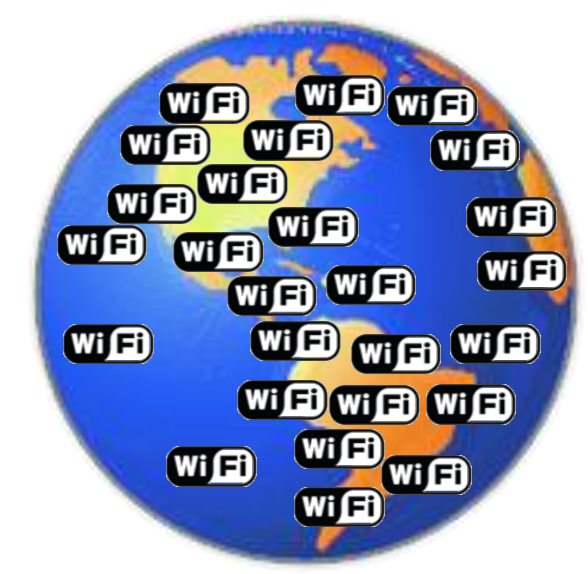

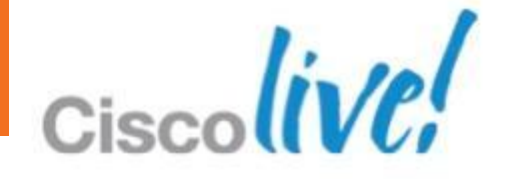

## **Secure Remote Access**

AnyConnect comes to help

- Secure remote access with Cisco AnyConnect Secure Mobility Client
- Aligns with Cisco's BYOD strategy
- Provides consistent security experience across broad platforms
- Enterprise-grade encryption and authentication
- Simple user experience with Cisco Jabber

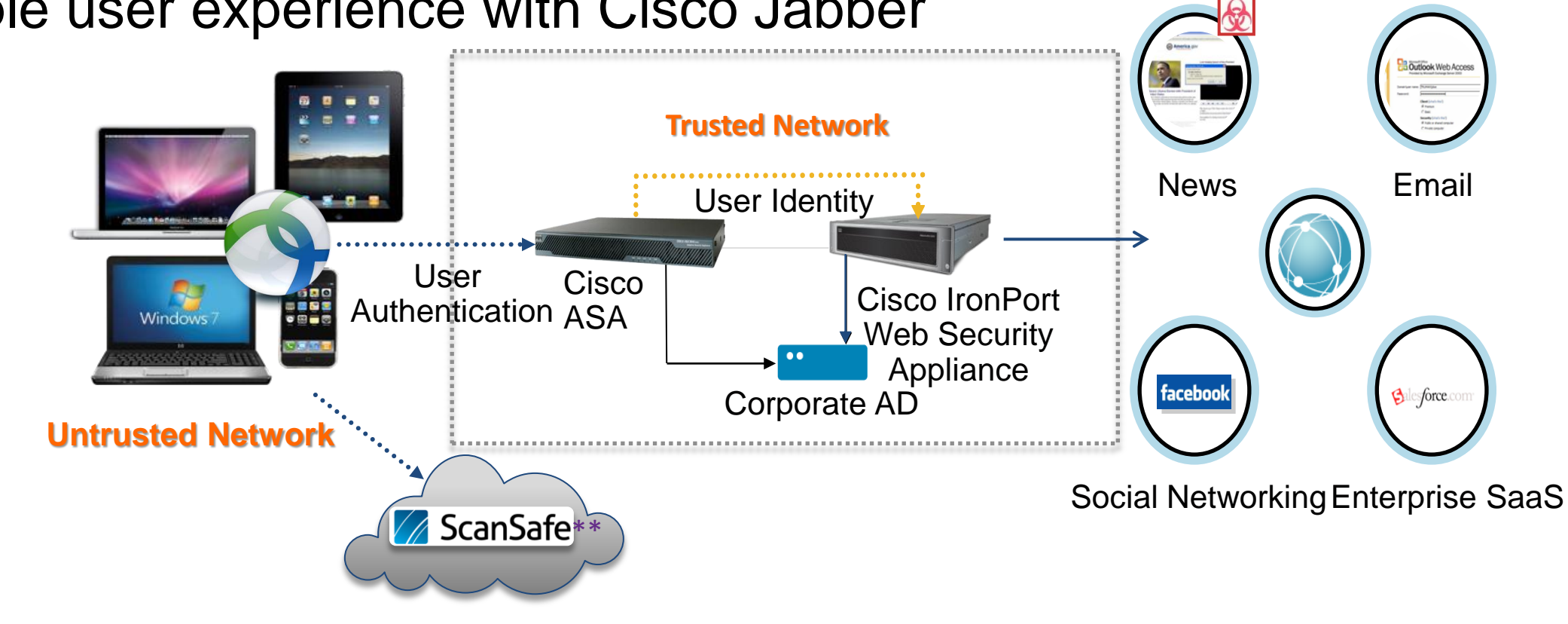

### \*\* Currently supported only on desktops

© 2013 Cisco and/or its affiliates. All rights reserved

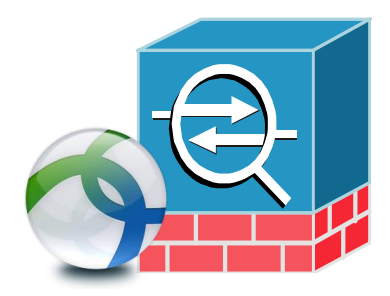

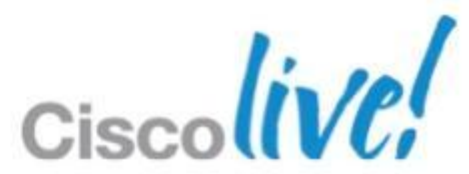

### **Secure Remote Access** Cisco Jabber & Cisco AnyConnect

### Interworking behind the scene

- Manual user intervention is not required after initial setup
- Automatic VPN establishment/reconnect
  - Certificate based authentication for Cisco AnyConnect
  - Utilises Connect On Demand feature in Apple iOS
  - VPN session persistence auto reconnect
- Control VPN tunnel access
  - Using Split Tunnel policy & ACL on ASA
  - Only the traffic Cisco Jabber generates

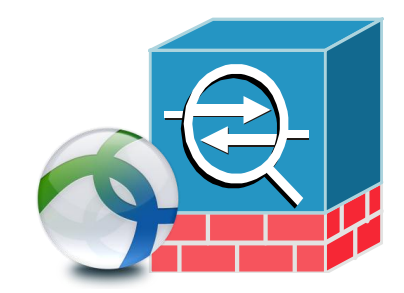

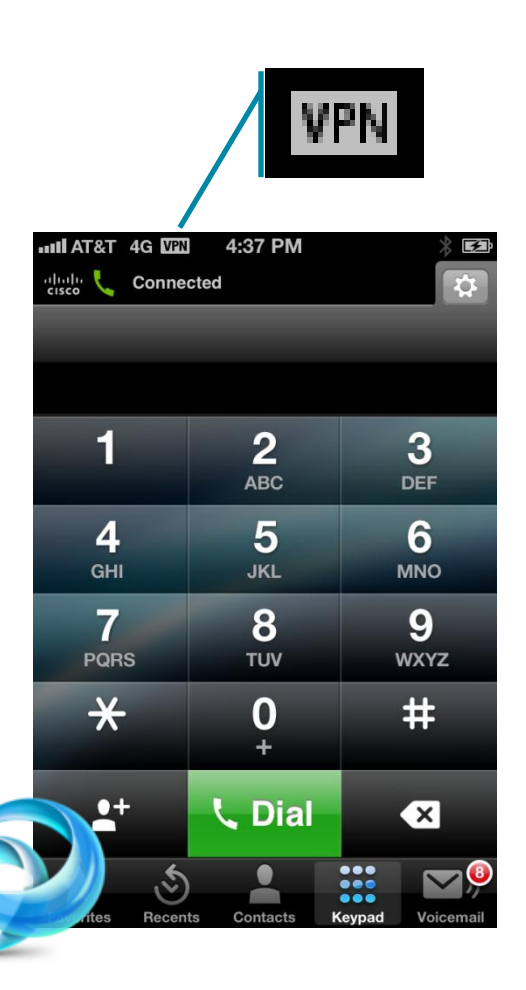

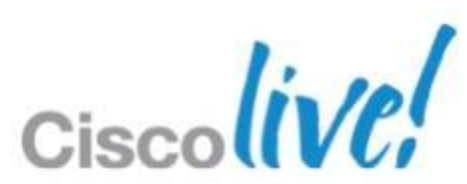

### **Secure Remote Access** Connect On-Demand Feature in iOS

Certificate-based authentication only

- Based on domain name (no IP address support)
  - performs a 'pseudo' DNS query using 'VPN On-demand URL' field in the Unified CM Phone Configuration page
- Actions (wild-card match support)
  - Always Connect
  - Never Connect
  - Connect if Needed (only when the DNS query) returns a failure)
- Two ways to enable Connect On-Demand on iOS
  - Automatically pushed to AnyConnect as part of Client Profile
  - End user to configure in his AnyConnect **Connection Profile**

|                              | Configuration in Unified CM (Phone Configuration Page) |                               |                           |                                                    |  |
|------------------------------|--------------------------------------------------------|-------------------------------|---------------------------|----------------------------------------------------|--|
| iPhone Network<br>Connection | Nothing<br>Configured                                  | Preset Wi-Fi<br>Networks Only | On-Demand VPN<br>URL Only | On-demand VPN<br>URL &<br>Preset Wi-Fi<br>Networks |  |
| Mobile<br>Data(3/4G)         | No auto launch                                         | No auto launch                | Auto launch*              | Auto launch*                                       |  |
| Corporate<br>Wi-Fi           | No auto launch                                         | No auto launch                | Auto launch*              | No auto launch                                     |  |
| Non-corporate<br>Wi-Fi       | No auto launch                                         | No auto launch                | Auto launch*              | Auto launch*                                       |  |

\* Exact behaviour depends on how Connect On Demand is configured in Cisco AnyConnect.

| < | On-Demand VPN URL     | i |
|---|-----------------------|---|
|   | XML Options           | [ |
|   | Reserved              | 6 |
| < | Preset Wi-fi Networks | ł |
|   |                       | Ľ |

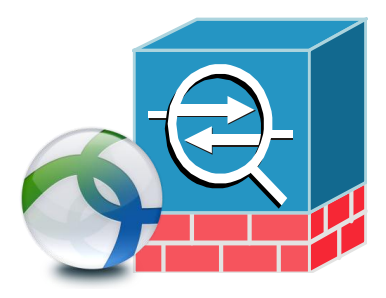

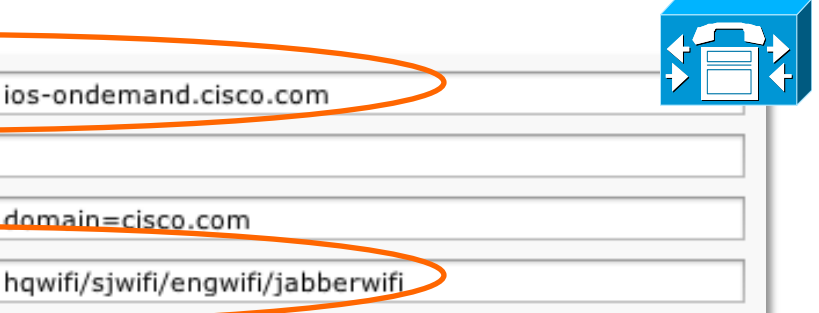

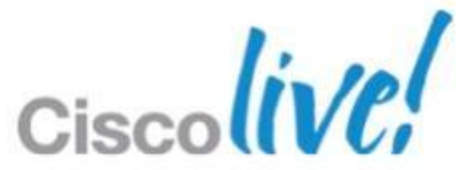

### **Secure Remote Access** Set Up Cisco AnyConnect

- Install and configure the Cisco Adaptive Security Appliance (ASA)
- Set up the ASA to support Cisco AnyConnect
  - Provision Application Profiles
  - Automate VPN Connection \* (Optional)
  - Set up Certificated-Based Authentication \* (Optional)
  - Set ASA Session Parameters
  - Set up Tunnel Policies
- Set up Automatic VPN Access on Unified CM \* (Optional)
  - On-Demand VPN URL
  - Preset Wi-fi Networks

\* Only required when using with the VPN on demand feature

BRKUCC-2661

© 2013 Cisco and/or its affiliates. All rights reserved.

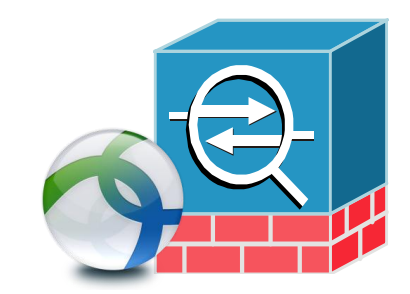

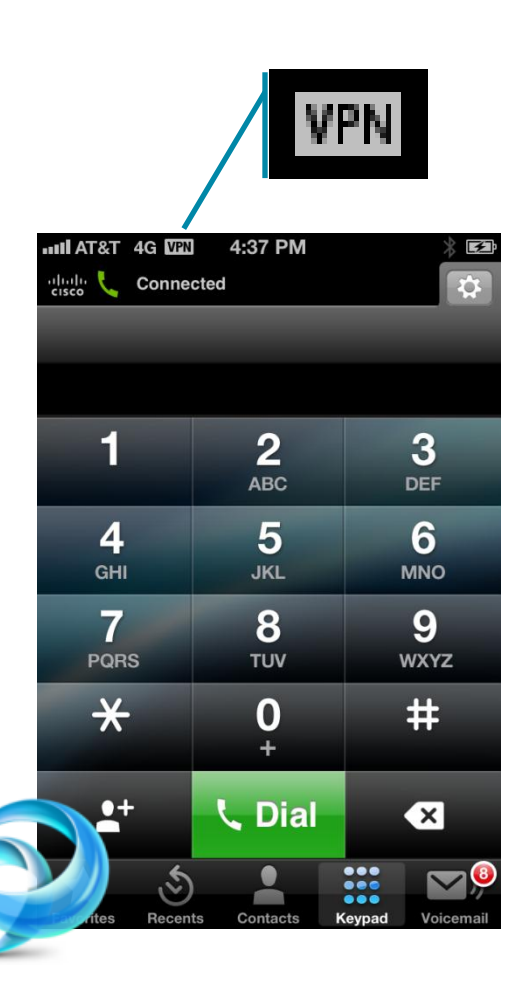

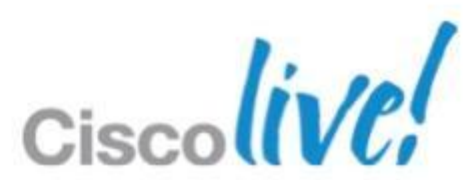
# **System and Network Requirements**

**Cisco Jabber IM for iPhone** 

|                 |              |                   | oported Product                            |                                                                                                  | Version                                                                                          |  |  |
|-----------------|--------------|-------------------|--------------------------------------------|--------------------------------------------------------------------------------------------------|--------------------------------------------------------------------------------------------------|--|--|
| Cloud IM & Pre  | sence        | Cise              | co WebEx Messeng                           | jer service                                                                                      | 7.5 or higher                                                                                    |  |  |
| On-Prem IM &    | Presence     | Cise              | co Unified Presence                        | <del>)</del>                                                                                     | 8.0 or higher                                                                                    |  |  |
|                 |              | Cise              | co Unified CM                              |                                                                                                  | 8.0 or higher                                                                                    |  |  |
|                 |              |                   | ectory service                             |                                                                                                  | Active Directory 2003, 2008<br>OpenLDAP v3                                                       |  |  |
| Port            | Protocol     |                   | Network Protocol                           | Description                                                                                      |                                                                                                  |  |  |
| Inbound         |              |                   |                                            |                                                                                                  |                                                                                                  |  |  |
| 1024 - 65535    | RTP          |                   | UDP Peer to Peer audi<br>Messenger service |                                                                                                  | <ul> <li>&amp; video when connecting to WebEx</li> <li>It is configurable on OrgAdmin</li> </ul> |  |  |
| Outbound        |              |                   |                                            |                                                                                                  |                                                                                                  |  |  |
| 389 / 636       | LDAP / LDA   | Ps                | ТСР                                        | Connects to an LDA                                                                               | AP directory service                                                                             |  |  |
| 5222 / 5269     | XMPP         |                   | ТСР                                        | Connects to Cisco Unified Presence for IM & Presence<br>XMPP Federation                          |                                                                                                  |  |  |
| 80 / 443        | HTTP / HTTPS |                   | ТСР                                        | Connects to WebEx Messenger service for IM & Presence                                            |                                                                                                  |  |  |
| 1024 - 65535    | N/A          |                   | UDP / TCP                                  | Peer to Peer audio & video when connecting to<br>Messenger service. It is configurable on OrgAdr |                                                                                                  |  |  |
| 80 / 443 / 5101 | N/A          |                   | TCP / TCP / UDP                            | Used if Peer to Peer direct connection is not possible to firewall                               |                                                                                                  |  |  |
| BRKUCC-2661     |              | © 20 <sup>4</sup> | 13 Cisco and/or its affiliates. All r      | ights reserved.                                                                                  | Cisco Public                                                                                     |  |  |

Cisco Public

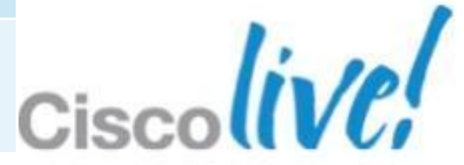

### System and Network Requirements Cisco Jabber for iPhone

|                   |       | Supported Product             | Version                                               |                             | Rec                     |  |
|-------------------|-------|-------------------------------|-------------------------------------------------------|-----------------------------|-------------------------|--|
| Call Control      |       | Cisco Unified CM              | Cisco Unified CM 7.1(5), 8.0(3), 8.5(1), 8.6(2) and 9 |                             |                         |  |
|                   |       | Cisco Unified CME             | 8.6 and 8.8                                           |                             | ✓ G./                   |  |
|                   |       | Cisco Unified CMBE            | 5000 and 6000                                         |                             | ✓ G.7                   |  |
| Voicemail         |       | <b>Cisco Unity Connection</b> | 7.x, 8.0, 8.5, 8.6, and 9.                            | 0                           | _                       |  |
|                   |       | Cisco Unity Express           | 8.6                                                   |                             | Rec                     |  |
| Unified CM Failov | er    | Cisco SRST                    | 8.6 and 8.8                                           |                             | voio                    |  |
| Directory         |       | Active Directory              | 2003, 2008                                            |                             | 🗸 C 7                   |  |
|                   |       | OpenLDAP                      | v3                                                    |                             | • 0.7                   |  |
| VPN               |       | Cisco ASA 5500                | 8.4(1) or later                                       |                             | 🗸 G.7                   |  |
|                   |       | Cisco ASDM                    | 6.4 or later                                          |                             |                         |  |
| Port              | Proto | ocol                          | Network Protocol                                      | Description                 |                         |  |
| Inbound           |       |                               |                                                       |                             |                         |  |
| 16384 - 32766     | RTP   |                               | UDP                                                   | Receive RTF                 | <sup>•</sup> media stre |  |
| Outbound          |       |                               |                                                       |                             |                         |  |
| 389 / 636         | LDAF  | P / LDAPs                     | ТСР                                                   | Connects to                 | an LDAP di              |  |
| 69                | TFTP  | )                             | UDP                                                   | Connects to                 | TFTP serve              |  |
| 5060 / 5061       | SIP   |                               | (UDP/TCP) / TCP                                       | Provides SIF                | ' call signali          |  |
| 2748              | QBE   |                               | ТСР                                                   | Deskphone I                 | ntegration              |  |
| 143 / 993 / 7993  | IMAP  | / IMAP SSL / IMAP TLS         | TCP                                                   | TCP Connects to download, a |                         |  |
| 16384 - 32766     | RTP   |                               | UDP                                                   | Send RTP m                  | edia stream             |  |

BRKUCC-2661

© 2013 Cisco and/or its affiliates. All rights reserved.

treams for audio Cisco Public

- quired codec for calls
- 11u
- 29a
- quired codec for cemail
- 11u
- 29a

eams for audio.

- irectory service
- r
- ing

ection to access, cemail

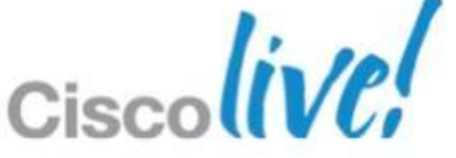

### System and Network Requirements Cisco Jabber for iPad

|                              | Supported Product             | Version                    |   |
|------------------------------|-------------------------------|----------------------------|---|
| IM & Presence                | Cisco WebEx Messenger service | 7.5 and higher             | v |
|                              | <b>Cisco Unified Presence</b> | 8.0, 8.5, 8.6 and 9.0      | v |
| Call Control                 | Cisco Unified CM              | 7.1.5, 8.0.3, 8.5.1, 8.6.2 | v |
|                              | Cisco VCS                     | 6.0 and later              |   |
|                              | Cisco TMS                     | 13.1 and later             |   |
|                              | Cisco Jabber Video service    | Latest service available   | ١ |
| Voicemail                    | Cisco Unity Connection        | 8.5, 8.6, 9.0              | ٧ |
| Directory                    | Active Directory              | 2003, 2008                 | v |
|                              | OpenLDAP                      | v3                         |   |
| Cisco Unified CM<br>Failover | Cisco SRST                    | 8.6                        |   |
| VPN                          | Cisco ASA                     |                            |   |

### **Required codec for calls**

- 🗸 G.711u, G.711a
- G.722.1
- H.264 VAG encoding

# Required codec for voicemail

- 🗸 G.711u, G.711a
- Linear PCM
- **GSM 6.10**

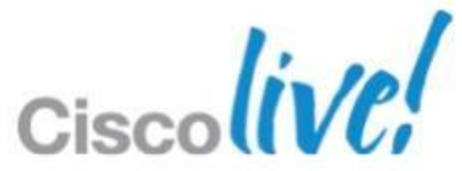

## System and Network Requirements Cisco Jabber for iPad (Cont.)

| Port             | Protocol                      | Network Protocol | Description                                                    |
|------------------|-------------------------------|------------------|----------------------------------------------------------------|
| Inbound          |                               |                  |                                                                |
| 16384 - 32766    | RTP                           | ТСР              | Receive RTP media streams                                      |
| 1024 - 65535     | N/A                           | UDP / TCP        | Peer to Peer audio & video w<br>Messenger service. It is confi |
| Outbound         |                               |                  |                                                                |
| 389 / 636        | LDAP / LDAPs                  | ТСР              | Connects to an LDAP directo                                    |
| 5222 / 5269      | XMPP                          | ТСР              | Allow third party XMPP client                                  |
| 69               | TFTP                          | UDP              | Connects to TFTP server                                        |
| 8443             | N/A                           | ТСР              | Connects to CCMCIP server                                      |
| 5060 / 5061      | SIP                           | (UDP/TCP) / TCP  | Provides SIP call signaling                                    |
| 143 / 993 / 7993 | IMAP / IMAP SSL /<br>IMAP TLS | TCP              | Connects to Unity Connection voicemail                         |
| 16384 - 32766    | RTP                           | UDP              | Send RTX media streams for                                     |
| 1024 - 65535     | N/A                           | UDP / TCP        | Peer to Peer audio & video w<br>Messenger service. It is confi |
| 80 / 443 / 5101  | N/A                           | TCP / TCP / UDP  | Used if Peer to Peer direct co                                 |

- for Unified CM audio & video. hen connecting to WebEx
- igurable on OrgAdmin
- ory service
- connection / XMPP federation

- n to access, download, and play
- Unified CM audio & video
- hen connecting to WebEx igurable on OrgAdmin
- onnection is not possible due to

## **System and Network Requirements Cisco Jabber IM for Android**

|                       | Supported Product             | Version                   |
|-----------------------|-------------------------------|---------------------------|
| Cloud IM & Presence   | Cisco WebEx Messenger service | 7.5 or highe              |
| On-Prem IM & Presence | Cisco Unified Presence        | 8.0, 8.5, 8.6             |
|                       | Cisco Unified CM              | 8.0 or highe              |
|                       | Directory service             | Active Directory OpenLDAP |

| Port        | Protocol     | Network Protocol | Description                                            |
|-------------|--------------|------------------|--------------------------------------------------------|
| Outbound    |              |                  |                                                        |
| 389 / 636   | LDAP / LDAPs | ТСР              | Connects to an LDAP directory service                  |
| 5222 / 5269 | XMPP         | ТСР              | Connects to Cisco Unified Presence for XMPP Federation |
| 80 / 443    | HTTP / HTTPS | ТСР              | Connects to WebEx Messenger service                    |

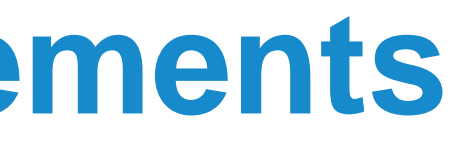

| ļ | r |  |
|---|---|--|
|   | - |  |

6, 9.0

er

ctory 2003, 2008 v3

e

for IM & Presence /

ce for IM & Presence

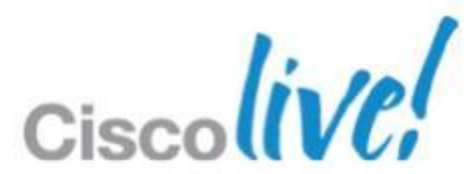

## **System and Network Requirements Cisco Jabber for Android**

|                     |      | Supported Product       | Version               |                                          | Req           |  |  |
|---------------------|------|-------------------------|-----------------------|------------------------------------------|---------------|--|--|
| Call Control        |      | Cisco Unified CM        | 7.1.5, 8.0.3, 8.5.1,  | 7.1.5, 8.0.3, 8.5.1, 8.6.2 and 9.0.1     |               |  |  |
| Voicemail           |      | Cisco Unity Connection  | 7.x, 8.0, 8.5, 8.6, a | nd 9.0                                   | ✓ G./′        |  |  |
|                     |      | Cisco Unity Express     | 8.6                   |                                          | ✓ G.72        |  |  |
| Unified CM Failover |      | Cisco SRST              | 8.6 and 8.8           |                                          | _             |  |  |
| Directory           |      | Active Directory        | 2003, 2008            |                                          | Req           |  |  |
|                     |      | OpenLDAP                | v3                    |                                          | voic          |  |  |
| VPN                 |      | Cisco ASA 5500          | 8.4(1) or later       |                                          |               |  |  |
|                     |      | Cisco ASDM              | 6.4 or later          |                                          | • 0.7         |  |  |
| Port                | Prot | ocol                    | Network Protocol      | Description                              |               |  |  |
| Inbound             |      |                         |                       |                                          |               |  |  |
| 16384 - 32766       | RTP  |                         | UDP                   | Receive RTP medi                         | ia streams fo |  |  |
| Outbound            |      |                         |                       |                                          |               |  |  |
| 389 / 636           | LDA  | P / LDAPs               | ТСР                   | Connects to an LD                        | AP directory  |  |  |
| 69                  | TFTF | D                       | UDP                   | Connects to TFTP                         | server        |  |  |
| 5060 / 5061         | SIP  |                         | (UDP/TCP) / TCP       | Provides SIP call s                      | signaling     |  |  |
| 143 / 993 / 7993    | IMAF | P / IMAP SSL / IMAP TLS | ТСР                   | Connects to Unity Connect play voicemail |               |  |  |
| 16384 - 32766       | RTP  |                         | UDP                   | Send RTP media s                         | streams for a |  |  |

BRKUCC-2661

© 2013 Cisco and/or its affiliates. All rights reserved.

### uired codec for calls

- 11u
- 29a or G.729b
- uired codec for cemail
- 11u

or audio.

v service

to access, download, and

audio

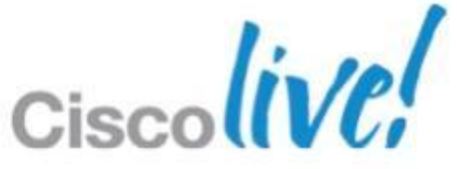

# **Deployment: the Right Approach** From a user's perspective

- I want to find and add contacts to my contact list and be able to see their status
- I want to have IM conversation with my contact to quickly confirm yes/no questions
- I want to make voice call with my contact to discuss an project
- I want to make video call to my colleagues and deliver a training program
- I want to check my voice messages
- I want to have a WebEx session with my contacts

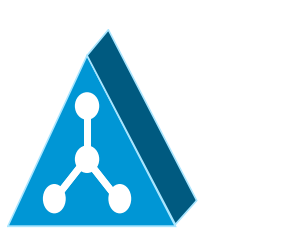

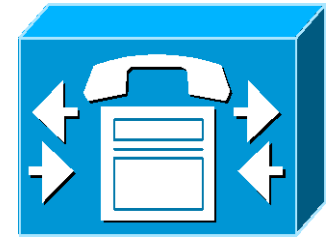

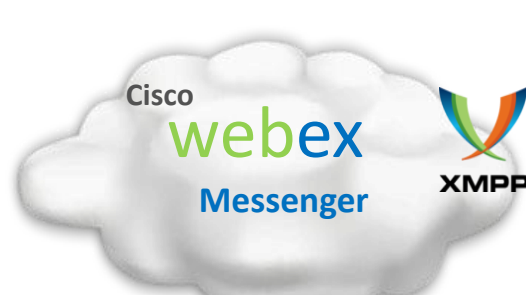

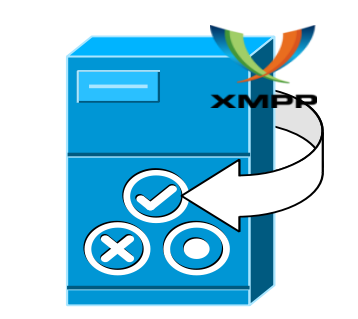

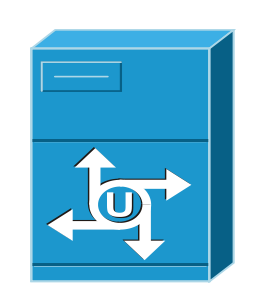

BRKUCC-2661

© 2013 Cisco and/or its affiliates. All rights reserved

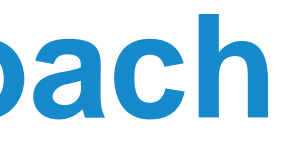

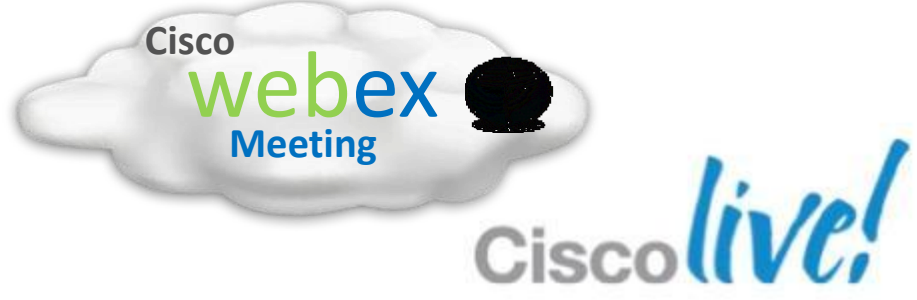

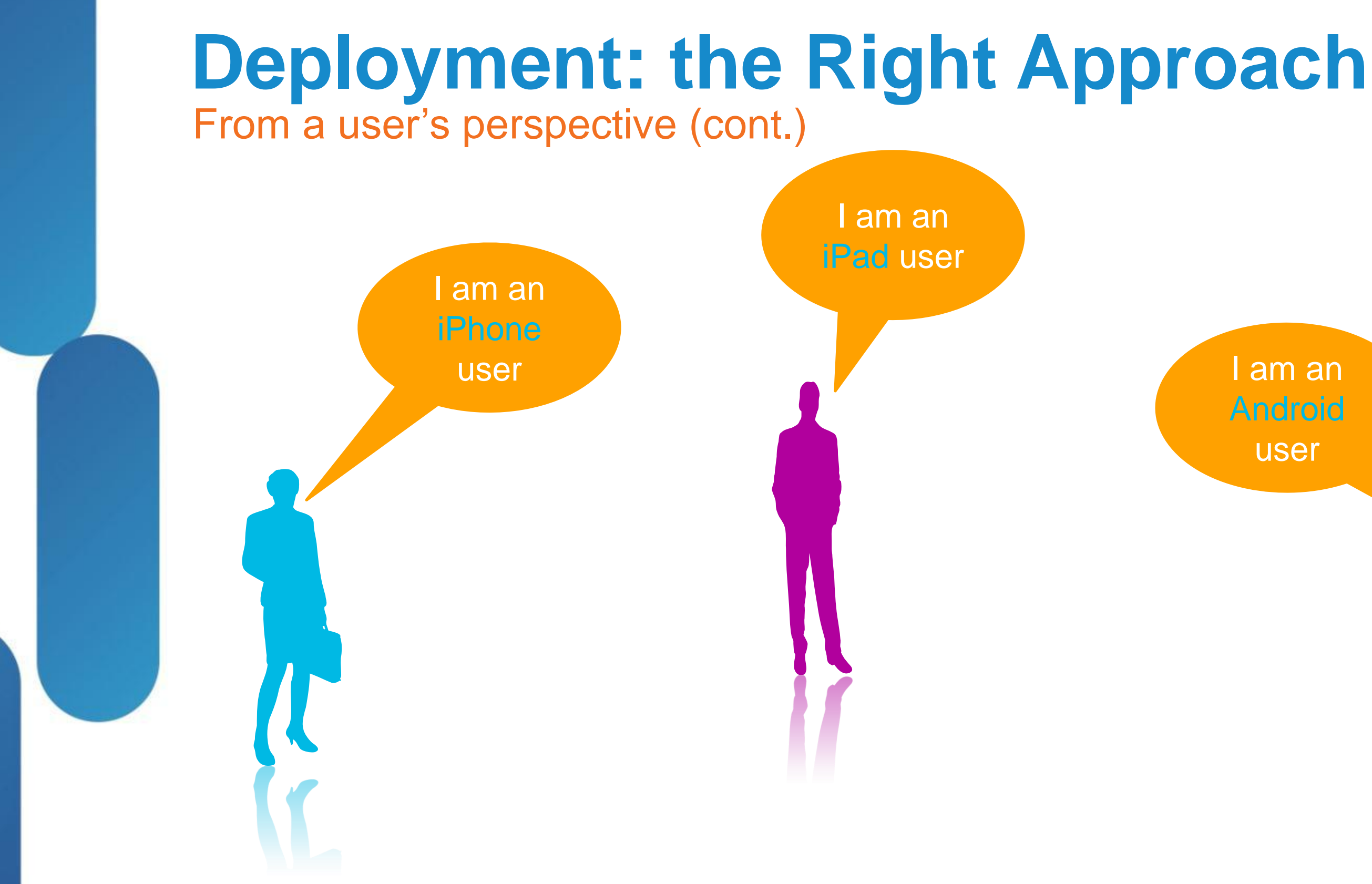

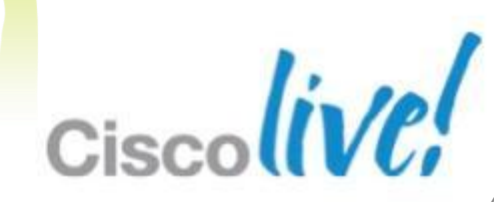

### **Deployment: the Right Approach Backend Environment Configuration**

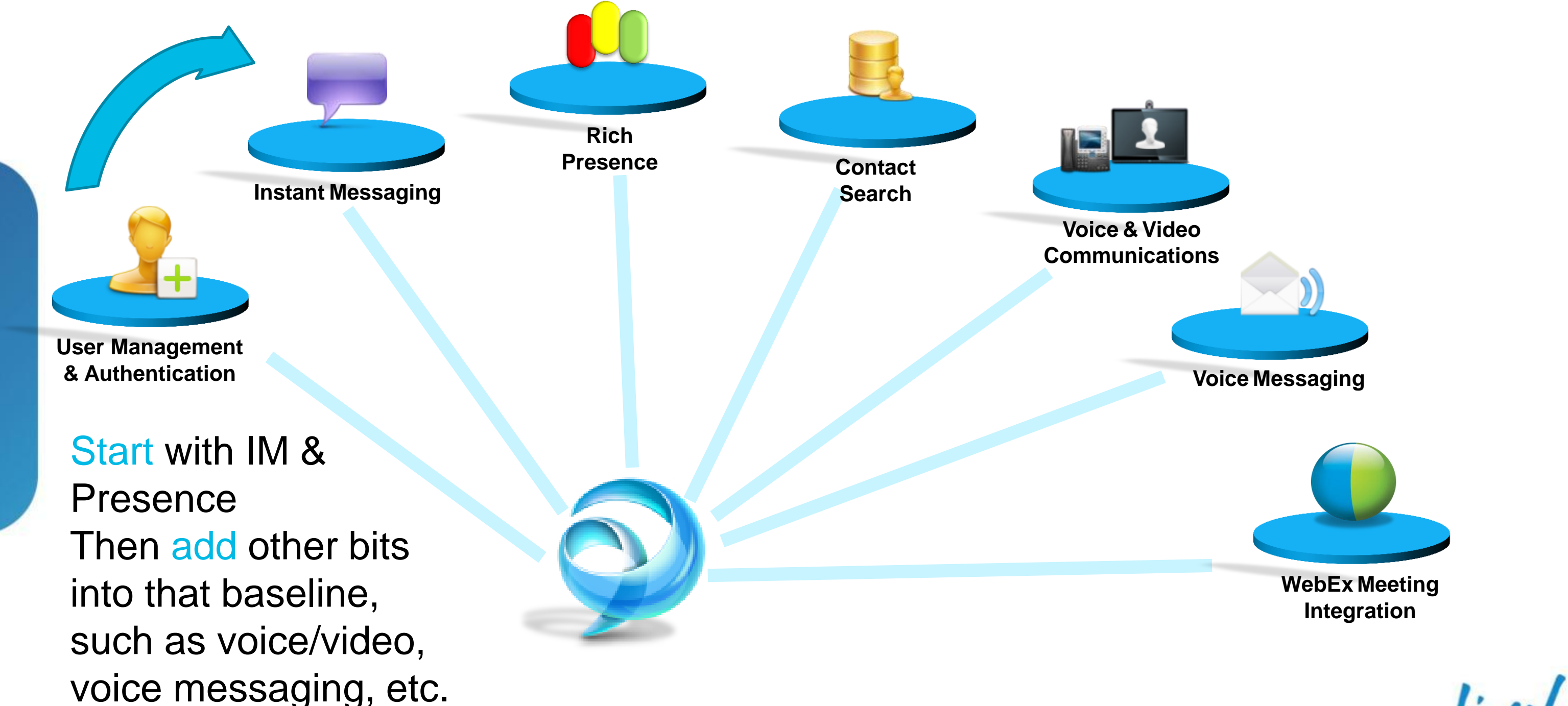

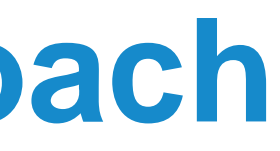

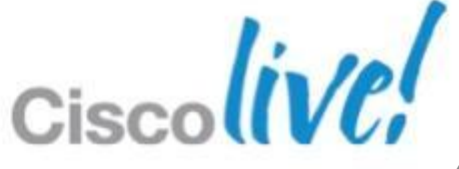

# IM & presence, contact management **On-Premises**

### Pre CUCM 9.x

- Client connects to CUP
- Client configuration on Unified CM & CUP
- IM and presence provided by CUP
- Contact source on LDAP (AD)

### **CUCM 9.x+**

- Presence
- CM IM & Presence

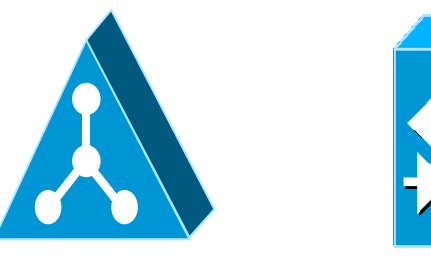

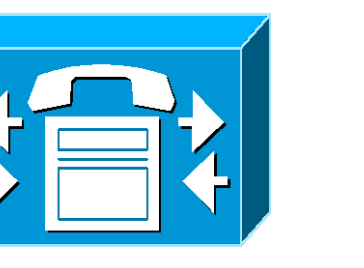

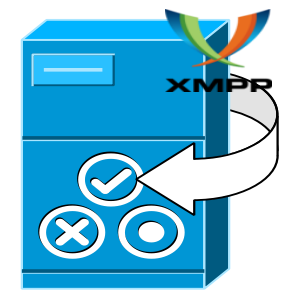

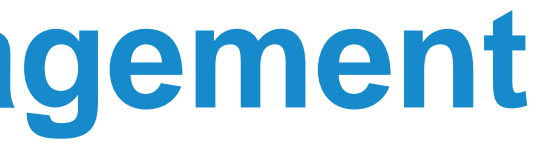

### Client connects to Unified CM IM &

# Client configuration on Unified CM IM and presence provided by Unified

### Contact source on LDAP (AD)

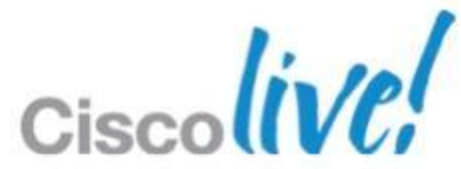

# IM & presence, contact management

On-Premises – IM & Presence Architecture & Capacity

Unified CM 

Provide user configuration, device configuration, licensing and directory integration services.

**Cisco Unified Presence** 

Provides instant messaging and presence capabilities.

LDAP Directory 

Provides contact search and retrieval services.

### **Mode Of Operation**

Cisco Unified CM mode<sup>1</sup>

### IM-only-user mode<sup>2</sup>

<sup>1</sup> CUP integrates into a full Cisco UC environment to provide IM, presence and suite of unified communications services.

<sup>2</sup> CUP provides IM, presence solution for users who are not using Unified CM for call control.

\* No administrative limit. The number of users is based on validation of CUP service on an expected user profile

75,000 \*

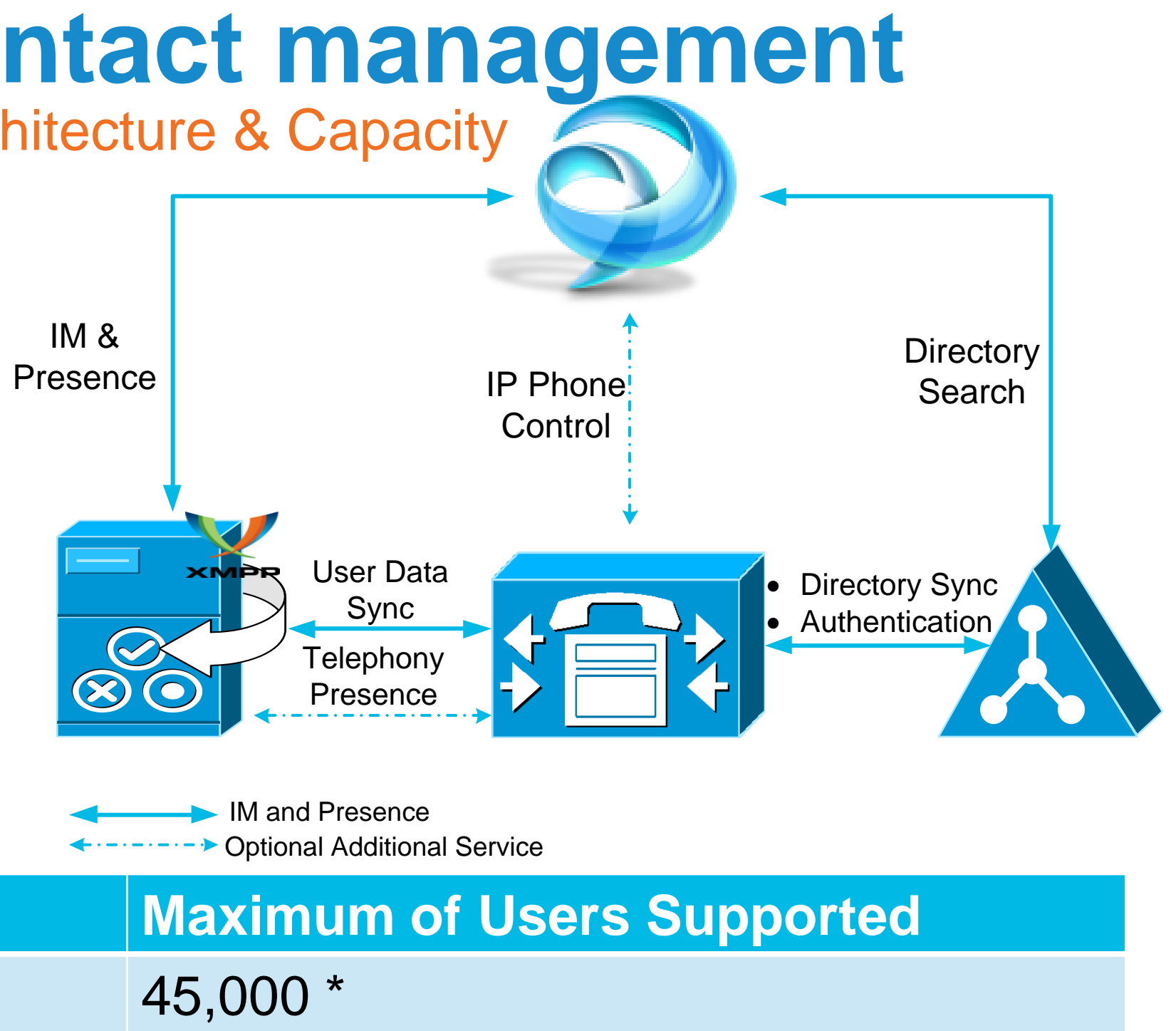

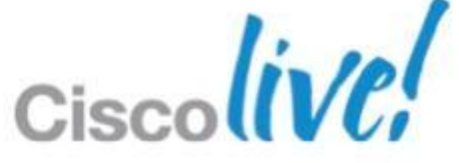

# IM & presence, contact management

On-Premises – Pre CUCM 9.x Deployment

- 1. Install and configure Unified CM and LDAP Directory
- 2. Set up users on Unified CM
  - I. Sync users from LDAP Directory

II. Assign users to the following user group: Standard CCM End Users.

- 3. Install and configure CUP
- Verify essential services on Unified CM and CUP 4.
- Unified CM: Cisco AXL Web Service  $\checkmark$
- ✓ CUP feature services: Cisco UP SIP Proxy; Cisco UP Presence Engine; Cisco UP Sync Agent; Cisco UP XCP **Connection Manager; Cisco UP XCP Authentication Service;**
- ✓ CUP network services: **Cisco UP XCP Router**
- 5. Specify capabilities assignment for end users on Unified CM
- ✓ Enable CUP (Cisco Unified Presence)
- ✓ Enable CUPC (Cisco Unified Personal Communicator)
- 6. Create LDAP profile on CUP
- ✓ Create LDAP profile; Verify LDAP attribute mappings

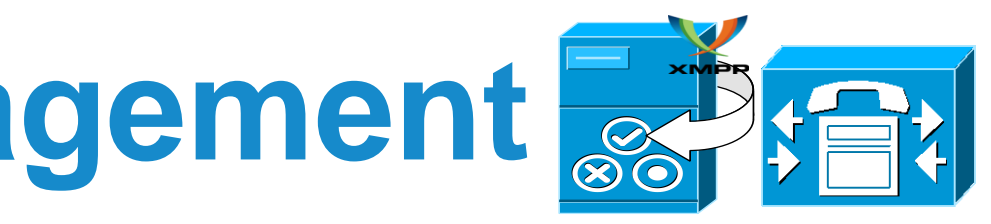

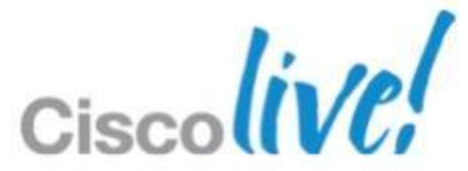

### IM & presence, contact management On-Premises – Pre CUCM 9.x Deployment (Cont.)

|     |                                 |                                                      |                                                                                                    |                              |                         |                                                   |                              |            |                                                |                                      | 1621                              | viapp  | Jing            |                                       |
|-----|---------------------------------|------------------------------------------------------|----------------------------------------------------------------------------------------------------|------------------------------|-------------------------|---------------------------------------------------|------------------------------|------------|------------------------------------------------|--------------------------------------|-----------------------------------|--------|-----------------|---------------------------------------|
|     |                                 |                                                      |                                                                                                    |                              |                         |                                                   |                              |            | Cisco Unified Pres<br>For Cisco Unified Commun | ence Administration                  |                                   |        |                 |                                       |
|     |                                 |                                                      |                                                                                                    |                              |                         |                                                   |                              |            | System   Presence  Messaging                   | Application  User Management         | Bulk Administration   Diagnostics | Help 🔻 |                 |                                       |
|     |                                 |                                                      |                                                                                                    |                              |                         | <b>6</b> 11                                       |                              |            | Cisco Jabber Settings                          | Cisco Jabber                         | Settings                          |        |                 |                                       |
|     |                                 |                                                      |                                                                                                    |                              | D Dr                    | <b>Atil</b>                                       |                              |            | Save                                           | Microsoft RCC                        | User Settings                     |        |                 |                                       |
|     |                                 |                                                      |                                                                                                    |                              | <b>\       </b>         | ノミレ                                               |                              |            |                                                | IP Phone Messenger                   | Voicemail Server                  |        |                 |                                       |
|     |                                 |                                                      | -                                                                                                    |                              |                         |                                                   |                              |            | Status                                         | Third-Party Clients                  | Voicemail Profile                 |        |                 |                                       |
|     |                                 |                                                      |                                                                                                    | Juli Cicco Unific            | d Droconco Ad           | ministration                                      |                              |            | U Status: Ready                                | - Plugins                            | Mailstore                         |        |                 |                                       |
|     |                                 |                                                      |                                                                                                    | CISCO Eor Cisco Unifier      | Communications Solu     | tions                                             |                              |            | 🗆 🕥 Cisco Jabber Security Setting              | s                                    | Conferencing Profile              |        |                 |                                       |
|     | 🕨 🔹 ( `ang                      | ahilitide                                            |                                                                                                    |                              |                         |                                                   |                              |            | Proxy Listener*                                | Default Cisco SIP Proxy TCP List     | ener CTI Gateway Server           |        |                 |                                       |
|     |                                 |                                                      |                                                                                                    | System   Presence   Me       | essaging < Application  | <ul> <li>User Management </li> <li>But</li> </ul> | Ik Administration < Diagnost | tics 🔻 🛛 H | Primary TFTP Server                            | 10.75.160.75                         | CTI Gateway Profile               |        |                 |                                       |
|     | -                               |                                                      |                                                                                                    |                              | Cisco J                 | Jabber •                                          | Settings                     |            | Backup TFTP Server                             |                                      | LDAP Server                       |        |                 |                                       |
|     |                                 | anmont                                               |                                                                                                    | LDAP Profile Configuration   |                         | 4 8 9 9                                           | ootango                      |            | Backup TFTP Server                             |                                      | LDAP Profile                      |        |                 |                                       |
|     | ASSI                            | onment                                               |                                                                                                    |                              | Micros                  | off RCC                                           | User Settings                |            |                                                |                                      | CCMCIP Profile                    |        |                 |                                       |
|     | ,                               | 9                                                    |                                                                                                    | Save 👗 Delete 🖓              | Add New IP Phor         | ne Messenger                                      | Voicemail Server             |            | Cisco Jabber Settings                          |                                      | Contra Prono                      |        |                 |                                       |
|     |                                 |                                                      |                                                                                                    |                              | Third-P                 | Party Clients                                     | Voicemail Profile            |            | These settings do not apply to Cisco Unifier   | d Personal Communicator version 7.x. |                                   |        |                 |                                       |
|     | CISCO UNITIED C                 | MAdministration                                      |                                                                                                    | Status                       | Client 1                | Vnes                                              | Maiatara                     |            | CSE cartificate directory (relative to CSE in  | etal                                 |                                   |        |                 |                                       |
|     | For Cisco Unified Com           | nmunications Solutions                               |                                                                                                    | i Status: Ready              |                         | ,,,,,,,,,,,,,,,,,,,,,,,,,,,,,,,,,,,,,,,           | Wallstore                    |            | directory)                                     |                                      |                                   |        |                 |                                       |
|     | System  Call Routing  Media Res | sources  Advanced Features  Device                   | Application  Viser Management                                                                                                    | •                            | Plugins                 |                                                   | Conferencing Server          |            | Credentials source for voicemail service*      | CUP                                  | •                                 |        |                 |                                       |
|     | Server                          |                                                      |                                                                                                    |                              |                         |                                                   | Conferencing Profile         |            | Credentials source for web conferencing se     | ervice* Not set                      | •                                 |        |                 |                                       |
|     | Cisco Unified CM                |                                                      |                                                                                                    |                              | Iration                 |                                                   | CTI Gateway Server           |            | Maximum message size                           |                                      |                                   |        |                 |                                       |
|     | Cisco Unified CM Group          | Iministration                                        |                                                                                                    | Name*                        |                         | cupLDAPprofile                                    | CTI Catavary Brafia          |            | Call Records Deleted After (days)              |                                      | Vever E                           | xpires |                 |                                       |
|     | Phone NTP Reference             |                                                      |                                                                                                    | Description                  |                         |                                                   | CTT Galeway Profile          |            | Allow cut & paste in instant messages          |                                      |                                   |        |                 |                                       |
|     | Date/Time Group                 |                                                      |                                                                                                    |                              |                         |                                                   | LDAP Server                  |            | Always begin calls with video muted            |                                      |                                   |        |                 |                                       |
|     | Presence Group                  | enses. Please upload relevant licens                 | e files.                                                                                                    | Bind Distinguished Name (DN) |                         | cn=cupsLDAPAdmin,                                 | LDAP Profile                 |            | - Risco Jabber I DAP Attribute M               | Aapping                              |                                   |        |                 |                                       |
|     | Region                          | Page for more details.                               |                                                                                                    | Password                     |                         |                                                   | Audio Profile                |            | Directory Server Type* Microsoft Active        | Directory                            | Restore Defaults                  |        |                 |                                       |
|     | Device Pool                     | 3(R) Xeon(R) CPU X5690 @ 3.47GHz                     | . disk 1: 80Gbytes. 4096Mbyte                                                                                                    |                              |                         |                                                   | COMOID Deafle                |            | UPC User Fields                                | LDAP User Fields                     |                                   |        | UPC User Fields | LDAP User Fields                      |
|     | Device Mobility                 |                                                      | ,,,,,,,,,,,,,,,,,,,,,,,,,,,,,,,,,,,,,,,,,,,,,,,,,,,,,,,,,,,,,,,,,,,,,,,,,,,,,,,,,,,,,,,,,,,,,,,,,,,,,,,,,,,,,,,,,,,,,,,,,,,,,,,,,,,,,,,,,,,,,,,,,,,,,,,,,,,,,,,,,,,,,,,,,,,,,,,,,,,,,,,,,,,,,,,,,,,,,,,,,,,,,,,,,,,,,,,,,,,,,,,,,,,,,,,,,,,,,,,,,,,,,,,,,,,,,,,,,,,,,,,,,,,,,,,,,,,,,,,,,,,,,,,,,,,,,,,,,,,,,,,,,,,,,,,,,,,,,,,,,,,,,,,,,,,,,,,,,,,,,,,,,,,,,,,,,,,,,,,,,,,,,,,,,,,,,,,,,,,,,,,,,,,,,,,,,,,,,,,,,,,,,,,,,,,,,,,,,,,,,,,,,,,,,,,,,,,,,,,,,,,,,,,,,,,,,,,,,,,,,,,,,,,,,,,,,,,,,,,,,,,,,,,,,,,,,,,,,,,,,,,,,,,,,,,,,,,,,,,,., | Confirm Password             |                         | •••••                                             | CCMCIP Profile               |            | UserD                                          | sAMAccountName                       |                                   |        | FirstName       | givenName                             |
|     | DHCP                            | M                                                    |                                                                                                    | Search Context               |                         | ou-isbbernoc do-isbbe                             | rnoc de-com                  |            | LastName                                       | sn                                   |                                   |        | MiddleName      | middleName                            |
|     |                                 |                                                      |                                                                                                    |                              |                         | ou-jabberpoe, ue-jabbe                            | rpoo, do-com                 |            | Nickname                                       | nickname                             |                                   |        | Photo           | http://10.74.29.15/photo/%%sAMAccount |
| S / | Location                        |                                                      |                                                                                                    | Primary LDAP Server*         |                         | AD_sync                                           |                              | •          |                                                |                                      |                                   |        |                 |                                       |
|     | Physical Location               | and is subject to United States and local country la | ws governing import, export, transfer a                                                                                                    | Backup LDAP Server           |                         | < None >                                          |                              | -          |                                                |                                      |                                   |        |                 |                                       |
|     | SPST                            | egulations. If you are unable to comply with U.S. a  | nd local laws, return this product immed                                                                                                    |                              |                         |                                                   |                              | _          |                                                |                                      |                                   |        |                 |                                       |
|     | MIPP                            | ographic products may be found at our Export Co      | mpliance Product Report web site.                                                                                                    | Backup LDAP Server           |                         | < None >                                          |                              | -          |                                                |                                      |                                   |        |                 |                                       |
|     | Enterprise Decomptore           | ations Manager please visit our Unified Communic     | ations System Documentation web site.                                                                                                    | Make this the default LDAP   | Profile for the system. |                                                   |                              |            |                                                |                                      |                                   |        |                 |                                       |
|     |                                 |                                                      |                                                                                                    |                              |                         |                                                   |                              |            |                                                |                                      |                                   |        |                 |                                       |
|     | Septice Prote Conliguration     | eenmean support web site.                            |                                                                                                    | 00                           |                         |                                                   |                              |            |                                                |                                      |                                   |        |                 |                                       |
|     | Service Faidmeters              |                                                      |                                                                                                    | Users in Profile             |                         |                                                   |                              |            |                                                |                                      |                                   |        |                 |                                       |
|     | Security                        |                                                      |                                                                                                    |                              |                         |                                                   |                              |            |                                                |                                      |                                   |        |                 |                                       |
|     | Application Server              |                                                      |                                                                                                    |                              |                         |                                                   |                              |            |                                                |                                      |                                   |        |                 |                                       |
|     | Licensing                       | License Unit Report                                  |                                                                                                    |                              |                         |                                                   |                              |            |                                                |                                      |                                   |        |                 |                                       |
|     | Geolocation Configuration       | License Unit Calculator                              |                                                                                                    |                              |                         |                                                   |                              |            |                                                |                                      |                                   |        |                 |                                       |
|     | Geolocation Filter              | License File Upload                                  |                                                                                                    |                              |                         |                                                   |                              |            |                                                |                                      |                                   |        |                 |                                       |
|     |                                 | Capabilities Assignment                              |                                                                                                    |                              |                         |                                                   |                              |            |                                                |                                      |                                   |        | <b>A</b> 1      |                                       |

© 2013 Cisco and/or its affiliates. All rights reserved.

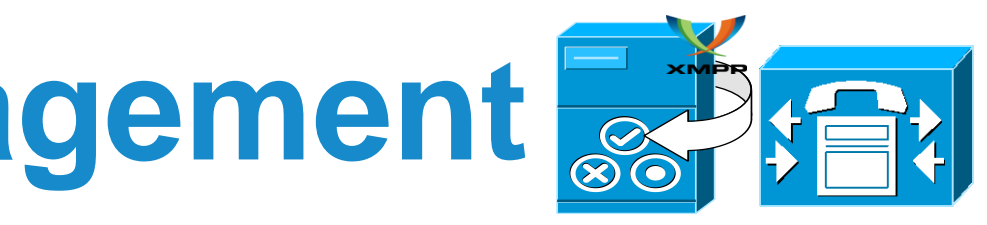

### Attributes Monning

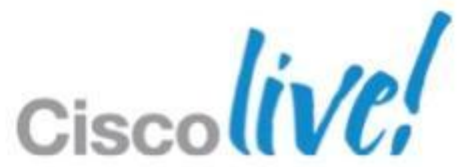

# IM & presence, contact management

On-Premises – CUCM 9.x+ Deployment

- 1. Install and configure Unified CM and LDAP Directory
- 2. Set up users on Unified CM
  - I. Sync users from LDAP Directory
  - II. Assign the users to the following user group: Standard CCM End Users.
- 3. Install and configure Unified CM IM & Presence
- Verify essential service on Unified CM and Unified CM IM & Presence 4.
  - ✓ Unified CM: Cisco AXL Web Service
  - ✓ Unified CM IM & Presence:
    - Feature services: Cisco SIP Proxy; Cisco Presence Engine; Cisco Sync Agent; Cisco XCP Connection Manager; Cisco XCP Authentication Service;

Network services: Cisco XCP Router

- 5. Create UC services and associate them with a service profile on Unified CM
  - ✓ Required UC Services: **Directory**; **IM and Presence**;
- 6. Enable IM and Presence and add your service profile to users on Unified CM
  - Enable individual user / Enable multiple users (Bulk configuration)  $\checkmark$

BRKUCC-2661

© 2013 Cisco and/or its affiliates. All rights reserved.

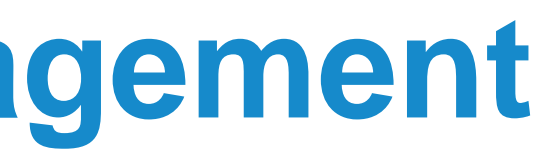

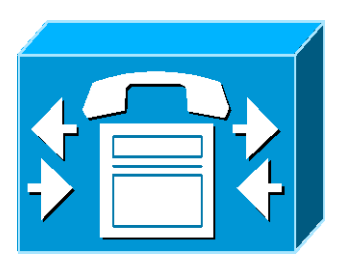

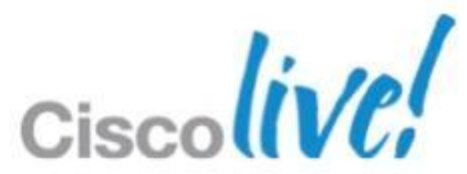

## IM & presence, contact management On-Premises – CUCM 9.x+ Deployment (Cont.)

### UC Services

| cisco          | Cisco Unified CM Admin<br>For Cisco Unified Communications | istration<br>Solutions                  |           |                    |                     |                 |                 |  |  |
|----------------|------------------------------------------------------------|-----------------------------------------|-----------|--------------------|---------------------|-----------------|-----------------|--|--|
| System 👻 C     | all Routing 🔻 Media Resources 🔻 A                          | dvanced Features 🔻 Device 💌 Application | n 🔻 U     | User Management 🔻  | Bulk Administration | ▼ Help ▼        |                 |  |  |
| Find and Lis   | st UC Services                                             |                                         |           | Application User   |                     |                 |                 |  |  |
| Add New        |                                                            | Delete Selected                         |           | End User           |                     |                 |                 |  |  |
| ш.             |                                                            |                                         |           | User/Phone Add     | ▶                   |                 |                 |  |  |
| - Status       |                                                            |                                         |           | SIP Realm          |                     |                 |                 |  |  |
| 6 records      | s found                                                    |                                         |           | User Settings      | •                   | Credential Pol  | cy Default      |  |  |
|                | Credential Policy                                          |                                         |           |                    |                     |                 |                 |  |  |
| UC Service     | UC Service (1 - 6 of 6) Role                               |                                         |           |                    |                     |                 |                 |  |  |
| Find UC Servic | ce where Name 💌 beg                                        | ns with 👻                               | Clear F   | Filter             |                     | Access Contro   | ol Group        |  |  |
|                | Name *                                                     | UC Service Type                         |           |                    | Product Type        | Application Us  | er CAPF Profile |  |  |
| Γ              | <u>AD79</u>                                                | Directory                               | Directory | End Us             |                     |                 | PF Profile      |  |  |
|                | CUCM90                                                     | СТІ                                     | СТІ       |                    |                     | UC Service      |                 |  |  |
|                | Mailstore                                                  | MailStore                               | Exchang   | ge                 |                     | Service Profile | •               |  |  |
|                | Voicemail                                                  | Voicemail                               | Unity Co  | onnection          |                     |                 | 10.75.160.123   |  |  |
|                | WebEx Meeting                                              | Conferencing                            | WebEx (   | (Conferencing)     |                     |                 | cisco.webex.com |  |  |
|                | imp90                                                      | IM and Presence                         | Unified C | CM (IM and Presenc | e)                  |                 | 10.75.160.116   |  |  |
| Add New        | Select All Clear All Delete Sel                            | ected                                   |           |                    |                     |                 |                 |  |  |

### Service Profile

| cisco                             | Cisco Unified CM Admi<br>For Cisco Unified Communication | nistration<br>s Solutions |
|-----------------------------------|----------------------------------------------------------|---------------------------|
| System 🔻                          | Call Routing   Media Resources                           | Advanced Feat             |
| Service Pr                        | ofile Configuration                                      |                           |
| Save                              | 🗙 Delete 📋 Copy 🎦 Reset                                  | 🧷 Apply C                 |
| Directory<br>Primary<br>Secondary | Profile                                                  |                           |
| Use UDS                           | S for Contact Resolution                                 |                           |
| Username                          |                                                          | administrat               |
| Password<br>Search Base           | <u>= 1</u>                                               | ou=jabberp                |
| Search Base                       | 2                                                        |                           |
| Search Base                       | <u>: 3</u><br>ve Search on All Search Bases              |                           |
| Search Time<br>Base Filter ((     | out (seconds)*<br>Only used for Advance Directory)       | 5                         |
| Predictive Se                     | earch Filter (Only used for Advance Direct               | ory)                      |
| - IM and Pr<br>Primary            | imp90 v                                                  |                           |

Enable IM & Presence and add service profile

| Cisco Unified CM Administration<br>For Cisco Unified Communications Solutions                |                                                                                                    |                                                                                                    |                                                                                                    |                                                                                                    |
|----------------------------------------------------------------------------------------------|----------------------------------------------------------------------------------------------------|----------------------------------------------------------------------------------------------------|----------------------------------------------------------------------------------------------------|----------------------------------------------------------------------------------------------------|
| Call Routing   Media Resources   Advanced Features   Device   Application                    | Us                                                                                                    | er Manage                                                                                                    | ement 🔻                                                                                                    | Bulk Administration                                                                                                    |
| Configuration                                                                                |                                                                                                    | Applicati                                                                                                    | on User                                                                                                    |                                                                                                    |
|                                                                                              |                                                                                                    | End Use                                                                                                    | er                                                                                                    |                                                                                                    |
| Celete 🔂 Add New                                                                             |                                                                                                    | User/Ph                                                                                                    | one Add                                                                                                    | •                                                                                                    |
|                                                                                              |                                                                                                    | SIP Rea                                                                                                    | lm                                                                                                    |                                                                                                    |
| attings                                                                                      |                                                                                                    | User Se                                                                                                    | ttings                                                                                                    | •                                                                                                    |
| ister                                                                                        |                                                                                                    |                                                                                                    |                                                                                                    |                                                                                                    |
| able User for Unified CM IM and Presence (Configure IM and Presence in the associated UC Ser | vice                                                                                                    | Profile)                                                                                                    |                                                                                                    |                                                                                                    |
| View Details                                                                                 |                                                                                                    |                                                                                                    |                                                                                                    |                                                                                                    |
|                                                                                              | Cisco Unified CM Administration<br>For Cisco Unified Communications Solutions<br>Call Routing  Media Resources Advanced Features Device Application Configuration Delete Configuration Configuration Confi | Cisco Unified CM Administration<br>For Cisco Unified Communications Solutions Call Routing  Media Resources Advanced Features Device Application Us Configuration Delete Add New Configuration Configuration Configura | Cisco Unified CM Administration<br>For Cisco Unified Communications Solutions Call Routing  Media Resources Advanced Features Configuration Configuration Delete Add New User/Ph SIP Rea User Se uster able User for Unified CM IM and Presence (Configure IM and Presence in the associated UC Service Profile) Profile UC View Details | Cisco Unified CM Administration         For Cisco Unified Communications Solutions         Call Routing          Media Resources          Configuration          Delete       Add New         Delete       Add New         User/Phone Add         SIP Realm         uster         able User for Unified CM IM and Presence (Configure IM and Presence in the associated UC Service Profile         UC |

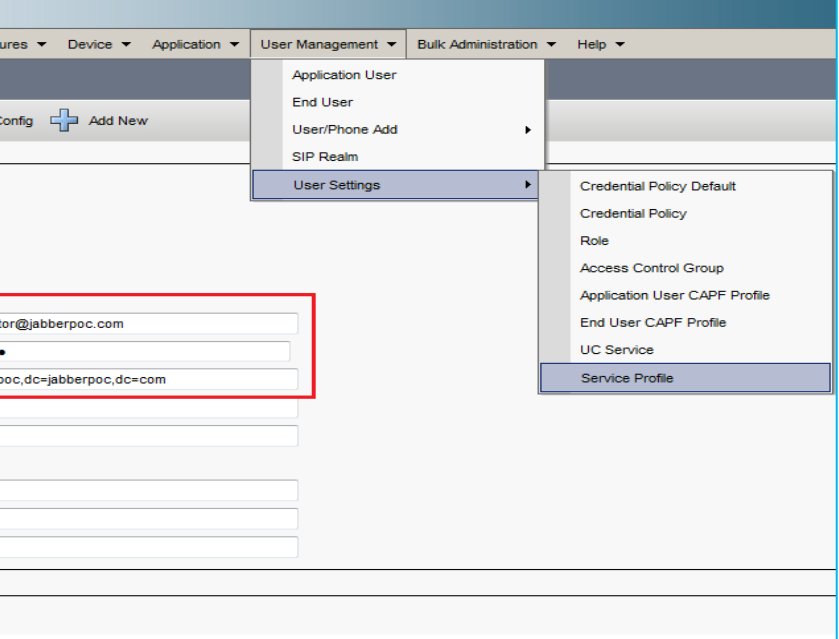

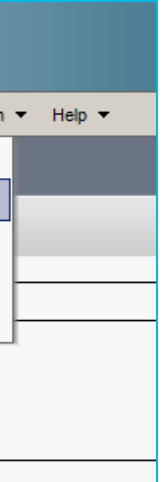

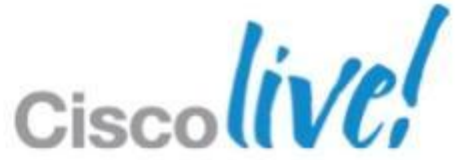

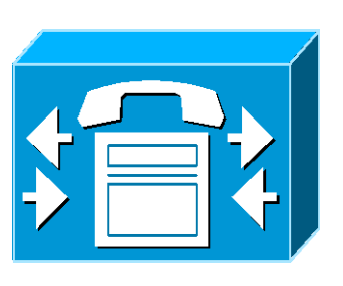

## IM & presence, contact management **On-Cloud**

- Client connects to WebEx messenger service
- Configuration information provided from OrgAdmin tool webex
  - User Management
  - Group Management
  - Configuration
  - Policy
  - Reporting
- IM and presence service cloud based
- Contact source is cloud based

XMPF

Messenger

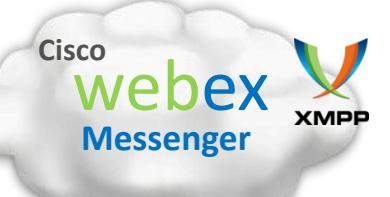

| Webex Connect Administration Tool                                                                                                    |               |               |                                                                                                    |                              |                           |                               |                            |
|----------------------------------------------------------------------------------------------------|---------------|---------------|----------------------------------------------------------------------------------------------------|------------------------------|---------------------------|-------------------------------|----------------------------|
| User                                                                                                    | Configuration | Policy Editor | Group                                                                                                    | Report #                     | About                     | Help                          |                            |
| System Settings                                                                                                    |               | 0             | Organization Information (?)                                                                                          |                              | n (?)                     |                               |                            |
| Organization Information<br>Domain(s)<br>Resource Management<br>URL Configuration<br>Security Settings<br>Password Settings<br>Email Templates<br>User Provisioning  |               |               | Organization Information<br>Company: Cisco CMO Virtual Lab<br>Company Address 1: 170 Tasman Dr.<br>Company Address 2: |                              |                           |                               |                            |
| Connect Client 💿                                                                                                    |               | 0             |                                                                                                    |                              | City:<br>State:           | San Jose<br>CA                |                            |
| General IM<br>Contact List<br>Profile Settings<br>IM Block Settings<br>XMPP IM Clients<br>Additional Services<br>Meetings<br>Unified Communications<br>IM Federation |               |               | 21p Code: (95134<br>Country: USA<br>Business Phone: (408-555-4000<br>Fax:<br>Website:                                 | 95134<br>USA<br>408-555-4000 |                           |                               |                            |
|                                                                                                    |               | 0             | Primary <i>i</i>                                                                                                    | Administ                     | trator<br>Name:<br>Email: | Org Admin<br>mvild@_cisco.com |                            |
|                                                                                                    |               |               |                                                                                                    | * N                          | lotificatio               | n Email:  <br>(               | mvild@cisco.com Save Reset |

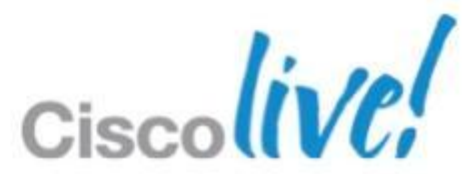

## **Voice/Video Communications** Voice/video calling with Unified CM – Recommended Procedure

- Installing COP File for Application Dial Rules <sup>1</sup> and Devices <sup>2</sup> 1.
- Setting up System SIP Parameters 2.
- Setting up Dedicated SIP Profile 3.
- Setting up the Devices 4.
- Setting up User Association 5.

<sup>1</sup> For Unified CM release 8.5 and earlier <sup>2</sup> New COP files are required for Jabber mobile clients

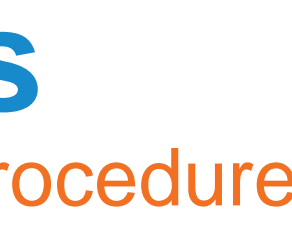

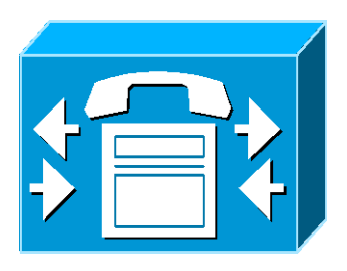

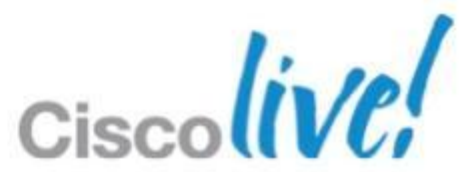

Voice/video calling with Unified CM – Installing COP

Place the COP file on an FTP or SFTP server that is accessible from your Unified CM servers

Install the COP file on the Publisher server in your Unified CM cluster by following these steps:

- Select Cisco Unified OS Administration in 1. the Navigation drop-down list and then select Go
- Select Software Upgrades > 2. Install/Upgrade
- Specify the location of the COP file and provide the required information, Select **Next** 3.
- Select the device COP file, Select **Next** 4.

- Follow the instructions on the screen, 6. Select **Next**
- Reboot Unified CM at a time of low 7. usage
- Let the system fully return to service 8.

**Important** - To avoid interruptions in service, ensure that each server has returned to active service before you perform this procedure on another server

Install the COP file on each Subscriber server in the cluster. Use the same process you use for the Publisher, including rebooting the server.

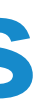

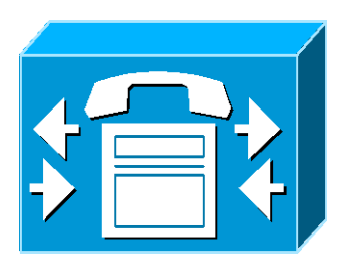

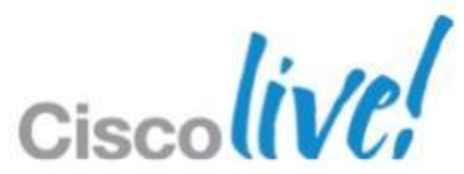

## **Voice/Video Communications** Voice/video calling with Unified CM – Setting up System SIP Parameters

## SIP Trying Timer: 1000ms

- It specifies the maximum time that Unified CM will wait to receive a 100 response to an INVITE request
- SIP Dual Mode Alert Timer: 4500ms

– It controls if and when to reroute the call via the configured mobility Identity.

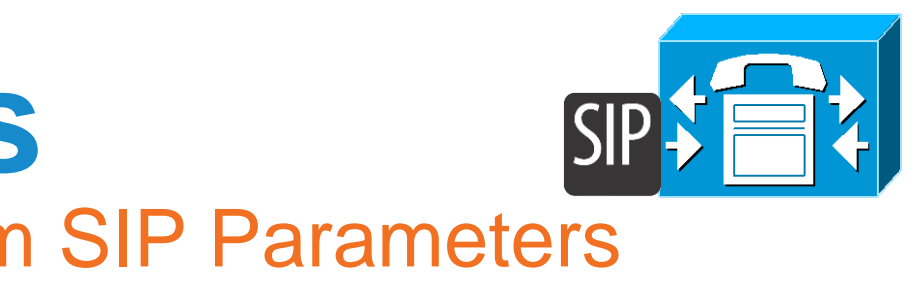

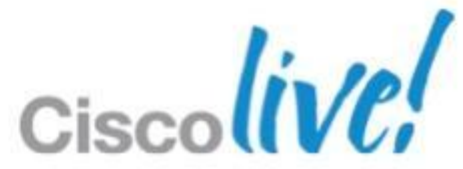

Voice/video calling with Unified CM – Setting up a Dedicated SIP Profile

| SIP Profile<br>Parameters             | Jabber for iPad SIP<br>Profile | Jabber for iPhone<br>SIP Profile | Jabber for Android<br>SIP Profile |
|---------------------------------------|--------------------------------|----------------------------------|-----------------------------------|
| Timer Register Delta (seconds)        | 60                             | Use Default                      | 120                               |
| Timer Register Expires (seconds)      | 660                            | 660                              | 720                               |
| Timer Keep Alive<br>Expires (seconds) | 660                            | 660                              | 720                               |
| Timer Subscribe<br>Expires (seconds)  | 660                            | 660                              | 720                               |
| Timer Subscribe Delta (seconds)       | Use Default                    | Use Default                      | 15                                |

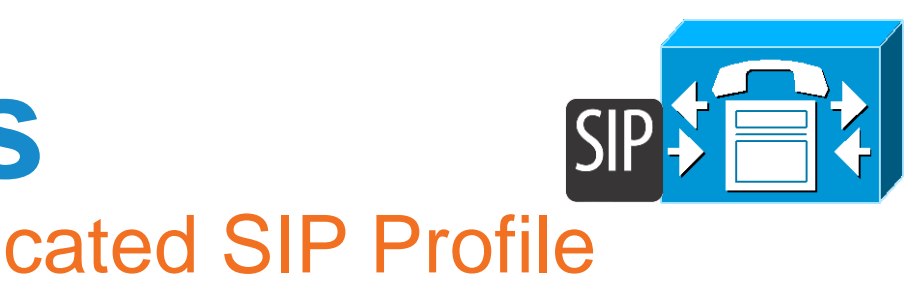

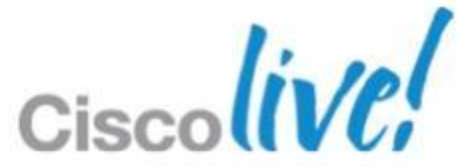

Voice/video calling with Unified CM – Setting up the Devices

|                              |                           | Jabber for iPad                       | Jabber for iPhone                     | Jabber for Android                    |  |
|------------------------------|---------------------------|---------------------------------------|---------------------------------------|---------------------------------------|--|
| Phone Type Product Type      |                           | Cisco Jabber for<br>Tablet            | Cisco Dual Mode for<br>iPhone         | Cisco Dual Mode for<br>Android        |  |
|                              | <b>Device Protocol</b>    | SIP                                   | SIP                                   | SIP                                   |  |
| Device Name                  |                           | TAB <userid><br/>e.g. TABJLI</userid> | TCT <userid><br/>e.g. TCTJLI</userid> | BOT <userid><br/>e.g. BOTJLI</userid> |  |
| SIP Profile (c               | reated by admin)          | iPad SIP Profile                      | iPhone SIP Profile                    | Android SIP Profile                   |  |
| Enable LDAF<br>Authenticatio | P User<br>on <sup>1</sup> | Enable                                | Enable                                | Enable                                |  |
| LDAP Username <sup>1</sup>   |                           | Common user with                      | Common user with read-                | Common user with read-                |  |
| LDAP Passw                   | ord <sup>1</sup>          | read-only Permission                  | only Permission                       | only Permission                       |  |
| LDAP Server                  | · 1                       | LDAP server IP<br>Address             | LDAP server IP Address                | LDAP server IP Address                |  |
| LDAP Search                  | n Base <sup>1</sup>       | LDAP search base                      | LDAP search base                      | LDAP search base                      |  |
| <b>Directory Nu</b>          | mber                      | Extension                             | Extension                             | Extension                             |  |
|                              |                           |                                       |                                       |                                       |  |

<sup>1</sup> Keep it blank when deploying together with IM & Presence

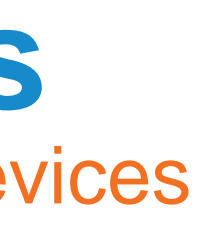

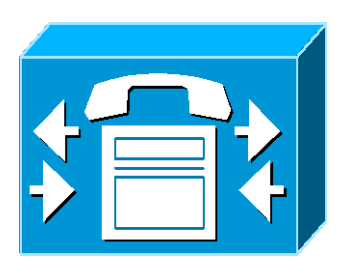

Cisco

Voice/video calling with TelePresence VCS – Recommended Procedure

|                  | Jabber for iPad                    | Jabber for<br>iPhone | Jabber for<br>Android |
|------------------|------------------------------------|----------------------|-----------------------|
| TelePresence VCS | jabbertablet provisioning template | N/A                  | N/A                   |

- Admin creates new users importing, or syncing from AD 1.
- Upload jabbertablet provisioning template 2.
- Configure policies and assign device template 3.
- Users receive automated email that includes username and password 4.
- Users switch on new endpoints 5.
- Users enter username and password and are ready to make video calls 6.

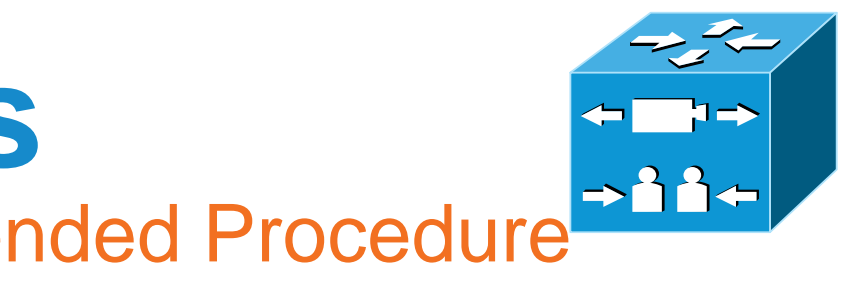

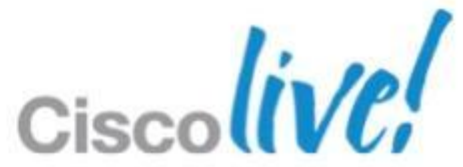

### **Voice/Video Communications** Dial via Office <sup>1</sup> – Cisco Jabber for iPhone/Android

- Set up Unified CM to support DVO
  - Set up Enterprise Feature Access Number  $\checkmark$
  - Set up Mobility Profile
  - Verify device COP file version
  - Create Application Dial Rule to allow correctly route calls  $\checkmark$
- Set up DVO for each device
  - Add a Mobility Identity for each user  $\checkmark$
  - Enable DVO on each device
  - Verify Mobile Connect works

<sup>1</sup> The Dial via Office feature is available on Unified CM Release 8.6 and later. Only DVO-R is supported by jabber at the moment

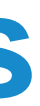

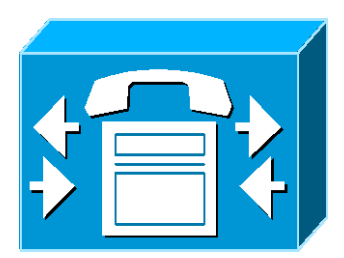

## **Voice/Video Communications** WebEx Peer to Peer Calling with voice/video<sup>1</sup>

- Available when connecting to WebEx messenger service
- Configuration is done on the OrgAdmin tool.
  - Enabling P2P multipoint voice/video
  - Manual configuration of TCP/UDP ports (Optional)

| Webex Conr                                                                                                    | nect Admi     | nistration Tool                                                                                                    |
|----------------------------------------------------------------------------------------------------|---------------|----------------------------------------------------------------------------------------------------|
| User Configuration                                                                                                    | Policy Editor | Group Report About Help                                                                                                    |
| System Settings                                                                                                    | 0             | P2P Settings                                                                                                    |
| Organization Information<br>Domain(s)<br>Resource Management<br>URL Configuration<br>Security Settings<br>Password Settings<br>Email Templates<br>User Provisioning                                        |               | P2P Multipoint Audio and Video Setting.<br>This setting is only applicable to Cisco WebEx ManU client.<br>Allow P2P Multipoint Audio and Video.                                                                                                    |
| Connect Client                                                                                                    | 0             |                                                                                                    |
| General IM<br>Contact List<br>Profile Settings<br>IM Block Settings<br>XMPP IM Clients<br>Upgrade Management<br>P2P Settings<br>Additional Services<br>Meetings<br>Unified Communications<br>IM Federation | Q             | <ul> <li>P2P Port Settings.</li> <li>These settings are only applicable to Cisco WebEx Connect client 7.0 or higher.</li> <li>Configure Ports Manually</li> <li>Disable internet transmission to negotiate P2P connections within the same Organization<br/>Enabling this setting may have the following impact:         <ul> <li>The firewall penetration feature of P2P communications maybe disabled.</li> <li>Using Cisco WebEx Connect servers as a proxy to the connection will be disabled.<br/>This will reduce bandwidth consumption outside the corporate network.</li> <li>Possible increase in the failure rate of call attempts.</li> </ul> </li> </ul> |

<sup>1</sup> Only Jabber for iPad & Jabber IM for iPhone Clients support Peer to Peer calling. Jabber iPad support both voice and video while iPhone IM only support voice calling.

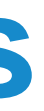

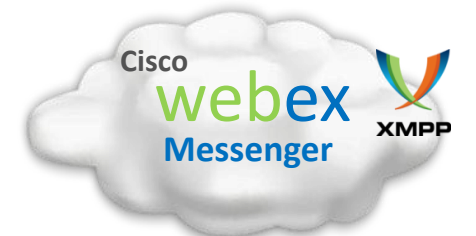

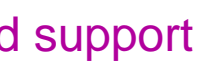

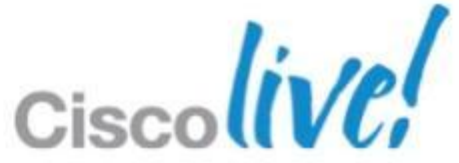

## **Voice Messaging Visual Voicemail**

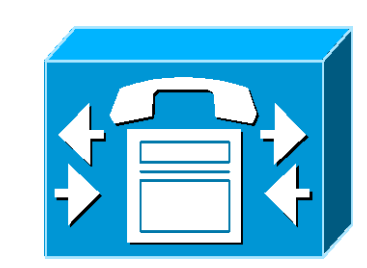

- Install and configure Unity Connection
- Import users from Unified CM
- Provide users with IMAP access (Class of Service) on Unity Connection
  - ✓ Allow Users to Access Voice Mail Using an IMAP Client and/or Single Inbox
  - ✓ Allow IMAP Users to Access Message Bodies
- Create a voicemail profile on CUP / Add a voicemail and mail store service on Unified CM
- Configure Retrieval and Redirection
  - Create Voice Mail Pilot
  - Add Voice mail Pilot to the voicemail profile Π.
  - Specify the voicemail profile in the directory number configuration III.
- Configure the device on Unified CM
  - ✓ Voicemail Username
  - ✓ Voicemail Server

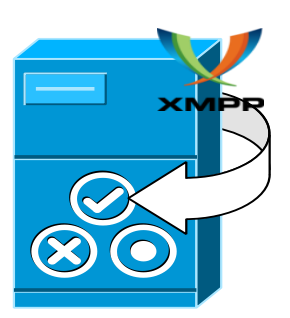

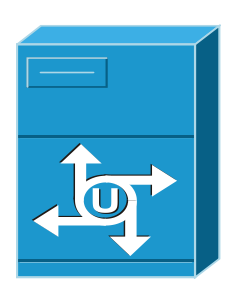

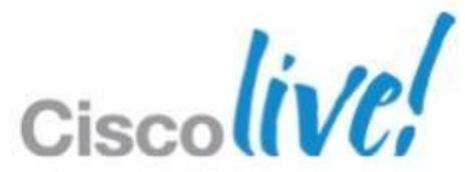

## WebEx Meeting Integration Start/Join a instant WebEx meeting

### Join WebEx meeting

- Install WebEx iPad/iPhone/Android mobile client
- Start WebEx meeting
  - Available only when connecting to WebEx messenger service
  - Install and log on as host to WebEx mobile iPad/iPhone/Android client

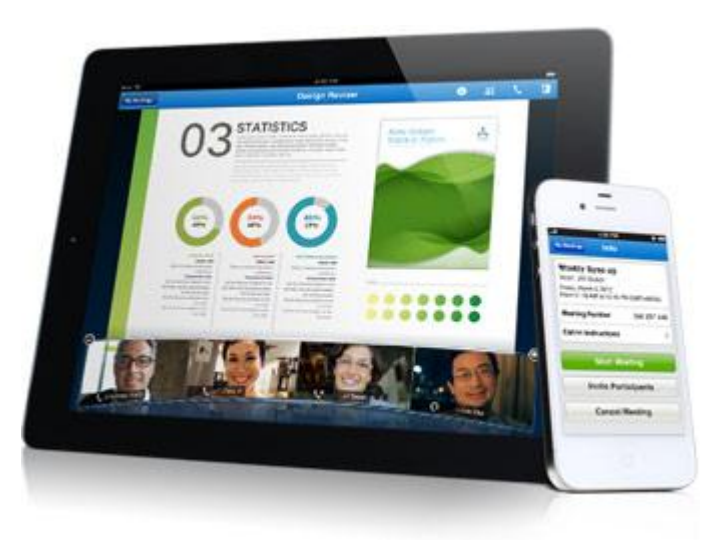

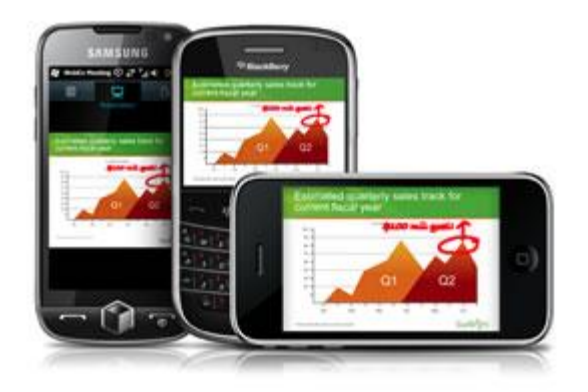

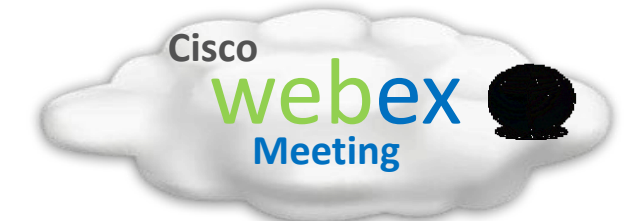

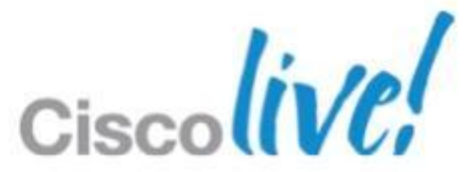

## **Simple Configuration** Simplify the User Experience of Client Login

Auto service discovery using DNS SRV lookup for "CompanyDomain" from account name: <u>username@CompanyDomain</u>

- Single service
  - IM & Presence only
  - Voice & Video only
- Multiple services
  - WebEx Messenger + Unified CM + VCS
  - CUP + Unified CM + VCS

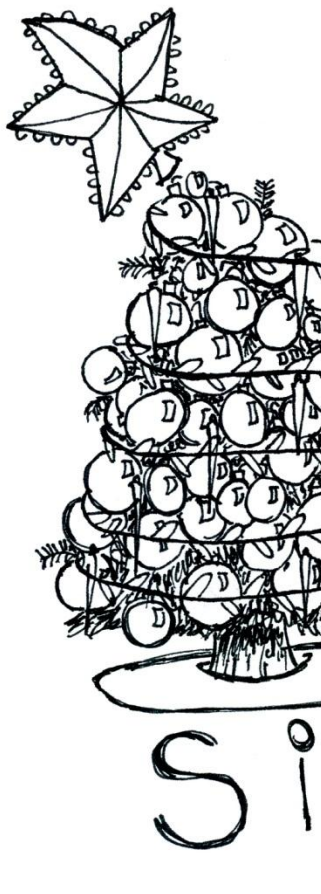

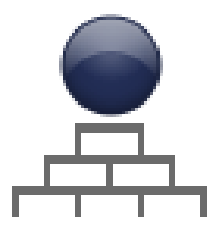

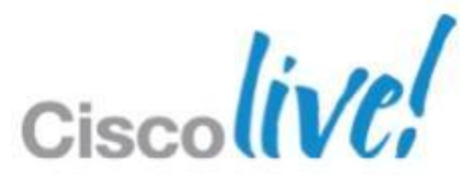

# **Simple Configuration** Single Service Discovery

- Adding DNS SRV records for each server with priority and weight, based on which Jabber will generate a server list.
- Jabber always tries to login with the next available server. If the authentication fails, it will stop trying and display an error message.
- Unified CM example

|                          | SRV Record                       | Ρ | W | Port | A Record          |
|--------------------------|----------------------------------|---|---|------|-------------------|
| Single Unified CM        | _cisco-phone-tftptcp.example.com | 0 | 0 | 69   | cucm2.example.com |
| cluster                  | _cisco-phone-httptcp.example.com | 0 | 0 | 80   | cucm1.example.com |
| Multi Unified CM cluster | _cisco-phone-tftptcp.example.com | 0 | 0 | 69   | ctftp.example.com |

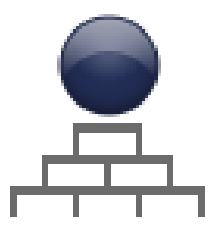

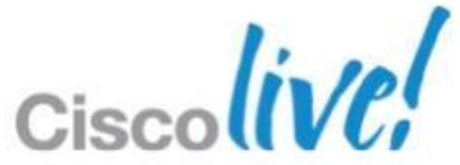

## **Simple Configuration** Multiple Service Discovery

- Adding DNS SRV records for each server with priority and weight, based on which Jabber will generate a server list.
- Jabber always tries to login with the next available server. If the authentication fails, it will stop trying with this service category and start trying the first server in the next service category. If jabber fails all, an error message will be displayed.
- When deployed in full UC mode, such as WebEx + Unified CM and CUP + Unified CM, Jabber will try to login with the UC server (e.g. Unified CM, Unity Connection) specified in either OrgAdmin or Unified Presence instead of using auto discovery.
- Jabber contains a default service priority list. System admin can customised the service priority list through DNS TXT record.

Default Priority List: WebEx Messenger service > CUP > CUCM > VCS > Jabber Video for TelePresence

JSCP TXT Record format: name ttl class TXT "v=jscpv1 <dns-srv-name>; <dns-srv-name>; ..."

v=jscpv1 Mandatory. Jabber use this to identify it's a Service Priority list

<dns-srv-name>; <dns-srv-name>; Highest priority is leftmost, lower priority to right

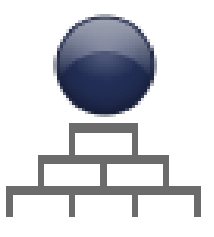

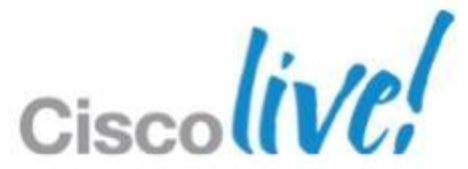

# Simple Configuration Multiple Service Discovery (Cont.)

| Service                            | DNS SRV                              | Example                                                                       |                                  |  |  |
|------------------------------------|--------------------------------------|-------------------------------------------------------------------------------|----------------------------------|--|--|
| WebEx Messenger                    | xmpp-client                          | _xmpp-clienttcp.example.com 1                                                 |                                  |  |  |
| Cisco Unified cuplogin<br>Presence |                                      | _cuplogintcp.example.com                                                      |                                  |  |  |
| Unified CM cluster                 | cisco-phone-http<br>cisco-phone-tftp | <pre>_cisco-phone-tftptcp.example.com _cisco-phone-httptcp.example.com</pre>  | (TFTP)<br>(CCMCIP)               |  |  |
| Unified CM clusters                | cisco-phone-tftp                     | _cisco-phone-tftptcp.example.com                                              | (Centralised TFTP <sup>2</sup> ) |  |  |
| VCS                                | sip                                  | _siptcp.internal.example.com<br>_siptcp.external.example.com                  | (VCS-C)<br>(VCS-E)               |  |  |
| Jabber Video for<br>TelePresence   | ciscowtp                             | _ciscowtptcp.example.com<br>_ciscowtptcp.jabber.com<br>_ciscowtptcp.webex.com | (free)<br>(paid)                 |  |  |

<sup>1</sup>\_xmpp-client SRV record must point to a hostname like **c2s.CompanyDomain.webexconnect.com** 

<sup>2</sup> Centralised TFTP is used with Unified CM multi-cluster deployment model and need SIP Authentication enabled for Tablet Device

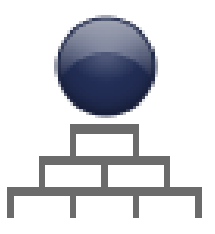

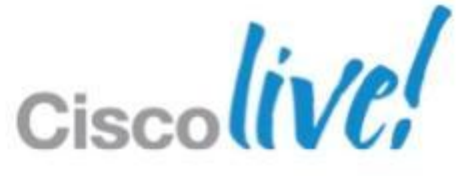

## **Simple Configuration** Multiple Service Discovery (Cont.)

Example: 

CompanyDomain: example.com

UC DNS SRV records: \_xmpp-client.\_tcp.example.com 86400 IN SRV 0 5 5222 xmppserver.example.com 86400 IN SRV 0 5 6970 cucmserver.example.com \_cisco-phone-tftp.\_tcp.example.com \_sip.\_tcp.internal.example.com 86400 IN SRV 0 5 5060 vcsserver.example.com

JSCP TXT Record example: example.com 30 IN TXT "v=jscpv1 \_sip.\_tcp.internal.example.com; \_cisco-phone-tftp.\_tcp.example.com; "

In this example, VCS service comes with the top priority and followed by the single cluster Unified CUCM service.

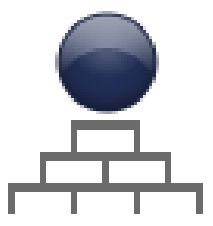

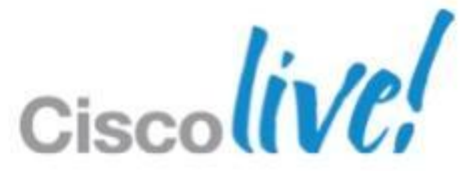

## **Deployment: the Right Approach** Jabber Mobile Client Provisioning

- Client Requirements
- Preparing user instructions
  - Directions to download
  - Credentials for users' accounts
  - Client Setup

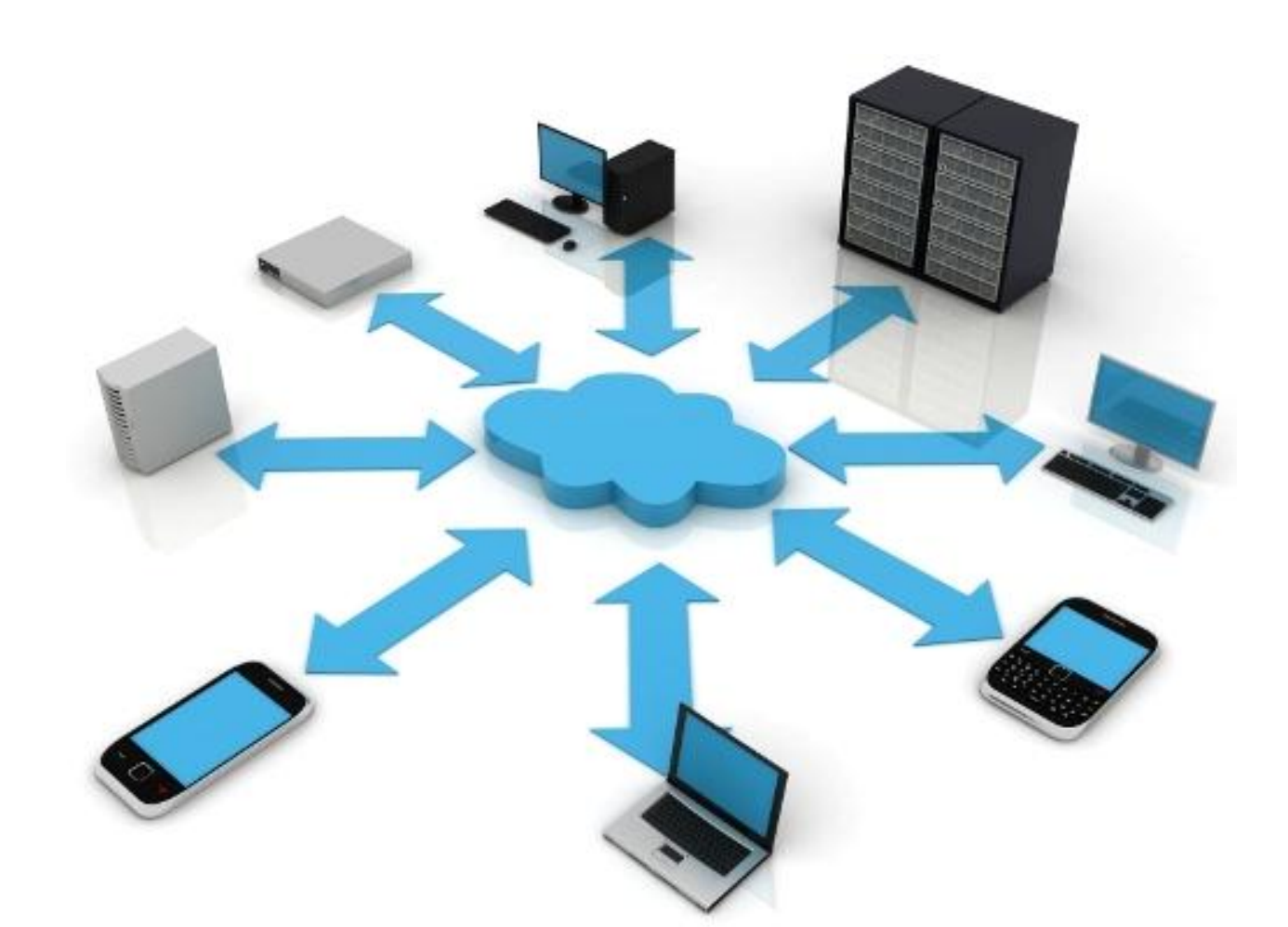

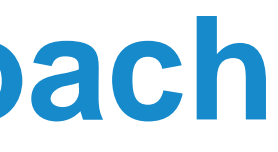

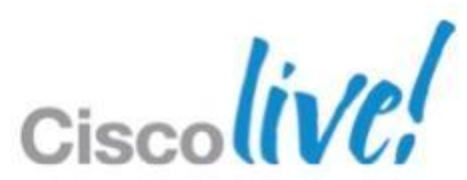

# **Jabber Mobile Client Provisioning**

**Cisco Jabber IM for iPhone** 

| Product                           | Models Supported                                               |
|-----------------------------------|----------------------------------------------------------------|
| iPhone                            | 3GS, 4 and 4S                                                  |
| iPod Touch                        | 3 <sup>rd</sup> , 4 <sup>th</sup> Generation                   |
| iPad                              | iPad 1, iPad 2                                                 |
| Software                          | Apple iOS 6.0                                                  |
| <section-header></section-header> | <complex-block><complex-block></complex-block></complex-block> |

© 2013 Cisco and/or its affiliates. All rights reserved.

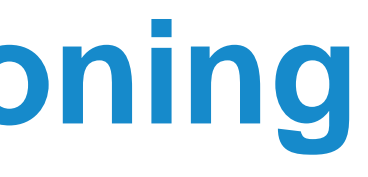

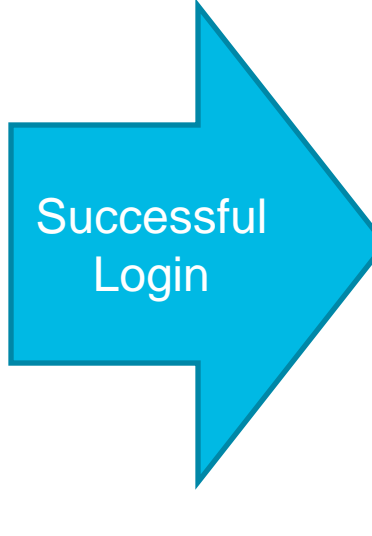

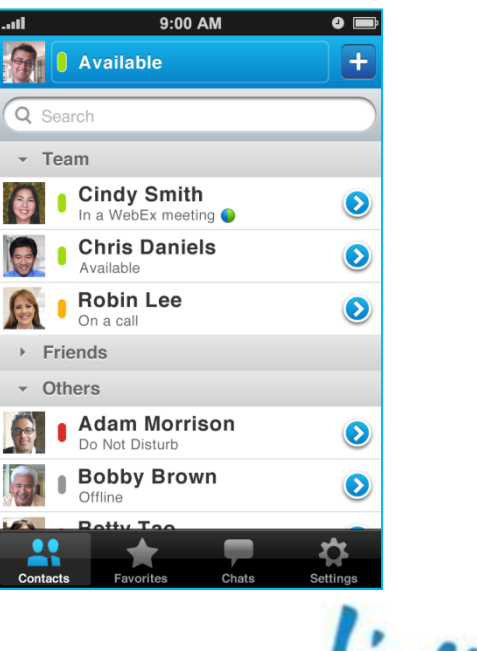

# **Jabber Mobile Client Provisioning**

**Cisco Jabber for iPhone** 

| Product                                                                                                    | Models Supported                                                                                                    |                            |
|----------------------------------------------------------------------------------------------------|----------------------------------------------------------------------------------------------------|----------------------------|
| iPhone                                                                                                    | 3GS, 4 and 4S                                                                                                    |                            |
| iPod Touch                                                                                                    | 3 <sup>rd</sup> , 4 <sup>th</sup> Generation                                                                                                    |                            |
| iPad                                                                                                    | iPad 1, iPad 2                                                                                                    |                            |
| Software                                                                                                    | Apple iOS 6.0                                                                                                    |                            |
| Step 1: Unified<br>L Choose Cont<br>L Choose Cont<br>L Enter Device<br>server addres<br>Server addres<br>Settings<br><u>Velcome</u><br><u>Velcome</u><br><u>Velcom</u> | <ul> <li>Step 3: Unified<br/>Messaging</li> <li>Step 2: Desk Phone<br/>Integration</li> <li>Choose Yes</li> <li>Enter user credential &amp;<br/>server details</li> <li>Trive view of the server details</li> <li>Trive view of the server details</li> <li>Trive view of the server view of the server view of the serve</li></ul> | Installation<br>Complete ! |
| FAQ     If you do not have a provisioning link, but have been provided with the account information required to configure Cisco Jabber, tap Begin to be guided through the account setup.     Continue       Enter Account Settings     If you do not have a provisioning link, but have been provided with the account information required to configure Cisco Jabber, tap Begin to be guided through the account setup.     Continue                                                                                                    | Would you like to ena phone integration?     No     Search Base OU=Employees,       Yes     Yes     Yes                                                                                                    | Cisco Jabber.              |
| Begin                                                                                                    | No Password                                                                                                    | colive!                    |

# **Jabber Mobile Client Provisioning**

**Cisco Jabber for iPad** 

| Product  | Models Su              |
|----------|------------------------|
| iPad     | iPad 2 and iPad 3 (thi |
| Software | Apple iO               |

### Supported Deployment Model

| Single Service                | N             |                  |
|-------------------------------|---------------|------------------|
| IM & Presence                 | Voice & Video |                  |
| <b>Cisco Unified Presence</b> | Unified CM    | Cisco Unifie     |
| WebEx Messenger service       | Cisco VCS     | Cisco Unified Cl |
|                               | Jabber Video  | Cisco VCS +      |
|                               |               | Jabber Video     |

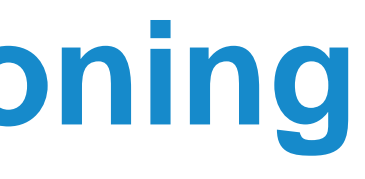

### pported

### rd-generation iPad) S 6.0

### **Nultiple Service**

### ed CM + Unified Presence

- M + WebEx Messenger service
- WebEx Messenger service
- + WebEx Messenger service

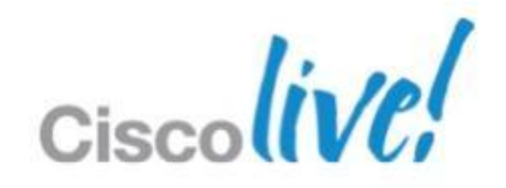

## **Jabber Mobile Client Provisioning Cisco Jabber for iPad (Cont.)**

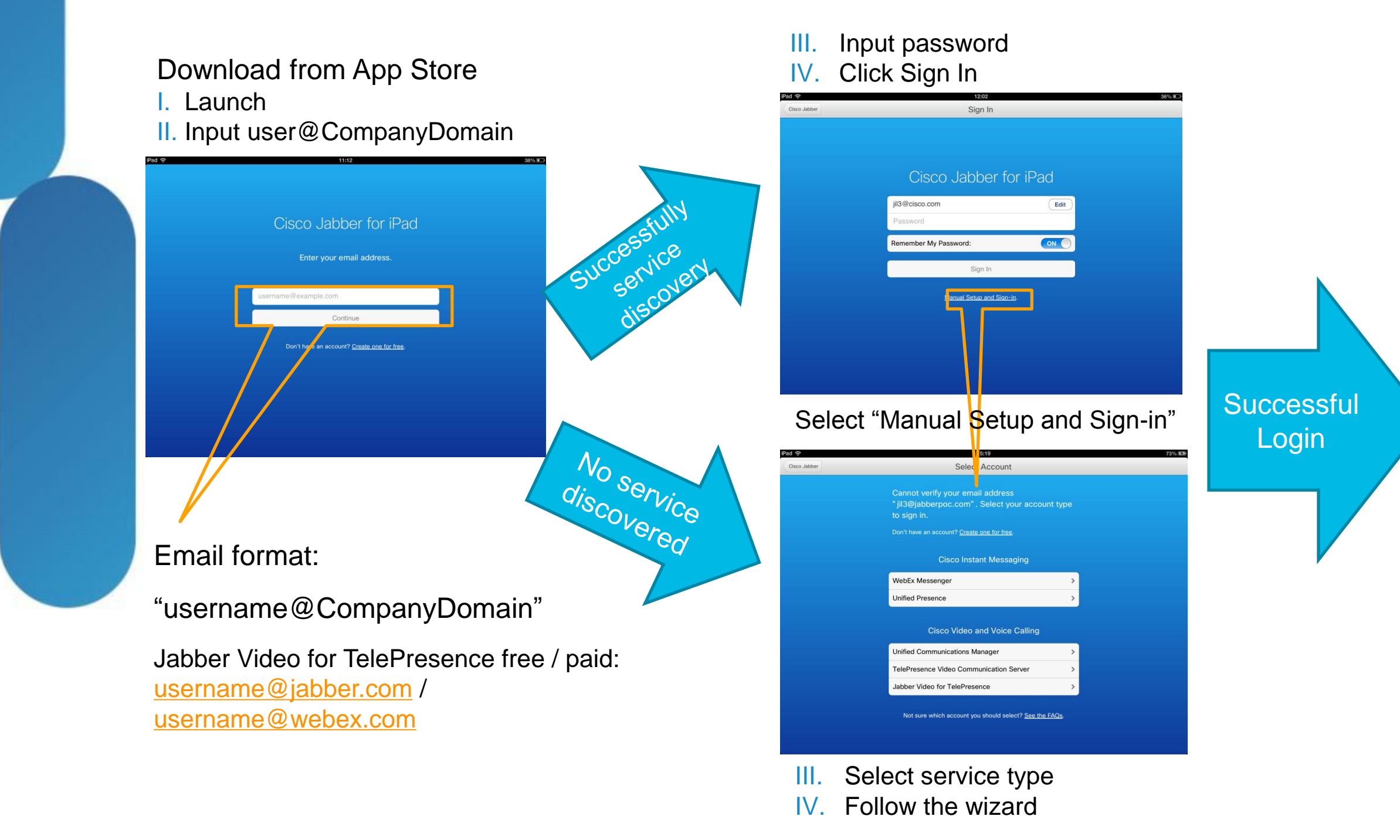

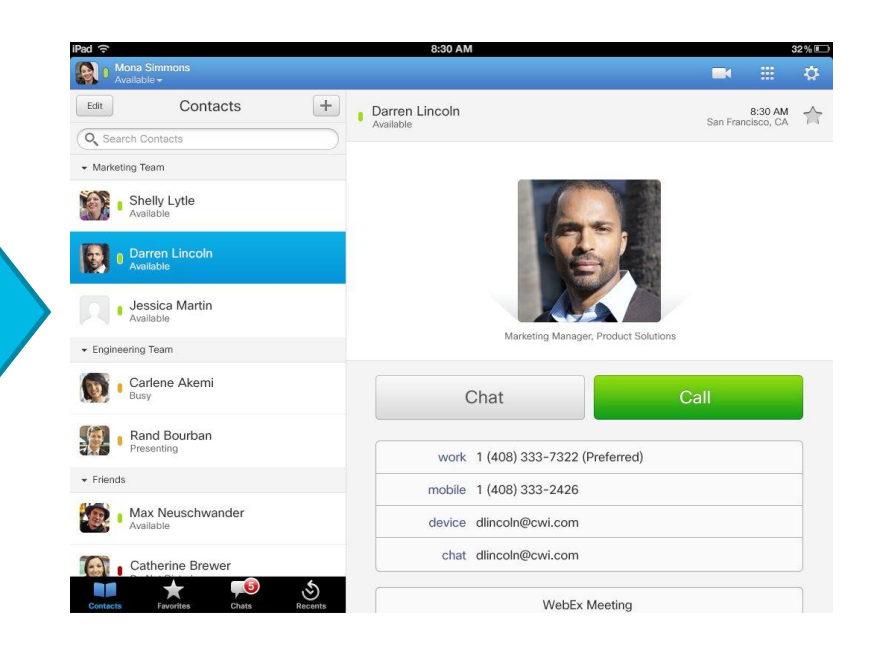

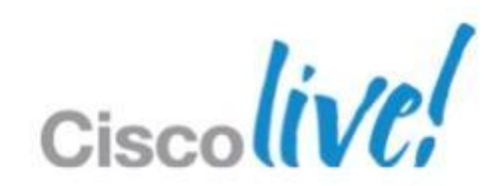
## **Jabber Mobile Client Provisioning**

**Cisco Jabber IM for Android** 

| F                                                                                                    | Product                                                                                                    |                                                                           |              | Мо                                                    | dels Sup                      |
|----------------------------------------------------------------------------------------------------|----------------------------------------------------------------------------------------------------|---------------------------------------------------------------------------|--------------|-------------------------------------------------------|-------------------------------|
| And                                                                                                    | droid Phone<br>droid Tablet                                                                                                    |                                                                           |              | All                                                   | Android                       |
| Anc                                                                                                    |                                                                                                    |                                                                           |              | All                                                   | Android                       |
| S                                                                                                    | Software                                                                                                    |                                                                           |              | Androic                                               | I OS 2.6,                     |
| <section-header><section-header><section-header><section-header><section-header><section-header><text></text></section-header></section-header></section-header></section-header></section-header></section-header> | e. Enter email<br>address to<br>auto discover<br>Jabber IM<br>Sign in<br>€-mail address<br>Continue<br>Manual CUP login<br>Manual WebEx login<br>Send feedback | WebEx<br>Messenger<br>service<br>discovered<br>No DNS SRV<br>record found | Sulf ≥ 12:19 | Image: Sign in     WebEx Connect     Unified Presence | Select<br>Unified<br>Presence |

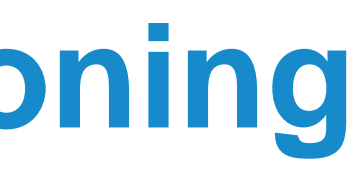

#### oported

- Phones
- Tablets
- 4.0 and 4.1

|                     | <b>`</b>               | ø                                | O Taylor Bard Available                             |         |  |  |  |
|---------------------|------------------------|----------------------------------|-----------------------------------------------------|---------|--|--|--|
|                     |                        |                                  | Contacts                                            | Chats 2 |  |  |  |
|                     |                        | ▼ Sa                             | ales Team                                           |         |  |  |  |
|                     | Successfully           |                                  | Adam McKer                                          | nzie    |  |  |  |
|                     | Login                  | F                                | Charles Holla<br>Offline                            | and     |  |  |  |
| ∲<br>ஒ∂ Jabbe       | ्र ता 🙆 13:34<br>er 1M |                                  | Jim Li<br>Offline                                   |         |  |  |  |
| Sign in             | ,                      |                                  | Monica Chen<br>Available (I'm in the Shared Office) |         |  |  |  |
| jil3@jabber-poc.org |                        |                                  | Mukul Kumar<br>Offline                              |         |  |  |  |
| ¢UP ser             | ver name or IP address |                                  | Neela Patel                                         |         |  |  |  |
|                     | Sign in                |                                  | Sue Miller<br>Offline                               |         |  |  |  |
|                     |                        | Android 4.0 on Samsung Galaxy 33 |                                                     |         |  |  |  |
|                     |                        |                                  |                                                     | linte   |  |  |  |

Cisco

### **Jabber Mobile Client Provisioning Cisco Jabber for Android**

#### Product Samsung Galaxy Nexus Samsung Galaxy SII (AT&T) Samsung Galaxy SII SC-02C (NTT Docomo) Samsung Galaxy S i9000 (GT-I9000) Samsung Galaxy Ace (GT-S5830L) Samsung Galaxy Tab International (GT-P1000) Download from Google Play Step 1: Phone Services Step 2: Voicemail Step 3: Directory Enter Device ID & TFTP Launch Enter user credential Accept & Begin Setup server address 🗊 📶 🙋 14: ) 🚭 Phone Services Settings sername ት 🚳 ء 💈 🔐 🧣 Device ID administrator@jabberpoc.com Cisco Jak BOTJLI Cisco Jabber ssword Password erver Address Show passwore Show password Use mobile data network Voice quality varies based on your mobil data connectio Verify Skip Use noncorporate Wi-Fi able Cisco, Jabber from Voice quality varies based on your Wi-F Auto Start Starts Cisco Jabber each time your phone Help & Hints Ouick Start Video Verify

© 2013 Cisco and/or its affiliates. All rights reserved.

BRKUCC-2661

Begin Setup

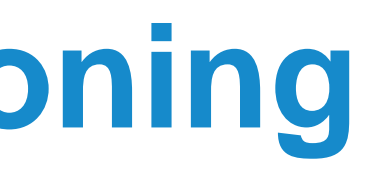

| Android OS |  |
|------------|--|
| 4.0.4      |  |
| 2.3        |  |
| 2.3        |  |
| 2.3        |  |
| 2.3        |  |
| 2.3        |  |

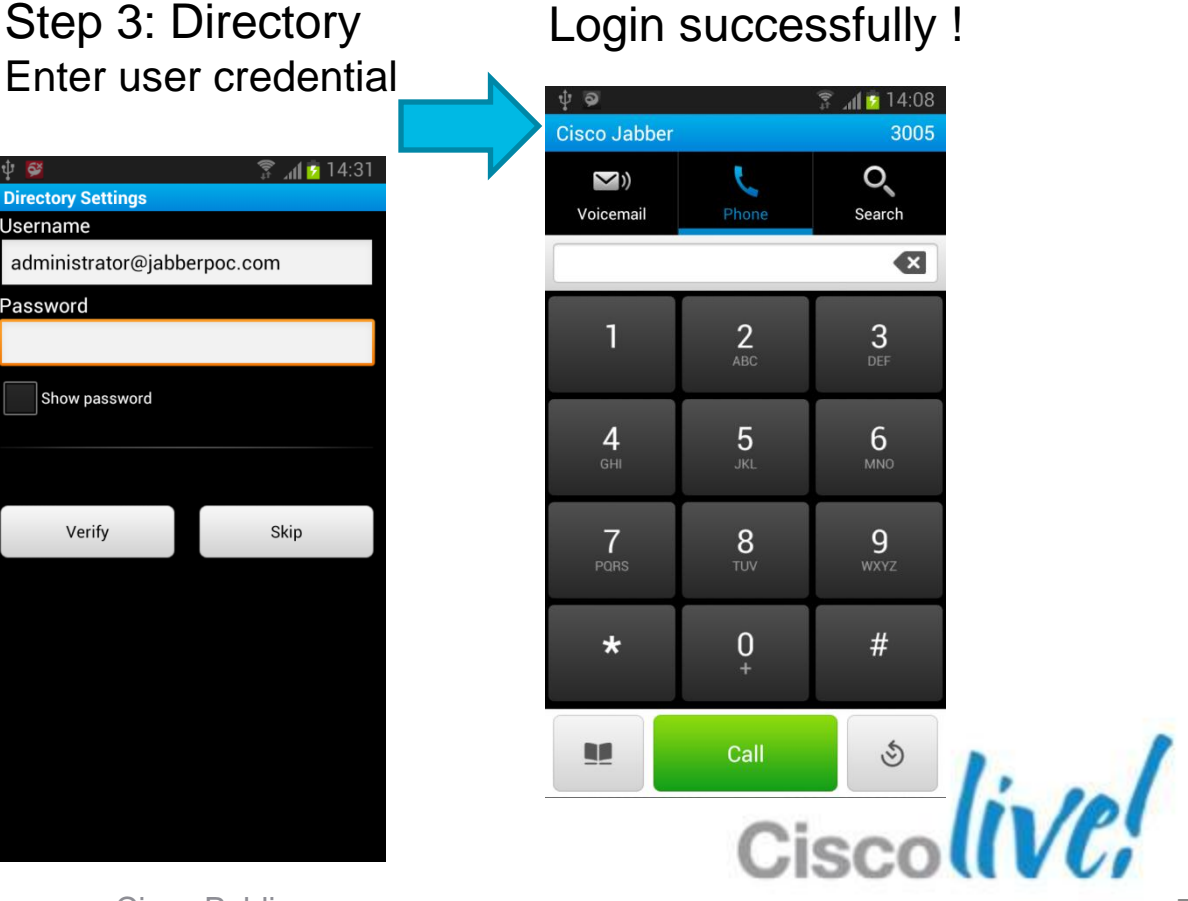

### The Future of Jabber Mobility

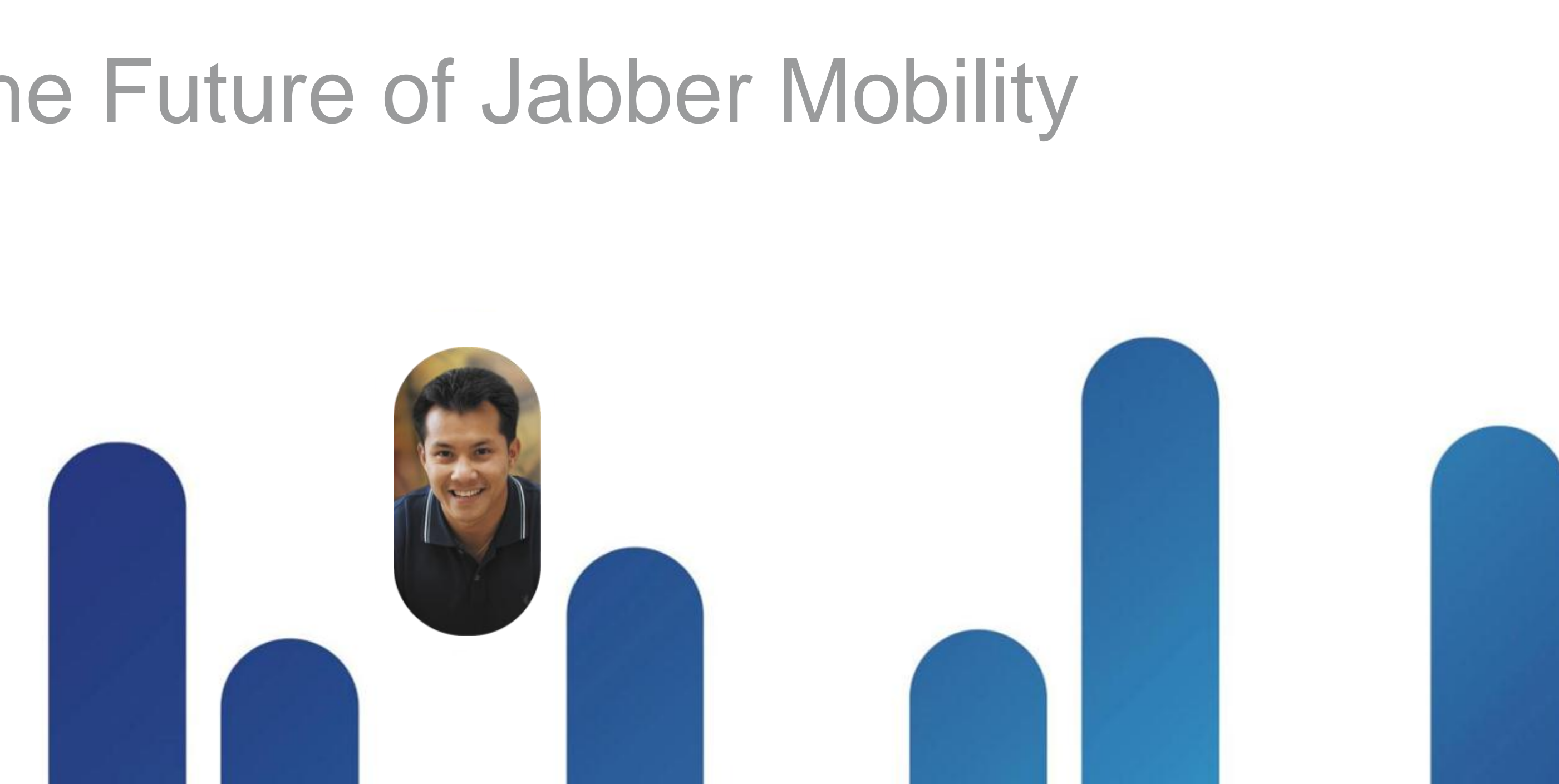

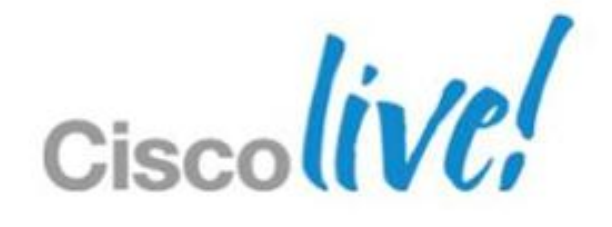

### Look into the Future Release... **Cisco Jabber Mobile Clients**

- Short term (1H CY2013)
  - Integrated clients on iPhone and Android with full UC functionalities
    - IM & Presence, Voice and Video, Voice messaging
  - URI dialing
  - Medianet support
  - Analytics
- Long term (Beyond 1H CY2013)
  - VPN-less remote access experience
  - Mobile SDK

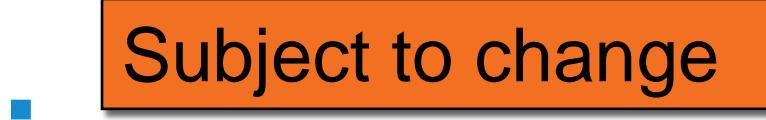

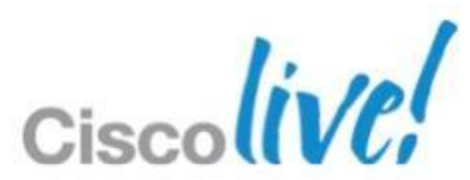

## Q & A

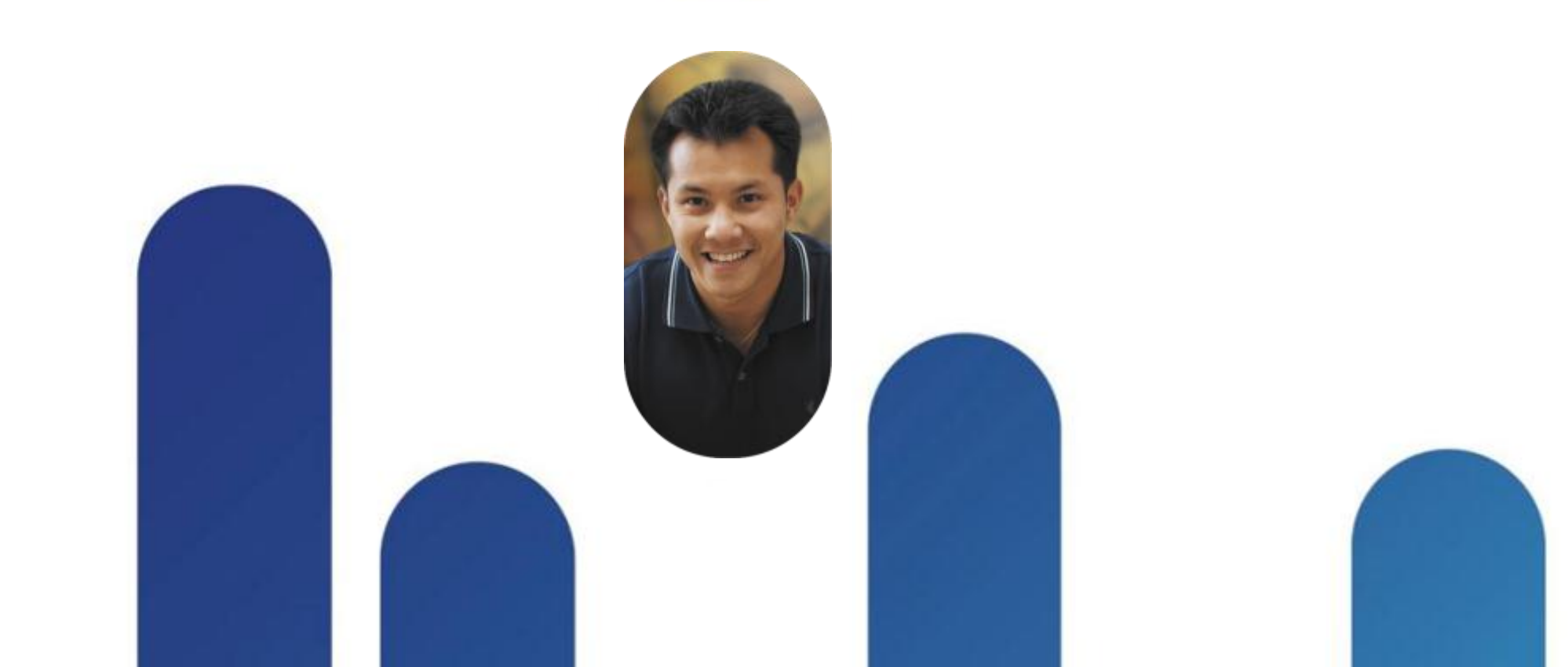

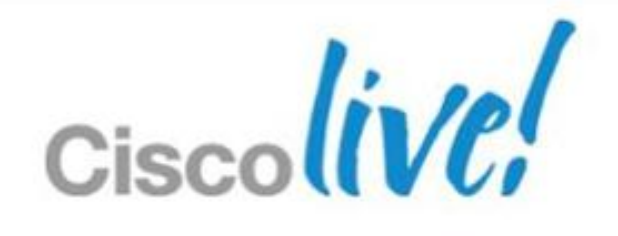

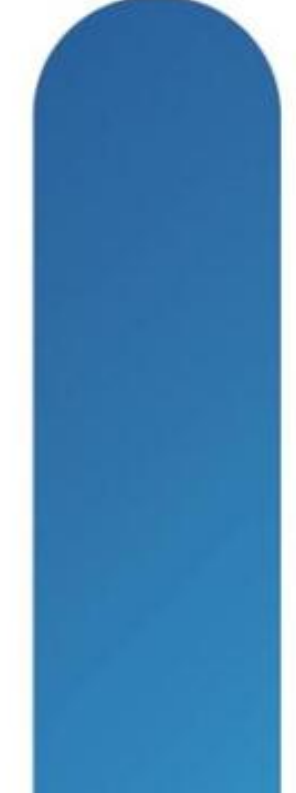

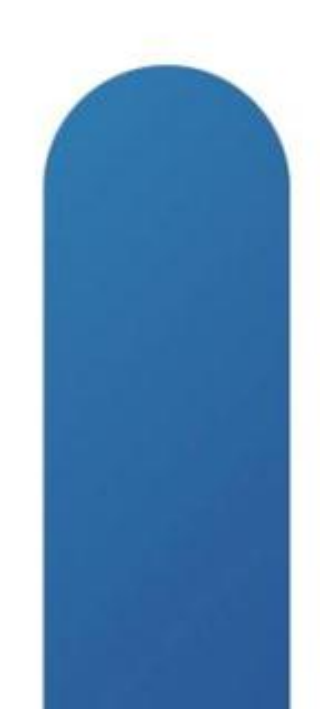

### **Complete Your Online Session Evaluation**

#### Give us your feedback and receive a Cisco Live 2013 Polo Shirt!

Complete your Overall Event Survey and 5 Session Evaluations.

- Directly from your mobile device on the **Cisco Live Mobile App**
- By visiting the Cisco Live Mobile Site www.ciscoliveaustralia.com/mobile
- Visit any Cisco Live Internet Station located throughout the venue

Polo Shirts can be collected in the World of Solutions on Friday 8 March 12:00pm-2:00pm

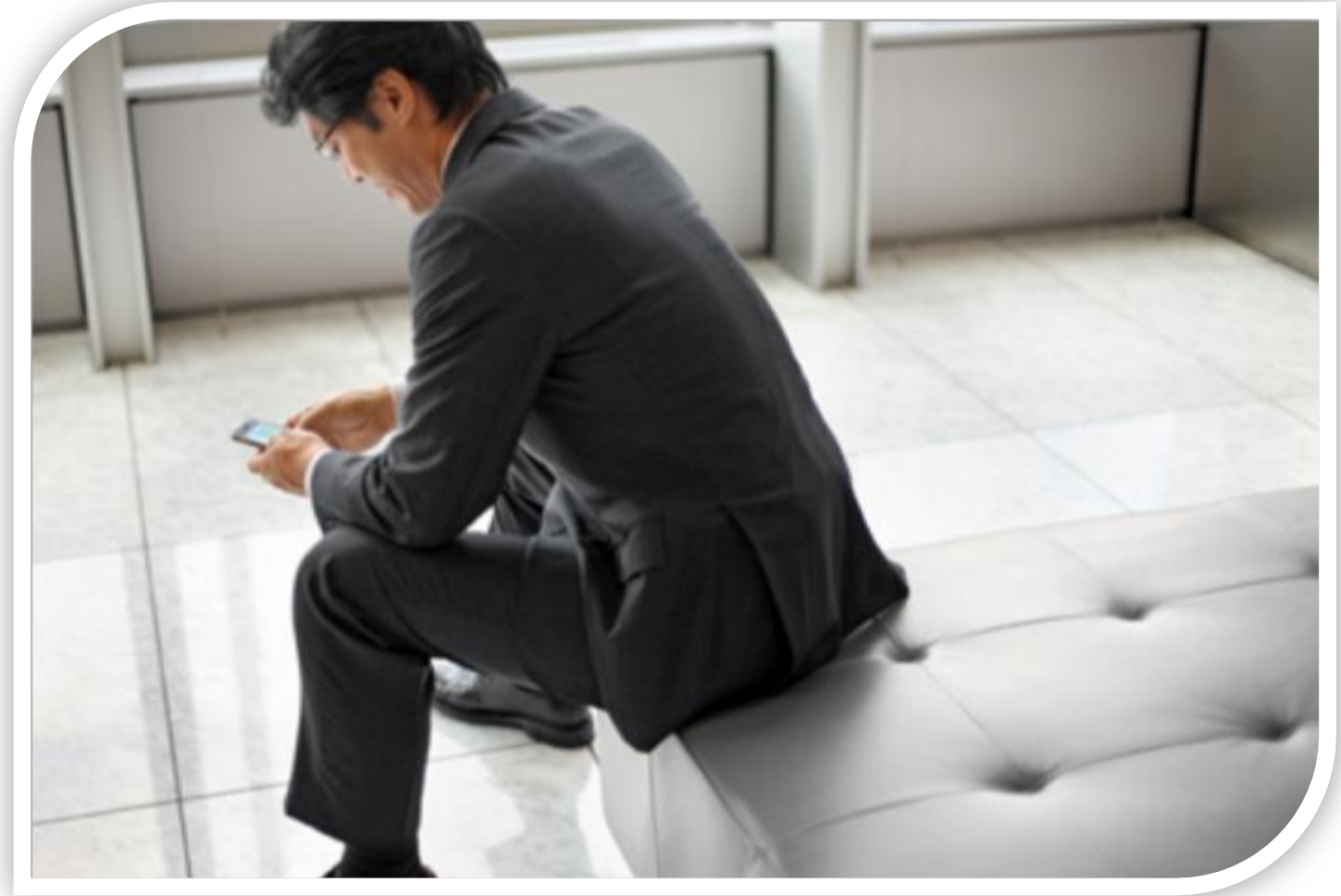

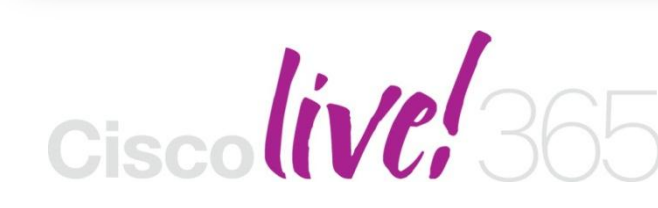

communities, and on-demand and live activities throughout the year. Log into your Cisco Live portal and click the "Enter Cisco Live 365" button. www.ciscoliveaustralia.com/portal/login.ww

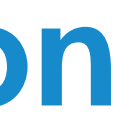

Don't forget to activate your Cisco Live 365 account for access to all session material,

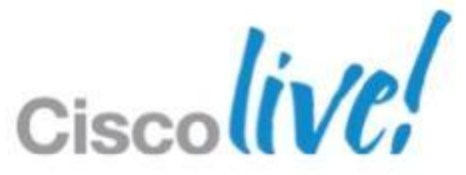

# CISCO

© 2013 Cisco and/or its affiliates. All rights reserved.

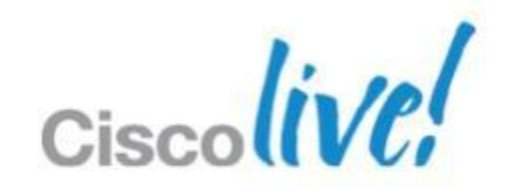